Reports and Dashboard Participant Guide

# U.S. Department of Transportation Federal Highway Administration

# **Reports and Dashboard Participant Guide**

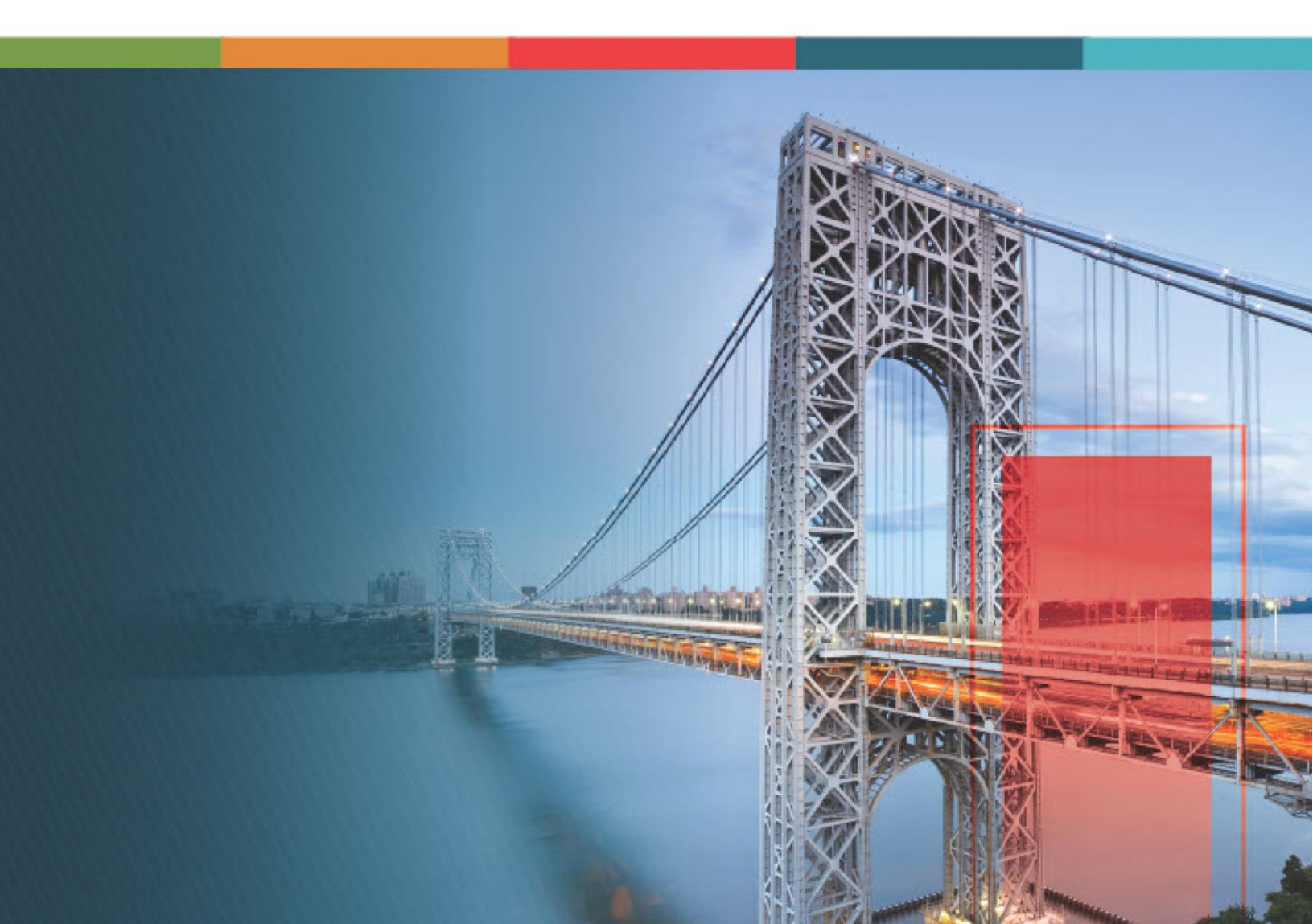

# Contents

| 1. |    | Disclaimer                                     |
|----|----|------------------------------------------------|
| 2. |    | Introduction to Using Participant Guide        |
| 3. |    | Project Reports6                               |
|    | 3. | .1. Project List Page Reports6                 |
|    |    | Construction Status Report6                    |
|    |    | Project Status Report                          |
|    | 3. | .2. Project Report Gallery                     |
|    |    | Awarded Bid Schedule Report 11                 |
|    |    | Bid Analysis Report                            |
|    |    | Bid Schedule Report                            |
|    |    | Bid Tabulation Report                          |
|    |    | Obligation Tabulation Report                   |
| 4. |    | Engineer's Estimate Reports                    |
|    | D  | esign Summary of Quantities Report             |
|    | Er | ngineer Estimate Report                        |
|    | D  | esign Unit Price Analysis Report               |
| 5. |    | Contract Reports                               |
|    | 5. | .1. Contract Progress Tracking Reports         |
|    |    | Contractors Daily Record                       |
|    |    | Daily Diary Report                             |
|    |    | Inspector Daily Report                         |
|    |    | Submittal Log Report                           |
|    | 5. | .2. Contract Progress Payments Reports         |
|    |    | Government Receiving Report                    |
|    |    | Pay Note Report                                |
|    |    | Pay Note Summary Report                        |
|    |    | Progress Payment Report                        |
|    |    | Progress Payment Report (Contractor's Version) |
|    |    | Progress Payment Schedule Summary Report 48    |
|    | 5. | .3. Contract Modification Report               |

|    | CM Affeo   | cted Pay Item Report           | 50 |
|----|------------|--------------------------------|----|
|    | Contract   | Modification Report            | 52 |
| 6. | Contract   | Dashboards                     | 55 |
| (  | Contract S | ummary Dashboard               | 55 |
| (  | Grand Pay  | Item Summary Dashboard         | 58 |
| 7. | Appendi    | x                              | 64 |
|    | 7.1. Star  | ndard Report Functions         | 64 |
|    | 7.1.1.     | Generating and Viewing Reports | 64 |
|    | 7.1.2.     | Subscribing to Reports         | 69 |
|    |            |                                |    |

# 1. Disclaimer

©Aurigo® Software Technologies Inc. All Rights Reserved.

While every reasonable precaution has been taken in the preparation of this document, Aurigo<sup>®</sup> Software Technologies Inc. does not assume responsibility for errors or omissions, or for damages resulting from the use of the information contained herein.

The software is provided strictly on an "as is" basis. All software furnished to the user is on a licensed basis. Aurigo® Software Technologies Inc. grants to the user a non-transferable and non-exclusive license to use the software program delivered hereunder (licensed program). Such license may not be assigned, sublicensed, or otherwise transferred by the user without prior written consent of Aurigo® Software Technologies Inc. No right to copy a licensed program in whole or in part is granted, except as permitted under copyright law. The user shall not modify, merge, or incorporate any form or portion of a licensed program with other program material, without written permission from Aurigo® Software Technologies Inc. The user agrees to maintain Aurigo® Software Technologies' copyright notice on the licensed programs delivered hereunder, and to include the same on any authorized copies it makes, in whole or in part. The user agrees not to decompile, disassemble, decode, or reverse engineer any licensed program delivered to the user or any portion thereof.

Aurigo<sup>®</sup> Software Technologies Inc. reserves the right to make changes to any software or product to improve reliability, function, or design.

Aurigo<sup>®</sup> Software Technologies Inc. does not assume any product liability arising out of, or in connection with, the application or use of any product, or application described herein.

No license is granted, either expressly or by implication, estoppel, or otherwise under any Aurigo® Software Technologies Inc., intellectual property rights.

Aurigo<sup>®</sup> Masterworks and all other Aurigo<sup>®</sup> Software Technologies, Inc., product or service names are registered trademarks or trademarks of Aurigo<sup>®</sup> Software Technologies, Inc. in the USA, Canada and other countries.

Other brand and product names are trademarks of their respective companies. Aurigo® Software Technologies Inc.

www.aurigo.com

# 2. Introduction to Using Participant Guide

The Reports and Dashboard Guide helps you get started with process of generating the reports configured for FHWA.

You can generate various reports that comprise information based on the roles assigned to you, and the various projects or contracts to which you are invited. Additionally, you can view selected information using filters and generate reports in multiple report formats.

Dashboards provide a quick view of project information. You can access various dashboards that illustrate views of information with graphical representations.

FHWA uses reports and dashboards interchangeably. It's only the difference in the user interface that they access to get the information. However, the information generated is the same for the report and dashboard with the same name.

# **3. Project Reports**

Based on the roles assigned to you, you can generate various project reports that illustrate various types of information. These reports enable various project stakeholders to stay up-to- date on the status of projects.

Note: Users with contractor roles cannot generate project reports.

You can generate various project reports from:

- <u>3.1. Projects List Page</u>
- <u>3.2. Project Report Gallery</u>

# 3.1. Project List Page Reports

Based on the roles assigned to you, you can generate various list page reports that illustrate project information.

You can generate the following reports:

- Construction Status Report
- Project Status Report

### **Construction Status Report**

To generate this report, the logged-in user must be assigned any of the following roles:

- Pay Item Team
- Project Viewer
- Design Component Lead
- Designer
- Lead Designer
- Design QA/QC
- Highway Design Manager
- Project Manager
- A/E Designer
- A/E Lead Designer
- A/E Manager
- Acquisitions
- Construction Component Lead
- Construction Admin Staff
- Construction Engineer
- Highway Construction Manager/QA QC

- Construction Operations Engineer
- Inspector
- Assistant Project Engineer
- Project Engineer
- Regional Engineer
- Construction Inspection A&E Manager
- Inspector A&E
- Assistant Project Engineer A&E
- Project Engineer A&E

#### The **Construction Status Report** displays the progression of the construction work in a project.

| Navigation Steps | Use any of the following navigation steps:                                                                  |  |  |  |  |  |  |  |  |  |  |  |
|------------------|----------------------------------------------------------------------------------------------------|--|--|--|--|--|--|--|--|--|--|--|
|                  | <ul> <li>Projects Module &gt; Project List Page &gt; Reports &gt; Construction<br/>Status Report</li> </ul> |  |  |  |  |  |  |  |  |  |  |  |
|                  | C Anterior of Instantion                                                                                    |  |  |  |  |  |  |  |  |  |  |  |
|                  | PROJECTS PROJECTS                                                                                           |  |  |  |  |  |  |  |  |  |  |  |
|                  | 🔍 Type to Search 🗙 🗸 🔊 New 🖓 Workflow - 📴 Reports - 🗞 Manage Users 🎼 Mark C                                 |  |  |  |  |  |  |  |  |  |  |  |
|                  | Select Project                                                                                              |  |  |  |  |  |  |  |  |  |  |  |
|                  | 👔 🔺 Recent Projects                                                                                         |  |  |  |  |  |  |  |  |  |  |  |
|                  | SIT - TRINITY COUNTY HBP BRIDGES     TX FFW INDA 10(1), 11(1)uction of RL                                   |  |  |  |  |  |  |  |  |  |  |  |
|                  | Rehabilitate Many Glader Road & Kero 1212 Kero 1212                                                         |  |  |  |  |  |  |  |  |  |  |  |
|                  | Many Glacier Road(3)         Figure 1: Project List Page – Navigation                                       |  |  |  |  |  |  |  |  |  |  |  |
|                  |                                                                                                    |  |  |  |  |  |  |  |  |  |  |  |
|                  | Dashboard > Construction Status Report                                                                      |  |  |  |  |  |  |  |  |  |  |  |
|                  |                                                                                                    |  |  |  |  |  |  |  |  |  |  |  |
|                  |                                                                                                    |  |  |  |  |  |  |  |  |  |  |  |
| Filter Criteria  | Provide the information in the following fields, and then click View Report:                                |  |  |  |  |  |  |  |  |  |  |  |
|                  | 1. <b>Contract Workflow Status</b> : From the drop-down list, select the                                    |  |  |  |  |  |  |  |  |  |  |  |
|                  | Available entions are Awarded Closed Termineted Dreft On                                                    |  |  |  |  |  |  |  |  |  |  |  |
|                  | hold etc                                                                                                    |  |  |  |  |  |  |  |  |  |  |  |
|                  | 2 <b>Business Unit:</b> From the dron-down list select the appropriate                                      |  |  |  |  |  |  |  |  |  |  |  |
|                  | business unit                                                                                               |  |  |  |  |  |  |  |  |  |  |  |
|                  |                                                                                                    |  |  |  |  |  |  |  |  |  |  |  |

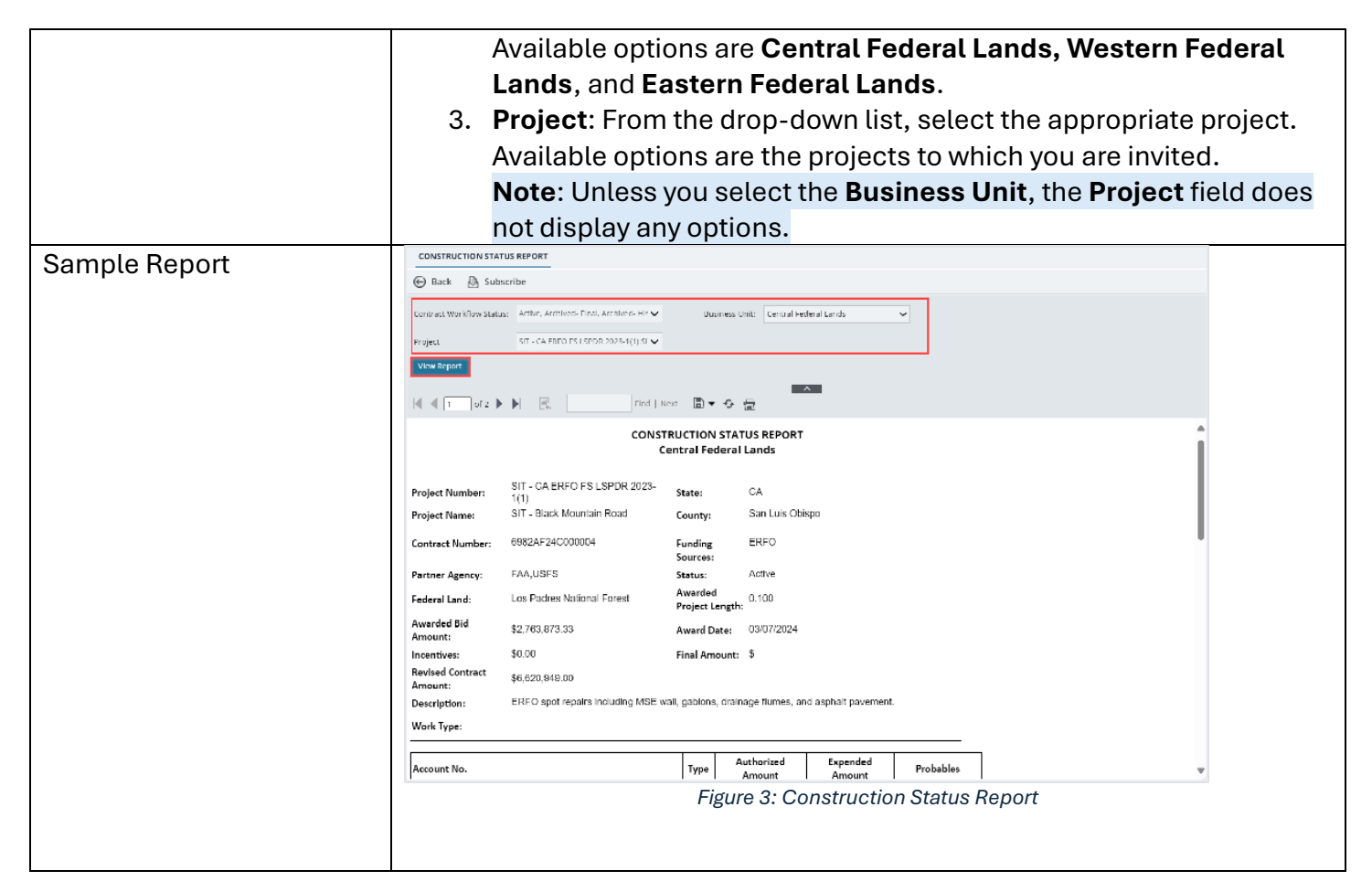

# **Project Status Report**

To generate this report, the logged-in user must be assigned any of the following roles:

- Pay Item Team
- Project Viewer
- Design Component Lead
- Designer
- Lead Designer
- Design QA/QC
- Highway Design Manager
- Project Manager
- A/E Designer
- A/E Lead Designer
- A/E Manager
- Acquisitions
- Construction Component Lead
- Construction Admin Staff

- Construction Engineer
- Highway Construction Manager/QA QC
- Construction Operations Engineer
- Inspector
- Assistant Project Engineer
- Project Engineer
- Regional Engineer
- Construction Inspection A&E Manager
- Inspector A&E
- Assistant Project Engineer A&E
- Project Engineer A&E

The **Project Status Report** displays the completion and fund utilization status of active and completed projects in the database.

| Navigation Steps | Projects Module > Project List Page > Reports > Project Status Report                           |  |  |  |  |  |  |  |  |  |  |
|------------------|-------------------------------------------------------------------------------------------------|--|--|--|--|--|--|--|--|--|--|
|                  |                                                                                                 |  |  |  |  |  |  |  |  |  |  |
|                  | PROJECTS PROJECTS                                                                               |  |  |  |  |  |  |  |  |  |  |
|                  | 🔍 Type to Search 🗙 🖍 🔊 New 🔊 Workflow - 🗄 Reports - 🖏 Manage Users 🖏 Mark C                     |  |  |  |  |  |  |  |  |  |  |
|                  | Select Project                                                                                  |  |  |  |  |  |  |  |  |  |  |
|                  | A Recent Projects                                                                               |  |  |  |  |  |  |  |  |  |  |
|                  | TX FTFW INDA 10(1), 11(1)uction of Ri                                                           |  |  |  |  |  |  |  |  |  |  |
|                  | TX FTFW INDA 10(1), 11(1) Copy Rehabilitation or Reconstruction of Ri                           |  |  |  |  |  |  |  |  |  |  |
|                  | Rehebulitate Many Glacier Road & KPro 1212     Many Glacier Road(3)     KPro 1212     KPro 1212 |  |  |  |  |  |  |  |  |  |  |
|                  | Figure 4: Project List Page – Navigation                                                        |  |  |  |  |  |  |  |  |  |  |
|                  |                                                                                                 |  |  |  |  |  |  |  |  |  |  |
|                  |                                                                                                 |  |  |  |  |  |  |  |  |  |  |
| Filtor Oritoria  | Dravida the information in the following fields, and then aligh View                            |  |  |  |  |  |  |  |  |  |  |
| Filler Chiena    | Provide the mormation in the following fields, and then click <b>view</b>                       |  |  |  |  |  |  |  |  |  |  |
|                  | Report:                                                                                         |  |  |  |  |  |  |  |  |  |  |
|                  | 1. <b>Report Version</b> : From the drop-down list, select the appropriate                      |  |  |  |  |  |  |  |  |  |  |
|                  | ontion                                                                                          |  |  |  |  |  |  |  |  |  |  |
|                  | Available entione are Active Prejects and Completed Prejects                                    |  |  |  |  |  |  |  |  |  |  |
|                  | Available options are <b>Active Projects</b> and <b>Completed Projects</b> .                    |  |  |  |  |  |  |  |  |  |  |
|                  | <b>Note</b> : Unless the Report Version is selected, you cannot generate                        |  |  |  |  |  |  |  |  |  |  |
|                  | the report.                                                                                     |  |  |  |  |  |  |  |  |  |  |
|                  | 2. Percent Complete Greater Than: Enter the appropriate numeric                                 |  |  |  |  |  |  |  |  |  |  |
|                  | value.                                                                                          |  |  |  |  |  |  |  |  |  |  |
|                  | 3. <b>Positive \$ Value Difference</b> : Enter the appropriate numeric value.                   |  |  |  |  |  |  |  |  |  |  |
|                  | 4 Negative \$ Value Difference: Enter the appropriate numeric value                             |  |  |  |  |  |  |  |  |  |  |
|                  |                                                                                                 |  |  |  |  |  |  |  |  |  |  |

| Sample Report |                         |                                                              |           |      |            |            |                |            |          |                  |          |          |                                          |                       |         |  |
|---------------|-------------------------|--------------------------------------------------------------|-----------|------|------------|------------|----------------|------------|----------|------------------|----------|----------|------------------------------------------|-----------------------|---------|--|
| -             | PROJECT STATUS          | S REPORT                                                     |           |      |            |            |                |            |          |                  |          |          |                                          |                       |         |  |
|               | 🕞 Back 🖉 subscribe      |                                                              |           |      |            |            |                |            |          |                  |          |          |                                          |                       |         |  |
|               | Report Version          | A lise Projects                                              |           | Ŷ    | Rea cat (  | ompi tel   | Generator Than | 10         |          |                  |          |          |                                          |                       |         |  |
|               | Produce 5 Value Di      | Merense 100000                                               |           |      | Negative   | \$ Value D | ference        | 100000     |          |                  |          |          |                                          |                       |         |  |
|               | View Report             |                                                              |           |      |            |            |                |            |          |                  |          |          |                                          |                       |         |  |
|               | N ( T -FT ) ) R Int D C |                                                              |           |      |            |            |                |            |          |                  |          |          |                                          |                       |         |  |
|               |                         |                                                              |           |      | BROIEC     |            |                |            |          | IFCTC            |          |          |                                          |                       |         |  |
|               |                         |                                                              |           |      | PROJEC     | I SIAI     | US REP         | ORT - AC   | IIVE PRO | DECTS            |          |          |                                          |                       |         |  |
|               | Project Number          | Project Name                                                 | Contract  | 005  | Award Uate | Original   | Modified       | Acceptance | Award    | Authorized       | Expended | Probable | Over/Under<br>(Authorized -<br>Prohable) | % Authorized<br>Spend | Percent |  |
|               | 128456789               | 123/150789                                                   | Trainive. |      | AND COME   |            | 100            |            | \$0.00   | \$0.00           | \$0.00   | \$0.00   | \$0.00                                   | 0.00%                 | 0.00%   |  |
|               | 4                       | 4                                                            |           |      |            |            |                |            |          | SU.00            | \$0.00   | \$0.00   | \$0.00                                   | 0.00%                 | 0.00%   |  |
|               | 835216 - for LL         | 835216 - for LL                                              |           | John |            |            |                |            |          | \$100,000.0<br>N | \$0.00   | \$0.00   | \$100,000.00                             | 0.00%                 | 0.00%   |  |
|               | 844945 for Bid          | 844945 for Bid                                               |           | lohn |            |            |                |            |          | \$200,000.0<br>0 | \$0.00   | \$0.00   | \$200,000.00                             | 0.00%                 | 9700.0  |  |
|               | 911201_SK               | 911201_SK                                                    |           |      |            |            |                |            | \$0.00   | ŝu po            | \$0.00   | 90.0¢    | 90.00                                    | 0.00%                 | 0.00%   |  |
|               | 4 AU 45(1)              | LING RAMP FROM FORT<br>DELVOIR NORTH AREA<br>(LING DAR RAMP) |           |      | 01/01/1900 |            |                |            | SD.CD    | SILDI            | \$0.00   | \$0.00   | \$0.00                                   | 0.00%                 | a.167%  |  |
|               |                         |                                                              |           |      | Figui      | re 5.      | : Proje        | ect Sta    | atus R   | eport            |          |          |                                          |                       | ,       |  |

# 3.2. Project Report Gallery

To generate the report, the logged-in user must be assigned the **Acquisitions** role.

You can generate various reports that illustrate project and bid-related information.

You can generate the following reports:

- Awarded Bid Schedule Report
- Bid Analysis Report
- Bid Schedule Report
- Bid Tabulation Report
- Obligation Tabulation Report

## **Awarded Bid Schedule Report**

An Awarded Bid Schedule Report provides a detailed list of pay items or tasks involved in a project, along with their associated quantities and estimated costs, after the bid is awarded to a specific contractor.

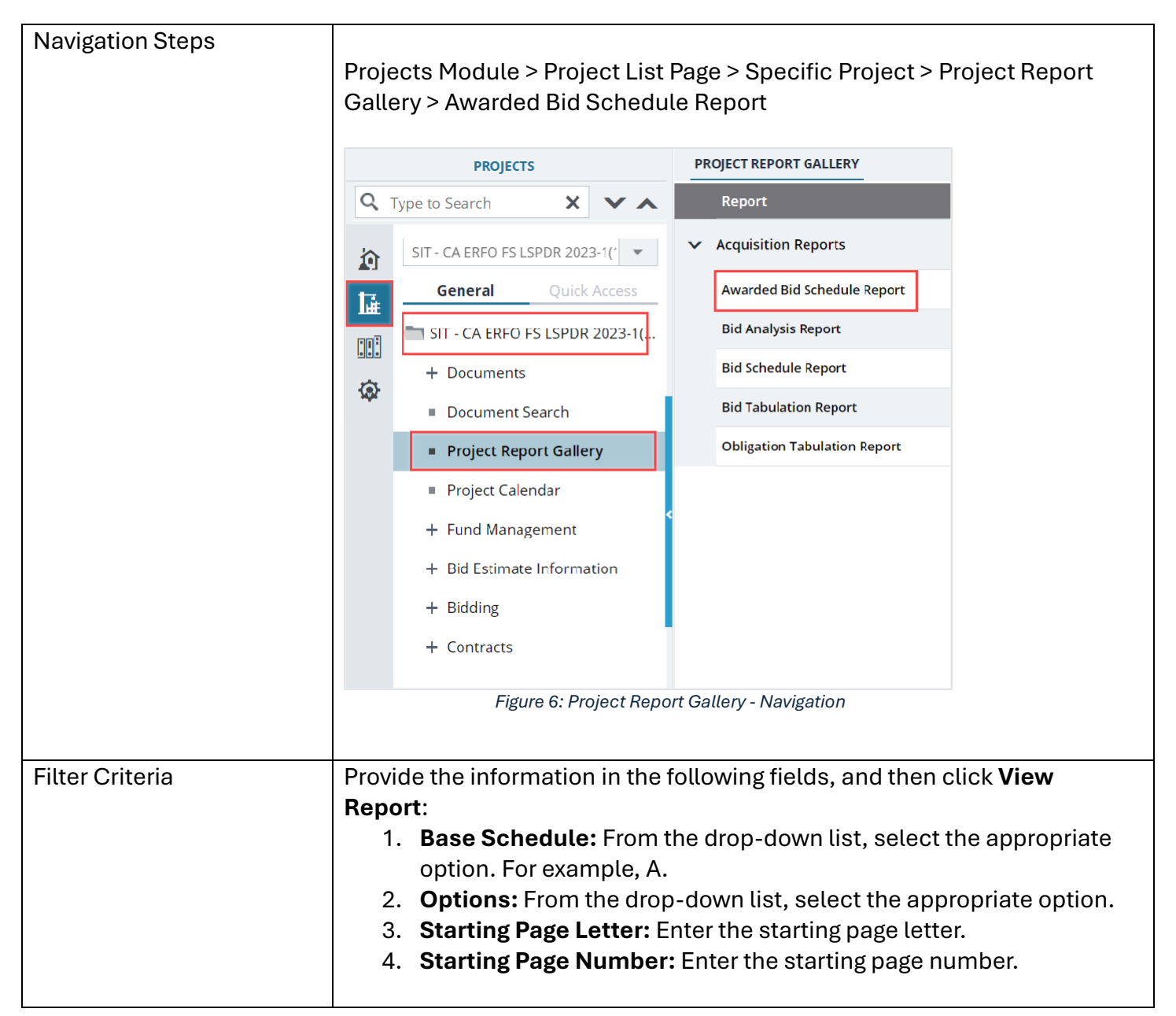

#### Reports and Dashboard Participant Guide

| Sample Report | AWARDED BID SC                                                                                                    | HEDULE REPORT                                                                                                  |                          |                                  |           |                      |            |              |                             |   |  |
|---------------|----------------------------------------------------------------------------------------------------|----------------------------------------------------------------------------------------------------|--------------------------|----------------------------------|-----------|----------------------|------------|--------------|-----------------------------|---|--|
|               | Andre Andre |                                                                                                    |                          |                                  |           |                      |            |              |                             |   |  |
|               | Gistions                                                                                                    | Key stone Limited                                                                                              | · · ·                    | Starting lange L                 | A         |                      | ~          |              |                             |   |  |
|               | Starting Page Numb                                                                                                    | er 1                                                                                                    | •                        | starting rage of                 |           |                      |            |              |                             |   |  |
|               | View Report                                                                                                    |                                                                                                    |                          |                                  |           |                      |            |              |                             |   |  |
|               | d d 1 of                                                                                                    | 42 <b>b b</b> 🖻                                                                                                | Find                     | IINext 🗐 🖛 🙃                     | 0         | ~                    |            |              |                             |   |  |
|               |                                                                                                    | C P PI LK                                                                                                    |                          |                                  | <u>18</u> |                      |            |              |                             |   |  |
|               |                                                                                                    |                                                                                                    |                          |                                  | A-1       |                      |            |              |                             |   |  |
|               | Bidder/Offeror ple<br>appears in the bid<br>Government show<br>amount for each lu<br>bid for the item in                                                                                                    | ase note: Before pro-<br>schedule. Multiply<br>a mistake in the an<br>ump sum pay item."<br>the total bid amou |                          |                                  |           |                      |            |              |                             |   |  |
|               |                                                                                                    |                                                                                                    |                          |                                  |           |                      |            |              |                             |   |  |
|               |                                                                                                    | Figure 7                                                                                                    | 7: Awarde                | ed Bid Sch                       | nedule    | Report -             | Page 1     |              |                             |   |  |
|               | AWARDED BID SCH                                                                                                    | EDULE REPORT                                                                                                   |                          |                                  |           |                      |            |              |                             |   |  |
|               | 🕞 Back 🗎 Si                                                                                                    | ubscribe                                                                                                    |                          |                                  |           |                      |            |              |                             |   |  |
|               | Uidder                                                                                                    | Key Stone Limited                                                                                              | v                        | Base Schedule                    | ٨         | ~                    |            |              |                             |   |  |
|               | Options<br>Starting Rane Mumbe                                                                                                    |                                                                                                    | ~                        | Starting Page Letter             | A         |                      |            |              |                             |   |  |
|               | View Report                                                                                                    |                                                                                                    |                          |                                  |           |                      |            |              |                             |   |  |
|               | <b>4 4</b> 2 or 4                                                                                                    | · • • •                                                                                                    | Find   N                 | ezi 周マウ 畳                        |           | ~                    |            |              |                             |   |  |
|               |                                                                                                    |                                                                                                    |                          |                                  |           |                      |            |              |                             | 4 |  |
|               | AWARDED BID SCHEDULE                                                                                                    |                                                                                                    |                          |                                  |           |                      |            |              |                             |   |  |
|               |                                                                                                    |                                                                                                    |                          |                                  |           |                      |            |              |                             |   |  |
|               | Project No.: SIT - CA FRED F515F0R 2023-1(1) Schedule : A Schedule Type : Rave Project Name : SIT Rlack Mountain Road                                                                                                    |                                                                                                    |                          |                                  |           |                      |            |              |                             | l |  |
|               | Contract Quantity                                                                                                    | Pay Items                                                                                                    |                          |                                  |           |                      |            |              |                             |   |  |
|               | No Contract Quant                                                                                                    | ty Pay Items                                                                                                   |                          |                                  |           |                      |            |              |                             |   |  |
|               | Amendment                                                                                                    | Line Item Number                                                                                               | Pay Item Number          | Description                      | Quantity  | Unit                 | Unit Price | Amount       |                             |   |  |
|               |                                                                                                    | A0020<br>A0040                                                                                                 | 15101-0000<br>15201-0000 | MOBILIZATION<br>CONSTRUCTION     |           | 1.00 ALL<br>1.00 ALL |            | LPSM<br>LPSM | \$328,790.44<br>\$56,571.31 |   |  |
|               |                                                                                                    |                                                                                                    |                          | SURVEY AND<br>STAKING            |           |                      |            |              |                             |   |  |
|               |                                                                                                    | A0060                                                                                                    | 15301-0000               | CONTRACTOR<br>QUALITY<br>CONTROL |           | 1.00 ALL             |            | LPSM         | \$230,295.32                |   |  |
|               |                                                                                                    | A0080                                                                                                    | 15401-0000               | CONTRACTOR                       |           | 1.00 ALL             |            | LPSM         | \$81,166.80                 | 4 |  |
|               |                                                                                                    |                                                                                                    |                          |                                  |           |                      |            |              |                             |   |  |
|               |                                                                                                    | Figure 8                                                                                                    | 3: Awarde                | ed Bid Sch                       | nedule    | Report -             | Page 2     |              |                             |   |  |
|               |                                                                                                    |                                                                                                    |                          |                                  |           |                      |            |              |                             |   |  |
|               |                                                                                                    |                                                                                                    |                          |                                  |           |                      |            |              |                             |   |  |
|               |                                                                                                    |                                                                                                    |                          |                                  |           |                      |            |              |                             |   |  |
|               |                                                                                                    |                                                                                                    |                          |                                  |           |                      |            |              |                             |   |  |
|               |                                                                                                    |                                                                                                    |                          |                                  |           |                      |            |              |                             |   |  |

# **Bid Analysis Report**

A **Bid Analysis Report** assesses and compares the bids received from bidders or vendors for a particular project. It's primary aim is to evaluate the competitiveness and viability of each bid, assisting project owners or stakeholders in selecting the most appropriate bidder for award.

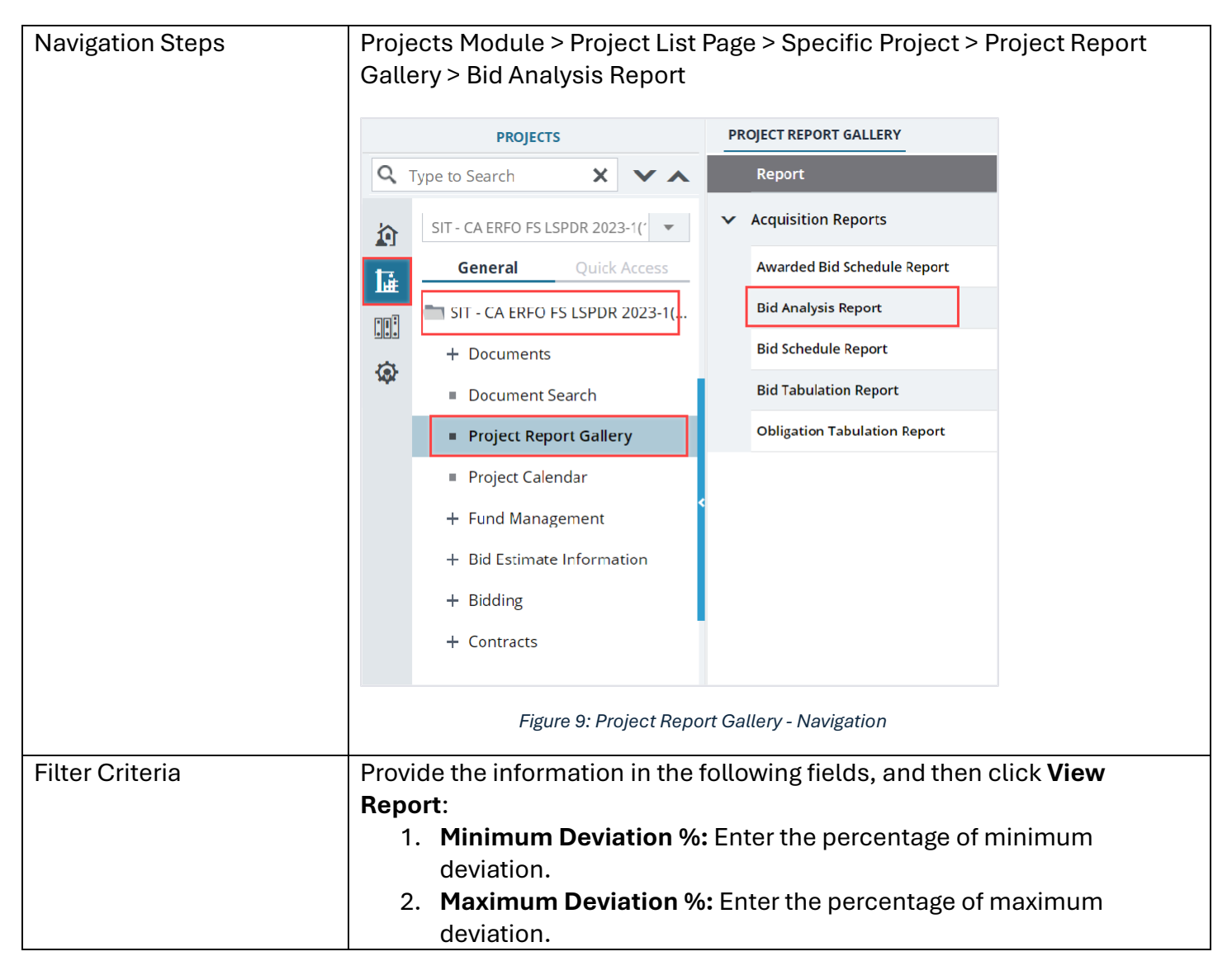

#### Reports and Dashboard Participant Guide

| Sample Report | BID ANALYSI                                        | Subscribe                                        |                                                         |                    |                 |                                 |                     |               |            |   |  |  |  |  |
|---------------|----------------------------------------------------|--------------------------------------------------|---------------------------------------------------------|--------------------|-----------------|---------------------------------|---------------------|---------------|------------|---|--|--|--|--|
|               | Röder: Key Stone Limbed v Minimum Desiston Sc. 0.1 |                                                  |                                                         |                    |                 |                                 |                     |               |            |   |  |  |  |  |
|               | Maximum Devi                                       | alion % : 80                                     |                                                         |                    |                 |                                 |                     |               |            |   |  |  |  |  |
|               | Vice Report                                        |                                                  |                                                         |                    |                 |                                 |                     |               |            |   |  |  |  |  |
|               | €  € [1                                            |                                                  |                                                         |                    |                 |                                 |                     |               |            |   |  |  |  |  |
|               | Source Sele                                        | tion Informat                                    | bon – See FAR 2.101 and 3.104                           |                    |                 |                                 |                     |               |            | î |  |  |  |  |
|               |                                                    |                                                  | В                                                       | ID ANALISI         | SREPURI         |                                 |                     |               |            |   |  |  |  |  |
|               | Project No:                                        | 5IT - CA E<br>2023-1(1                           | RFO FS LSPDR State:                                     | CA                 |                 | Di                              | vision: Central     | Federal Lands |            |   |  |  |  |  |
|               | Project Nam                                        | e: SIT - Blac                                    | k Mountain Road Count                                   | ty: San Li         | uis Obispo      | PI                              | vi:                 |               |            |   |  |  |  |  |
|               | FLMA No:                                           |                                                  | Feder                                                   | al Land: Los Pa    | adres National  | Forest De<br>FP                 | isigner:<br>: FP 14 |               |            |   |  |  |  |  |
|               | Engineer's E                                       | slimate Versu                                    | s Key Stone Limited's Bids Check                        |                    |                 |                                 |                     |               |            |   |  |  |  |  |
|               | Key Stone Lir                                      | nited's Bid Ite                                  | ems found that are less than 0.1% of                    | f Engineer's Estin | nate or greater | r than 80% of Engineer          | 's Estimate         |               |            |   |  |  |  |  |
|               | Line Item<br>Number                                | Pay Ilem<br>Number                               | Description                                             | Quantity           | Unit            | Engineer's<br>Estimate/Bidder   | Unit Price          | Amount        | Percentage |   |  |  |  |  |
|               | 10020                                              | 15101-0000                                       | MODULIZATION                                            | 1.020              | I DSM           | Key Stone Limited               | LPSM                | \$328,790.44  | (32.90)%   | _ |  |  |  |  |
|               | 1 40020                                            | 15101 0500                                       | NODICERTON                                              | 1.000              | EI SIV          | l Engineer's                    |                     |               |            | v |  |  |  |  |
|               |                                                    |                                                  | Figure 1                                                | 0: Bid A           | Analys          | is Report                       | - Page 1            |               |            |   |  |  |  |  |
|               | BID ANALYSIS REPORT                                |                                                  |                                                         |                    |                 |                                 |                     |               |            |   |  |  |  |  |
|               | 🕞 Back                                             | 🕑 Subscribe                                      |                                                         |                    |                 |                                 |                     |               |            |   |  |  |  |  |
|               | Bidden:                                            | Key                                              | Stone Limited 🗸 🗸                                       | Minimum Deviation  | %: 0.1          |                                 |                     |               |            |   |  |  |  |  |
|               | Maximum Devi                                       | ation % : 80                                     |                                                         |                    |                 |                                 |                     |               |            |   |  |  |  |  |
|               | View Report                                        |                                                  |                                                         |                    |                 |                                 |                     |               |            |   |  |  |  |  |
|               | M 4 2                                              | of 2 🕨 膨                                         |                                                         |                    |                 |                                 |                     |               |            |   |  |  |  |  |
|               | Line Item<br>Number                                | Pay Item<br>Number                               | Description                                             | Quantity           | Unit            | Engineer's<br>Estimate/Bidder   | Unit Price          | Amount        | Percentage | î |  |  |  |  |
|               | A0260                                              | 25501-1000                                       | MECHANICALLY STABILIZED EARTH<br>WALL, WELDED WIRE FACE | 2,503.000          | SQFT            | Engineer's<br>Estimate          | \$350.00            | \$875,000.00  |            |   |  |  |  |  |
|               | A0280                                              | 25701-0100                                       | CONTRACTOR FURNISHED                                    | 1.000              | IDEM            | Engineer's<br>Estimate          | LPSM                | \$7,500.00    |            |   |  |  |  |  |
|               |                                                    |                                                  | GABION WALL DESIGN,                                     |                    |                 | Key Stone Limited               | LPSM                | \$6,052.35    | (19.30)%   |   |  |  |  |  |
|               | A0300                                              | 25701-0200                                       | CONTRACTOR FURNISHED<br>MECHANICALLY STABILIZED EARTH   | 1.000              | LPSM            | Engineer's<br>Estimato          | LPSM                | \$50,000.00   |            |   |  |  |  |  |
|               |                                                    |                                                  | WALL DESIGN,                                            |                    |                 | Key Stone Limited               | LPSM                | \$77,574.48   | (44.85)%   |   |  |  |  |  |
|               | A0320                                              | 30203-2000                                       | ROADWAY AGGREGATE, METHOD<br>2.                         | 1,000.000          | SQYD            | Engineer's<br>Estimate          | \$40.00             | \$40,000.00   |            |   |  |  |  |  |
|               |                                                    |                                                  | -,                                                      |                    |                 | Key Stone Limited               | \$108.94            | \$108,940.00  | 172.35%    |   |  |  |  |  |
|               | A0340                                              | 40302-0100 ASPHALT CONCRETE PAVEMENT,<br>TYPE 1. |                                                         | 1,000.000          | SQYD            | Estimate                        | \$50.00             | \$50,000.00   |            |   |  |  |  |  |
|               |                                                    |                                                  |                                                         |                    |                 | Key Stone Limited<br>Engineer's | \$223.94            | \$223,940.00  | 347.88%    | w |  |  |  |  |
|               |                                                    |                                                  |                                                         |                    |                 |                                 |                     |               |            |   |  |  |  |  |
|               |                                                    |                                                  |                                                         |                    |                 |                                 |                     |               |            |   |  |  |  |  |
|               |                                                    |                                                  | Figure 1                                                | 1: Bid A           | Analys          | is Report                       | - Page 2            |               |            |   |  |  |  |  |
|               |                                                    |                                                  | -                                                       |                    | -               | -                               | -                   |               |            |   |  |  |  |  |
| · · · · · ·   |                                                    |                                                  |                                                         |                    |                 |                                 |                     |               |            |   |  |  |  |  |

## **Bid Schedule Report**

A Bid Schedule Report provides a detailed list of items involved in a bid, along with their associated quantities and estimated costs, used during the bidding process. It also acts as a structured template for bidders to submit their proposed prices for each listed item.

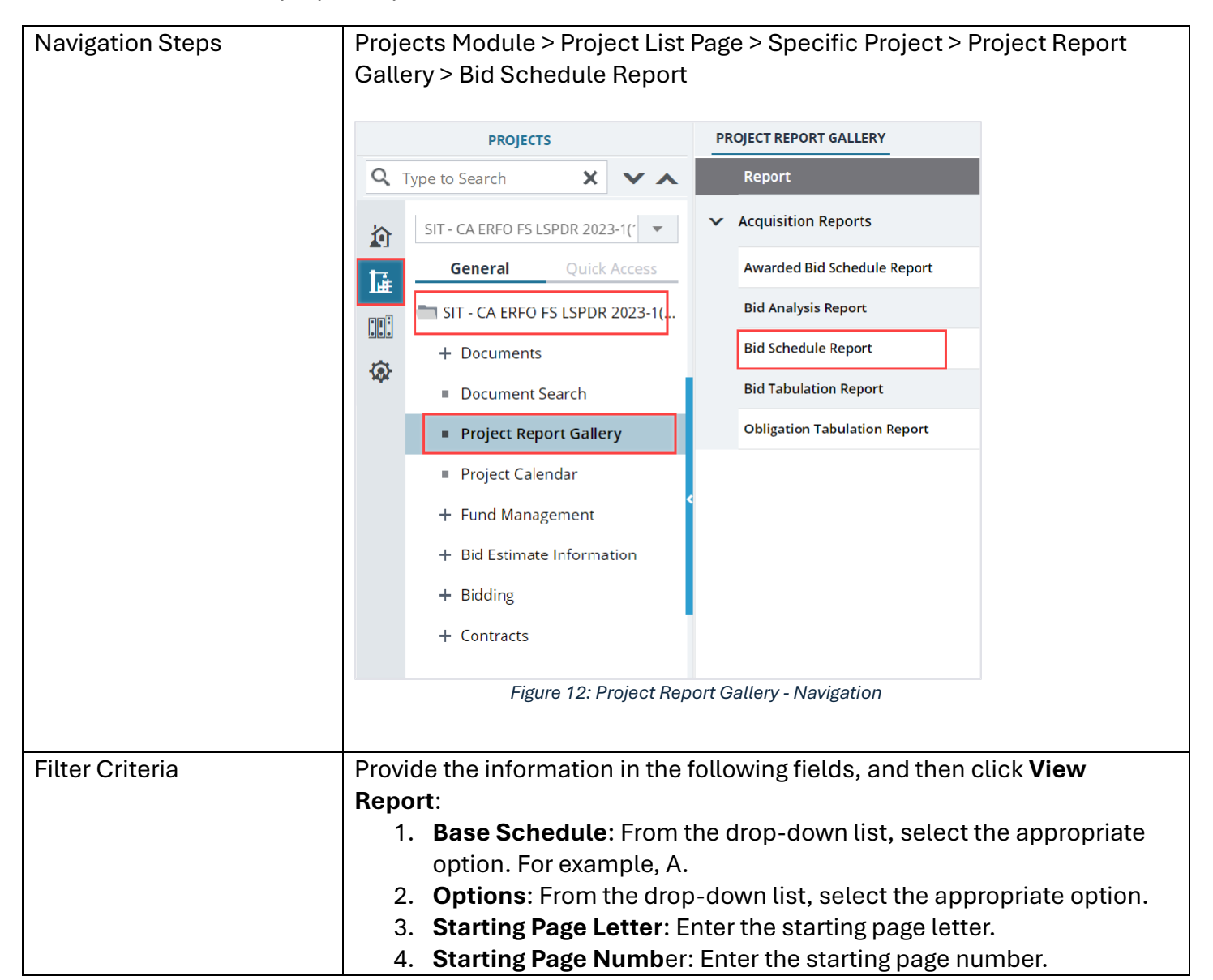

#### Reports and Dashboard Participant Guide

| Sample Report | BID SCHEDULE REPORT                                                                                                    |  |  |  |  |  |  |  |  |  |  |  |
|---------------|----------------------------------------------------------------------------------------------------|--|--|--|--|--|--|--|--|--|--|--|
|               | 🕞 Back 🔕 Subscribe                                                                                                    |  |  |  |  |  |  |  |  |  |  |  |
|               | Bildler KerStrine I miled V Rase Schedule A v                                                                                                    |  |  |  |  |  |  |  |  |  |  |  |
|               |                                                                                                    |  |  |  |  |  |  |  |  |  |  |  |
|               | Options Starting Page Letter                                                                                                    |  |  |  |  |  |  |  |  |  |  |  |
|               | Starting Kage Number 1                                                                                                    |  |  |  |  |  |  |  |  |  |  |  |
|               | View Report                                                                                                    |  |  |  |  |  |  |  |  |  |  |  |
|               |                                                                                                    |  |  |  |  |  |  |  |  |  |  |  |
|               |                                                                                                    |  |  |  |  |  |  |  |  |  |  |  |
|               | A-1                                                                                                    |  |  |  |  |  |  |  |  |  |  |  |
|               | "Bidder/Offeror please note: Before preparing the bid, carefully read the Solicitation Provisions. Insert a unit bid price, in figures, for                                                                                                    |  |  |  |  |  |  |  |  |  |  |  |
|               | each pay item for which a quantity appears in the bid schedule. Multiply the unit price by the quantity for each pay item and show the amount bid. Should any mathematical check made by the Government show a mistake in the amount bid, the corrected unit price |  |  |  |  |  |  |  |  |  |  |  |
|               | extension shall govern. When the word ""LPSM"" (Lump Sum) appears as a unit bid price, insert an amount for each lump sum pay<br>item. When a sum based on a fixed rate appears for any pay item in the amount bid column, include the Government inserted         |  |  |  |  |  |  |  |  |  |  |  |
|               | amount bid for the item in the total bid amount. Total all of the amounts bid for each pay item and show the total bid amount."                                                                                                    |  |  |  |  |  |  |  |  |  |  |  |
|               | Source Selection Information – See FAR 2.101 and 3.104                                                                                                    |  |  |  |  |  |  |  |  |  |  |  |
|               |                                                                                                    |  |  |  |  |  |  |  |  |  |  |  |
|               |                                                                                                    |  |  |  |  |  |  |  |  |  |  |  |
|               | Figure 13: Bid Schedule Report - Page 1                                                                                                    |  |  |  |  |  |  |  |  |  |  |  |
|               |                                                                                                    |  |  |  |  |  |  |  |  |  |  |  |
|               | BID SCHEDULE REPORT                                                                                                    |  |  |  |  |  |  |  |  |  |  |  |
|               |                                                                                                    |  |  |  |  |  |  |  |  |  |  |  |
|               | Bilder KeySone Limited   RazeSchedule A                                                                                                    |  |  |  |  |  |  |  |  |  |  |  |
|               | Contors                                                                                                    |  |  |  |  |  |  |  |  |  |  |  |
|               | Safting rage number 1 New Report                                                                                                    |  |  |  |  |  |  |  |  |  |  |  |
|               |                                                                                                    |  |  |  |  |  |  |  |  |  |  |  |
|               |                                                                                                    |  |  |  |  |  |  |  |  |  |  |  |
|               | Source Selection Information - See FAR 2.101 and 2.101                                                                                                    |  |  |  |  |  |  |  |  |  |  |  |
|               | A-2                                                                                                    |  |  |  |  |  |  |  |  |  |  |  |
|               | Project No : SIT - CA ERFO FS LSPDR 2323-1(1) Schedule : A Schedule Type : Base<br>Project Name : Si I - Black Mountain Road                                                                                                    |  |  |  |  |  |  |  |  |  |  |  |
|               | Contract Quantity Pay Items                                                                                                    |  |  |  |  |  |  |  |  |  |  |  |
|               | No Contract Quantity Pay Items                                                                                                    |  |  |  |  |  |  |  |  |  |  |  |
|               | Amendment Line Item Pay Item Number Description Quantity Unit Unit Price Amount                                                                                                    |  |  |  |  |  |  |  |  |  |  |  |
|               | 40C20 15101-0000 MOBILIZATION ALL LPSM LPSM S328,780.44                                                                                                    |  |  |  |  |  |  |  |  |  |  |  |
|               | 407-40 15201-0000 SURVEY AND ALL LPSM LPSM \$56,571.31<br>STAKING                                                                                                    |  |  |  |  |  |  |  |  |  |  |  |
|               | CONTRACTOR ALL LIPEM LIPEM LIPEM LIPEM LIPEM                                                                                                    |  |  |  |  |  |  |  |  |  |  |  |
|               |                                                                                                    |  |  |  |  |  |  |  |  |  |  |  |
|               |                                                                                                    |  |  |  |  |  |  |  |  |  |  |  |
|               | Figure 14: Bid Schedule Report - Page 2                                                                                                    |  |  |  |  |  |  |  |  |  |  |  |
|               |                                                                                                    |  |  |  |  |  |  |  |  |  |  |  |
|               | Note: The Amendment column will display relevant amendment                                                                                                    |  |  |  |  |  |  |  |  |  |  |  |
|               | numbers in ascending order for the associated pay items.                                                                                                    |  |  |  |  |  |  |  |  |  |  |  |
|               |                                                                                                    |  |  |  |  |  |  |  |  |  |  |  |

# **Bid Tabulation Report**

A **Bid Tabulation Report** systematically organizes and presents the details of bids submitted for a project in a comparative manner. It usually includes a summary of each bidder's proposal, highlighting key elements such as costs for individual pay items, total bid amounts, and other relevant details.

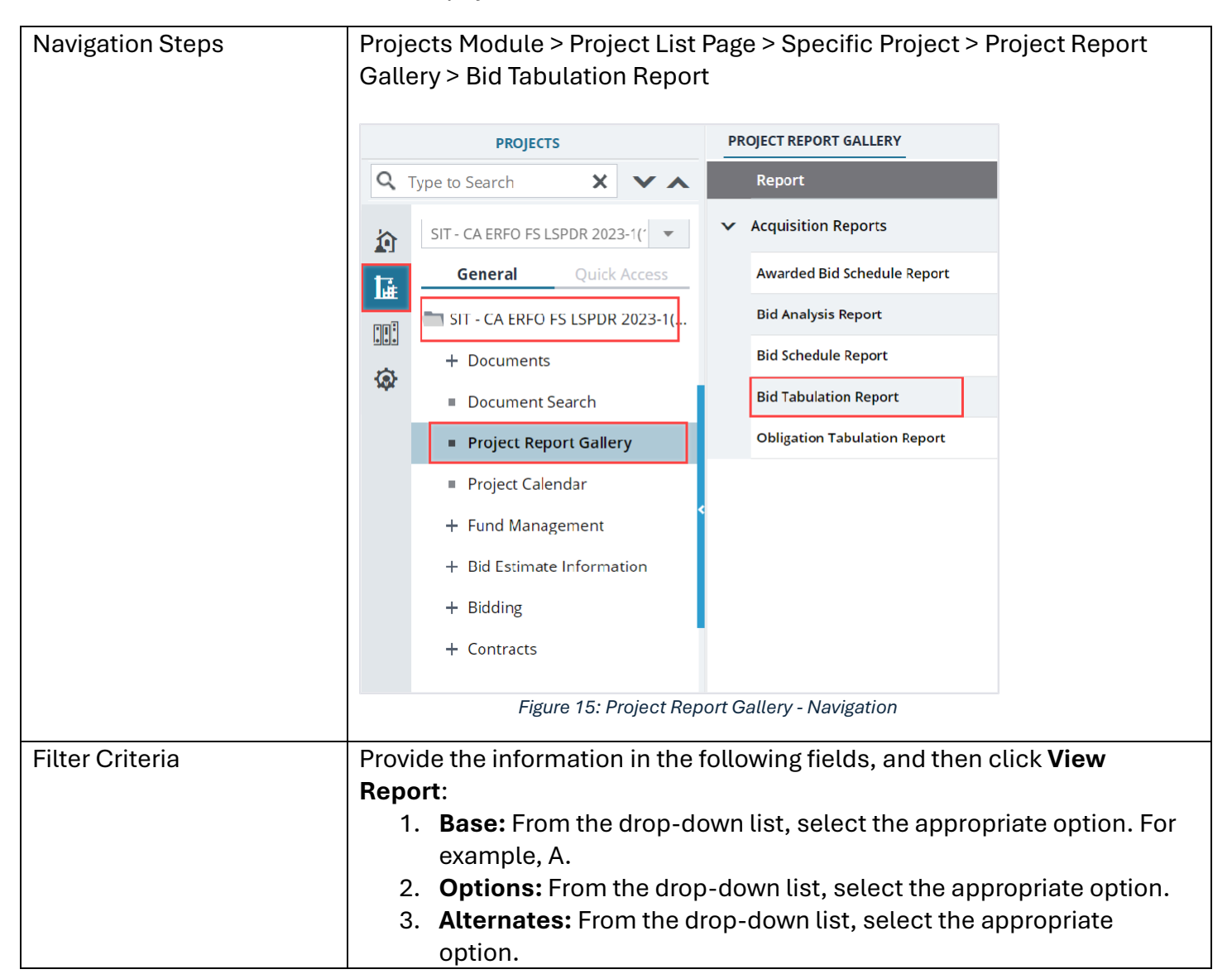

#### Reports and Dashboard Participant Guide

| Sample Report | BID TABULATION REPORT  |             |                   |                                   |              |                   |  |  |  |  |
|---------------|------------------------|-------------|-------------------|-----------------------------------|--------------|-------------------|--|--|--|--|
|               |                        |             | BID TABULATIO     | N REPORT                          |              |                   |  |  |  |  |
|               | Project No. : KPro 050 |             |                   |                                   |              |                   |  |  |  |  |
|               |                        |             |                   |                                   |              |                   |  |  |  |  |
|               | Contractor             | Responsive? | Part A: Total Bid | Part B: Road<br>User's Admin Cost | Total (A+B)  | Part A: Total Bid |  |  |  |  |
|               | Key Stone Limited      |             | \$125,797.13      | \$31,250.00                       | \$157,047.13 | \$41,250.00       |  |  |  |  |
|               | Jacobs Engineering     |             | \$104,964.50      | \$28,125.00                       | \$133,089.50 | \$51,965.25       |  |  |  |  |
|               |                        |             | Tota              |                                   |              |                   |  |  |  |  |
|               | Contractor             | Responsive? | Part A: Total Bid | Part B: Road<br>User's Admin Cost | Total (A+B)  |                   |  |  |  |  |
|               | Key Stone Limited      |             | \$167,047.13      | \$47,915.00                       | \$214,962.13 |                   |  |  |  |  |
|               | Jacobs Engineering     |             | \$156,930.75      | \$42,290.25                       | \$199,221.00 |                   |  |  |  |  |
|               | 4                      | Fi          | gure 16: Bid i    | Tabulation Rep                    | ort          | 4                 |  |  |  |  |

# **Obligation Tabulation Report**

The **Obligation Tabulation Report** is a used by the **Acquisitions** to analyze the funding requirements for the individual bids submitted by the bidders. It helps in determining the exact fund required that should be obligated before awarding a bid.

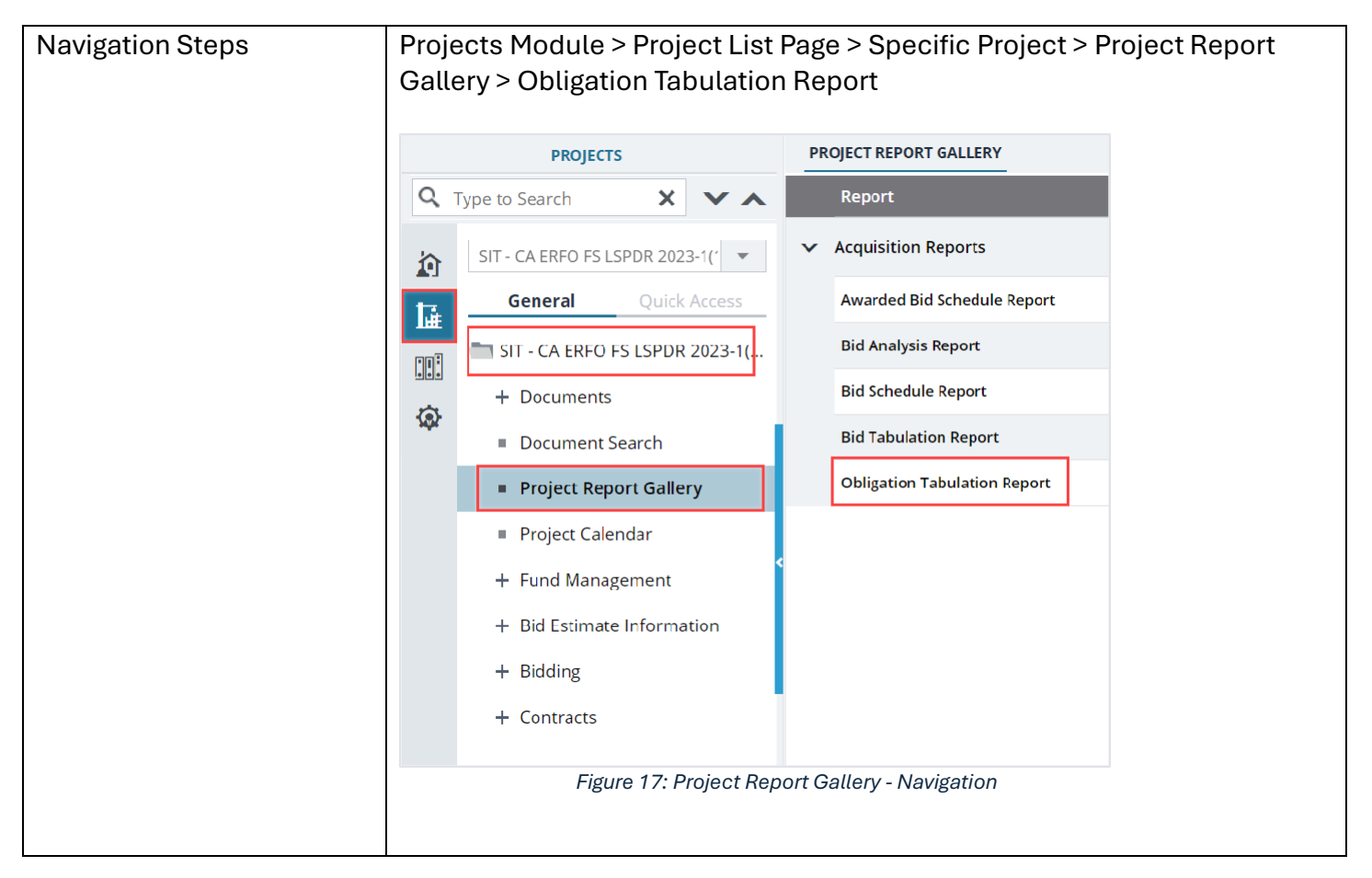

| Filter Criteria | Provide the information in t                         | he following fields and the                                     | n click <b>View</b>   |  |  |  |  |  |  |
|-----------------|------------------------------------------------------|-----------------------------------------------------------------|-----------------------|--|--|--|--|--|--|
|                 |                                                      |                                                                 |                       |  |  |  |  |  |  |
|                 | Report:                                              |                                                                 |                       |  |  |  |  |  |  |
|                 | 1. Bidder: From the dr                               | op-down list, select the app                                    | propriate option. For |  |  |  |  |  |  |
|                 | example, Key Stone                                   | Limited.                                                        |                       |  |  |  |  |  |  |
|                 | 2 <b>Base</b> From the dror                          | -down list select the appr                                      | opriate option For    |  |  |  |  |  |  |
|                 |                                                      |                                                                 |                       |  |  |  |  |  |  |
|                 | example, A.                                          |                                                                 |                       |  |  |  |  |  |  |
|                 | <ol><li>Options: From the c</li></ol>                | Irop-down list, select the a                                    | opropriate option.    |  |  |  |  |  |  |
|                 | 4. Alternates: From th                               | e drop-down list, select the                                    | e appropriate         |  |  |  |  |  |  |
|                 | option.                                              |                                                                 |                       |  |  |  |  |  |  |
| Sample Report   | OBLIGATION TABULATION REPORT                         |                                                                 |                       |  |  |  |  |  |  |
|                 | 🕒 Back 💩 Subscribe                                   |                                                                 |                       |  |  |  |  |  |  |
|                 | Bidder Key Stone Limited 🗸 Base A G                  | Y                                                               |                       |  |  |  |  |  |  |
|                 | Option 8 V Alternates AD                             | 10A, AD410B, AD510A, AD510B                                     |                       |  |  |  |  |  |  |
|                 | View Report                                          |                                                                 |                       |  |  |  |  |  |  |
|                 | 4 4 1 of 1  >  -  -  -  -  -  -  -  -  -  -  -  -  - |                                                                 |                       |  |  |  |  |  |  |
|                 | OBLIGATIC                                            | IN TABULATION REPORT                                            |                       |  |  |  |  |  |  |
|                 | Project No: KPro 0504                                | Division: Eastern Federal Lands Schedule:                       |                       |  |  |  |  |  |  |
|                 | Project Name: For SES Partner Project No: PR No 01   | Lead Designer: Rama Milestone:<br>Project Manager: Date Complet |                       |  |  |  |  |  |  |
|                 | State: AK,CT                                         | County: Bristol Bay, New London FP:                             | e:                    |  |  |  |  |  |  |
|                 | Endered Lands End Of                                 |                                                                 |                       |  |  |  |  |  |  |
|                 | reueral Lanu. reu UI                                 |                                                                 |                       |  |  |  |  |  |  |
|                 | ACCOU                                                | NT SUMMARY - ALL                                                |                       |  |  |  |  |  |  |
|                 | Account Code Account Description                     | Account Number Priority                                         |                       |  |  |  |  |  |  |
|                 | CON02                                                | Test 321                                                        |                       |  |  |  |  |  |  |
|                 | · · · ·                                              | · · ·                                                           |                       |  |  |  |  |  |  |
|                 | 4                                                    |                                                                 | т<br>4                |  |  |  |  |  |  |
|                 |                                                      |                                                                 |                       |  |  |  |  |  |  |
|                 | Figure 18: Obligation Tabulation Report              |                                                                 |                       |  |  |  |  |  |  |
|                 |                                                      |                                                                 |                       |  |  |  |  |  |  |

# 4. Engineer's Estimate Reports

Based on the roles assigned to you, you can generate various reports that illustrate engineer's estimate details.

You can generate the following reports:

- Design Summary of Quantities Report
- Engineer Estimate Report
- Design Unit Price Analysis Report

# **Design Summary of Quantities Report**

To generate this report, you must be assigned any of the following roles:

- Administrator
- Project Viewer
- Design Component Lead

Reports and Dashboard Participant Guide

- Designer
- Lead Designer
- Design QA/QC
- Highway Design Manager
- Project Manager
- A/E Designer
- A/E Lead Designer
- A/E Manager
- Acquisitions
- Construction Component Lead
- Construction Admin Staff
- Construction Engineer
- Construction Operations Engineer
- Inspector
- Assistant Project Engineer
- Project Engineer

The **Design Summary of Quantities Report** provides a detailed overview of all the pay items utilized across each schedule within a specific milestone. This estimate should include a breakdown of the various pay items and their allocation across the different schedules, giving a comprehensive summary of the total costs associated with the milestone.

| Navigation Steps | Projects Module > Specific Project > Bid Estimate Information > Engineer's<br>Estimate > Specific Engineer's Estimate Record                                                                                                    |
|------------------|----------------------------------------------------------------------------------------------------|
|                  | PROJECTS       ENGINEERS ESTIMATE         Ype to Search       Image: Comparison of the second of the second o |
| Filter Criteria  | <ul> <li>Figure 19: Engineer's Estimate Report – Navigation</li> <li>Provide the information in the following fields, and then click View</li> <li>Report:</li> </ul>                                                                                                    |

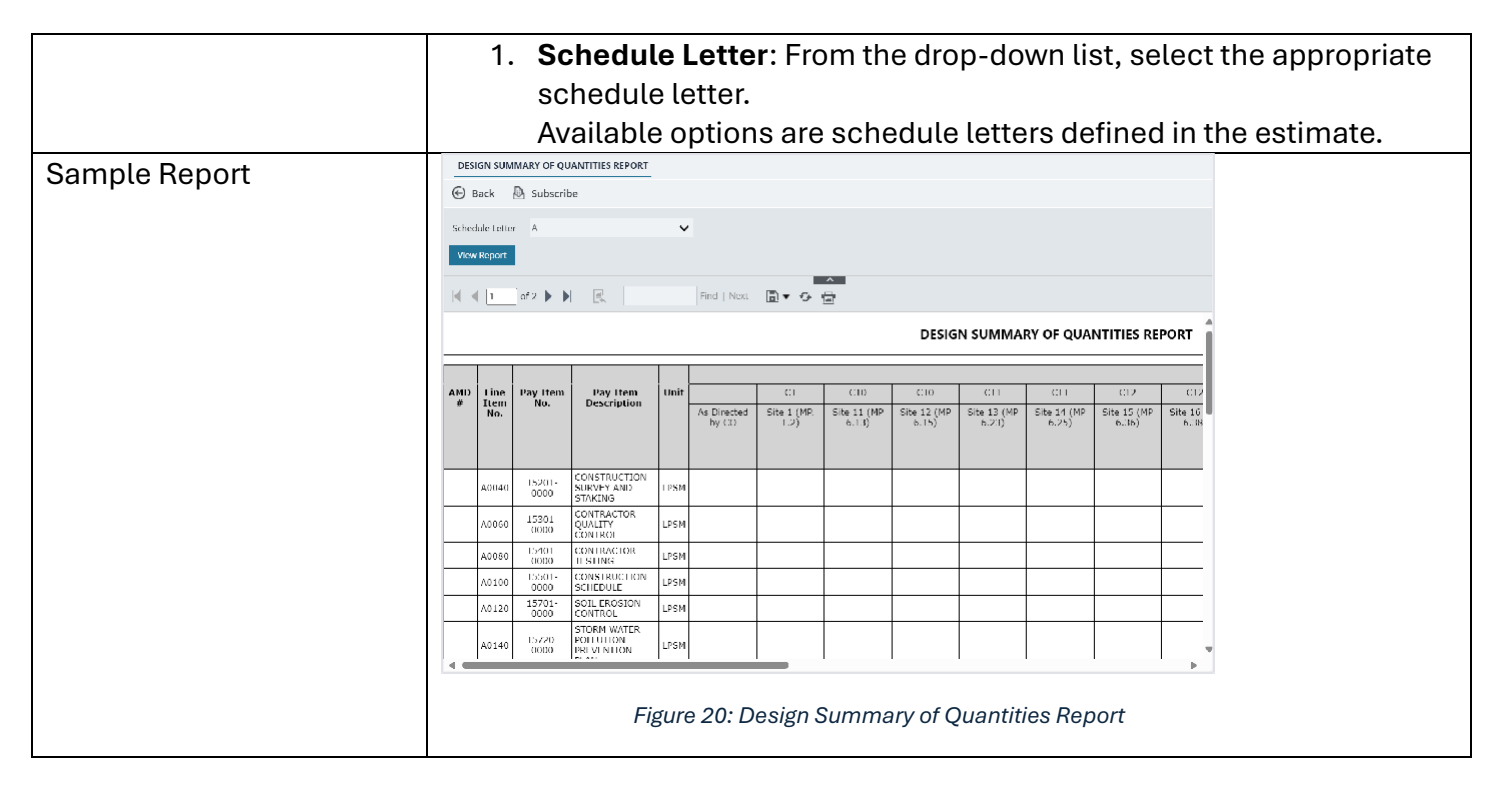

# **Engineer Estimate Report**

To generate this report, you must be assigned any of the following roles:

- Administrator
- Project Viewer
- Design Component Lead
- Designer
- Lead Designer
- Design QA/QC
- Highway Design Manager
- Project Manager
- A/E Designer
- A/E Lead Designer
- A/E Manager
- Acquisitions
- Construction Component Lead
- Construction Admin Staff
- Construction Engineer
- Construction Operations Engineer
- Inspector

- Assistant Project Engineer
- Project Engineer

The **Engineer Estimate Report** is a comprehensive document created by designers to forecast the expected costs of construction projects. It includes all schedules and pay items, along with their corresponding costs and allocated funds.

| Navigation Steps | Projects Module > Specific Project > Bid Estimate Information > Engineer's                                                                                                    |  |  |  |  |  |  |  |  |  |
|------------------|----------------------------------------------------------------------------------------------------|--|--|--|--|--|--|--|--|--|
|                  | Estimate > Specific Engineer's Estimate Record                                                                                                    |  |  |  |  |  |  |  |  |  |
|                  |                                                                                                    |  |  |  |  |  |  |  |  |  |
|                  | PROJECTS ENGINEER'S ESTIMATE                                                                                                    |  |  |  |  |  |  |  |  |  |
|                  | Q. ype to Search X V A j Edit 🐵 View 🐉 Workflow - 😲 Select Actions - 🔯 Reports -                                                                                                    |  |  |  |  |  |  |  |  |  |
|                  | Image: Strip CA ERFO IS LSP07 2021-11     Image: Strip CA ERFO IS LSP07 2021-11       Image: Strip CA ERFO IS LSP07 2021-11     Image: Strip CA ERFO IS LSP07 2021-11       Image: Strip CA ERFO IS LSP07 2021-11     Image: Strip CA ERFO IS LSP07 2021-11       Image: Strip CA ERFO IS LSP07 2021-11     Image: Strip CA ERFO IS LSP07 2021-11       Image: Strip CA ERFO IS LSP07 2021-11     Image: Strip CA ERFO IS LSP07 2021-11       Image: Strip CA ERFO IS LSP07 2021-11     Image: Strip CA ERFO IS LSP07 2021-11       Image: Strip CA ERFO IS LSP07 2021-11     Image: Strip CA ERFO IS LSP07 2021-11       Image: Strip CA ERFO IS LSP07 2021-11     Image: Strip CA ERFO IS LSP07 2021-11       Image: Strip CA ERFO IS LSP07 2021-11     Image: Strip CA ERFO IS LSP07 2021-11                                                                                                    |  |  |  |  |  |  |  |  |  |
|                  | Image: Second Second |  |  |  |  |  |  |  |  |  |
|                  | (b) + Documents                                                                                                    |  |  |  |  |  |  |  |  |  |
|                  | Document Search                                                                                                    |  |  |  |  |  |  |  |  |  |
|                  | Project Report Gallery     Project Calondar     Project Calondar                                                                                                    |  |  |  |  |  |  |  |  |  |
|                  | + Fund Management                                                                                                    |  |  |  |  |  |  |  |  |  |
|                  | - Bid Estimate Information                                                                                                    |  |  |  |  |  |  |  |  |  |
|                  | - (SIT - CA LERO FS LSPOR 2                                                                                                    |  |  |  |  |  |  |  |  |  |
|                  | + Bidding                                                                                                    |  |  |  |  |  |  |  |  |  |
|                  | - Contracts                                                                                                    |  |  |  |  |  |  |  |  |  |
|                  | Figure 21: Engineer's Estimate Report – Navigation                                                                                                    |  |  |  |  |  |  |  |  |  |
|                  |                                                                                                    |  |  |  |  |  |  |  |  |  |
| Filter Criteria  | Provide the information in the following fields, and then click <b>View</b>                                                                                                    |  |  |  |  |  |  |  |  |  |
|                  | Report:                                                                                                    |  |  |  |  |  |  |  |  |  |
|                  | 1. Schedule Letter: From the drop-down list, select the appropriate                                                                                                    |  |  |  |  |  |  |  |  |  |
|                  | schedule letter                                                                                                    |  |  |  |  |  |  |  |  |  |
|                  | Available options are schedule letters defined in the estimate                                                                                                    |  |  |  |  |  |  |  |  |  |
| Canan la Danant  |                                                                                                    |  |  |  |  |  |  |  |  |  |
| Sample Report    | 🕞 Back 💩 Subscribe                                                                                                    |  |  |  |  |  |  |  |  |  |
|                  | Schedule Letter A 🗸 🗸                                                                                                    |  |  |  |  |  |  |  |  |  |
|                  | Vew Report                                                                                                    |  |  |  |  |  |  |  |  |  |
|                  |                                                                                                    |  |  |  |  |  |  |  |  |  |
|                  |                                                                                                    |  |  |  |  |  |  |  |  |  |
|                  | 2023-1(1) Project Name: UAT - Black Mountain Lead Designer: Schedule Type: Base                                                                                                    |  |  |  |  |  |  |  |  |  |
|                  | Road Partner Project No: Project Manager: Milestone: 100% esilmale Schedule A                                                                                                    |  |  |  |  |  |  |  |  |  |
|                  | State:         CA         County:         Date Complete:         10/28/2024           Schedule Construction Type:         25501 Constructing         Federal Land:         Los Padros National Forost         FP:         FP 14                                                                                                    |  |  |  |  |  |  |  |  |  |
|                  | mechanically stabilized earth wall                                                                                                    |  |  |  |  |  |  |  |  |  |
|                  | Schedule Length: 0.10 miles                                                                                                    |  |  |  |  |  |  |  |  |  |
|                  | Account Code Account Description Account Number Amount Priority                                                                                                    |  |  |  |  |  |  |  |  |  |
|                  | 6000000         60.00000           CON02         1558062301103.A40.CN 15F1.06.160         \$303,500.00                                                                                                    |  |  |  |  |  |  |  |  |  |
|                  | 100000022200           Total:           \$2,033,860.00                                                                                                    |  |  |  |  |  |  |  |  |  |
|                  |                                                                                                    |  |  |  |  |  |  |  |  |  |
|                  | Figure 22: Engineer Estimate Report - Controlled Unclassified Information                                                                                                    |  |  |  |  |  |  |  |  |  |
|                  |                                                                                                    |  |  |  |  |  |  |  |  |  |
|                  | 1                                                                                                    |  |  |  |  |  |  |  |  |  |

# **Design Unit Price Analysis Report**

To generate this report, you must be assigned any of the following roles:

- Administrator
- Project Viewer
- Design Component Lead
- Designer
- Lead Designer
- Design QA/QC
- Highway Design Manager
- Project Manager
- A/E Designer
- A/E Lead Designer
- A/E Manager
- Acquisitions
- Construction Component Lead
- Construction Admin Staff
- Construction Engineer
- Construction Operations Engineer
- Inspector
- Assistant Project Engineer
- Project Engineer

The **Design Unit Price Analysis Report** presents a comprehensive unit price analysis of all pay items included in a specific estimate. It offers a detailed historical overview of key cost metrics, including the lowest, highest, and average unit prices, providing valuable insights for cost evaluation leveraging historical data.

| Navigation Steps | Projects Module > Specific Project > Bid Estimate Information > Engineer's                                                                                                    |  |  |  |  |  |  |  |
|------------------|----------------------------------------------------------------------------------------------------|--|--|--|--|--|--|--|
|                  | Estimate > Specific Engineer's Estimate Record                                                                                                    |  |  |  |  |  |  |  |
|                  |                                                                                                    |  |  |  |  |  |  |  |
|                  | PROJECTS ENGINEER'S ESTIMATE                                                                                                    |  |  |  |  |  |  |  |
|                  | 🔍 ype to Search 🗙 🔨 🔊 Edit 🐵 View 🐉 Workflow - 😘 Select Actions - 🔯 Reports -                                                                                                    |  |  |  |  |  |  |  |
|                  | 🔊 SIT - CA ERFO FS LSPOR 2023-1( 👻 🔮 Estimate Name Estimate Number EE Version Ni 📴 Design Summary Of Quantities Report.                                                                  |  |  |  |  |  |  |  |
|                  | General Quick Access<br>General Quick Access<br>Final Estimate<br>EE-001<br>EV Version-1<br>EV Version-1<br>EV Design Unic Price Analysis Report<br>EV Design Unic Price Analysis Report |  |  |  |  |  |  |  |
|                  | A Documents                                                                                                    |  |  |  |  |  |  |  |
|                  | Document Search                                                                                                    |  |  |  |  |  |  |  |
|                  | Project Report Gallery     Project Calendar     Project Calendar                                                                                                    |  |  |  |  |  |  |  |
|                  | + Fund Management                                                                                                    |  |  |  |  |  |  |  |
|                  | Bid Estimate Information                                                                                                    |  |  |  |  |  |  |  |
|                  | Engineer's Estimate                                                                                                    |  |  |  |  |  |  |  |
|                  | + Bidding                                                                                                    |  |  |  |  |  |  |  |
|                  | - Contracts                                                                                                    |  |  |  |  |  |  |  |
|                  | Figure 23: Engineer's Estimate Report – Navigation                                                                                                    |  |  |  |  |  |  |  |
| Filter Criteria  | Provide the information in the following fields, and then click <b>View</b>                                                                                                    |  |  |  |  |  |  |  |
|                  | Renort:                                                                                                    |  |  |  |  |  |  |  |
|                  | 1 Schedule Letter: From the dron-down list select the appropriate                                                                                                    |  |  |  |  |  |  |  |
|                  | schedule letter                                                                                                    |  |  |  |  |  |  |  |
|                  | Available entione are exhedule lettere defined in the estimate                                                                                                    |  |  |  |  |  |  |  |
|                  |                                                                                                    |  |  |  |  |  |  |  |
| Sample Report    | 🕞 Back 💩 Subscribe                                                                                                    |  |  |  |  |  |  |  |
|                  | Schedules A 🗸                                                                                                    |  |  |  |  |  |  |  |
|                  | Vew Report                                                                                                    |  |  |  |  |  |  |  |
|                  | {                                                                                                    |  |  |  |  |  |  |  |
|                  | UNIT PRICE ANALYSIS                                                                                                    |  |  |  |  |  |  |  |
|                  | Project No: SIT · CA ERFO F5 LSPDR 2023· Schedule: A Milestone: Final Es                                                                                                    |  |  |  |  |  |  |  |
|                  | 1(1) (1) Project Name: SIT - Black Mountain Road Schedule Type: Base Date Complete: 06/26/2                                                                                              |  |  |  |  |  |  |  |
|                  | Partner Agency Number: Designer Notes:                                                                                                    |  |  |  |  |  |  |  |
|                  | Vay item Number         Description         Unit           15101-0000         MOBILIZATION         LPSM                                                                                  |  |  |  |  |  |  |  |
|                  | Low \$ High \$ Average Unit Price \$ Suggested Unit Price \$                                                                                                    |  |  |  |  |  |  |  |
|                  | Unit Price Used \$                                                                                                    |  |  |  |  |  |  |  |
|                  | Bid History Filters                                                                                                    |  |  |  |  |  |  |  |
|                  | Project: Density: Bid Status:                                                                                                    |  |  |  |  |  |  |  |
|                  | Figure 24: Design Unit Price Analysis Report                                                                                                    |  |  |  |  |  |  |  |

# **5. Contract Reports**

Based on the roles assigned to you, you can generate various contract reports that illustrate various types of information. These reports enable various project and contract stakeholders to stay up-to-date on the status of contracts.

You can generate the following reports:

- <u>5.1. Contract Progress Tracking Reports</u>
- <u>5.2. Contract Progress Payments Reports</u>
- <u>5.3. Contract Modification Reports</u>

# 5.1. Contract Progress Tracking Reports

Based on the roles assigned to you, you can generate various tracking reports that illustrate contract progress tracking details.

You can generate the following progress tracking reports:

- <u>Contractors Daily Record</u>
- Daily Diary Report
- Inspector Daily Report
- <u>Submittal Log</u>

# **Contractors Daily Record**

To generate this report, you must be assigned any of the following roles:

- Administrator
- Construction Component Lead
- Construction Admin Staff
- Construction Engineer
- Highway Construction Manager QA/QC
- Construction Contractor CDRs
- Construction Contractor Basic
- Construction Contractor QC Manager
- Construction Contractor Manager
- Construction Operations Engineer
- Inspector
- Assistant Project Engineer
- Project Engineer

- Regional Engineer
- Construction Inspection A&E Manager
- Inspector A&E
- Assistant Project Engineer A&E
- Project Engineer A&E

The **Contractors Daily Record** report provides a summary of the daily work carried out by the contractor. The report considers all the input provided by the contractor in the CDR record and serves as a status update on the progress of construction work.

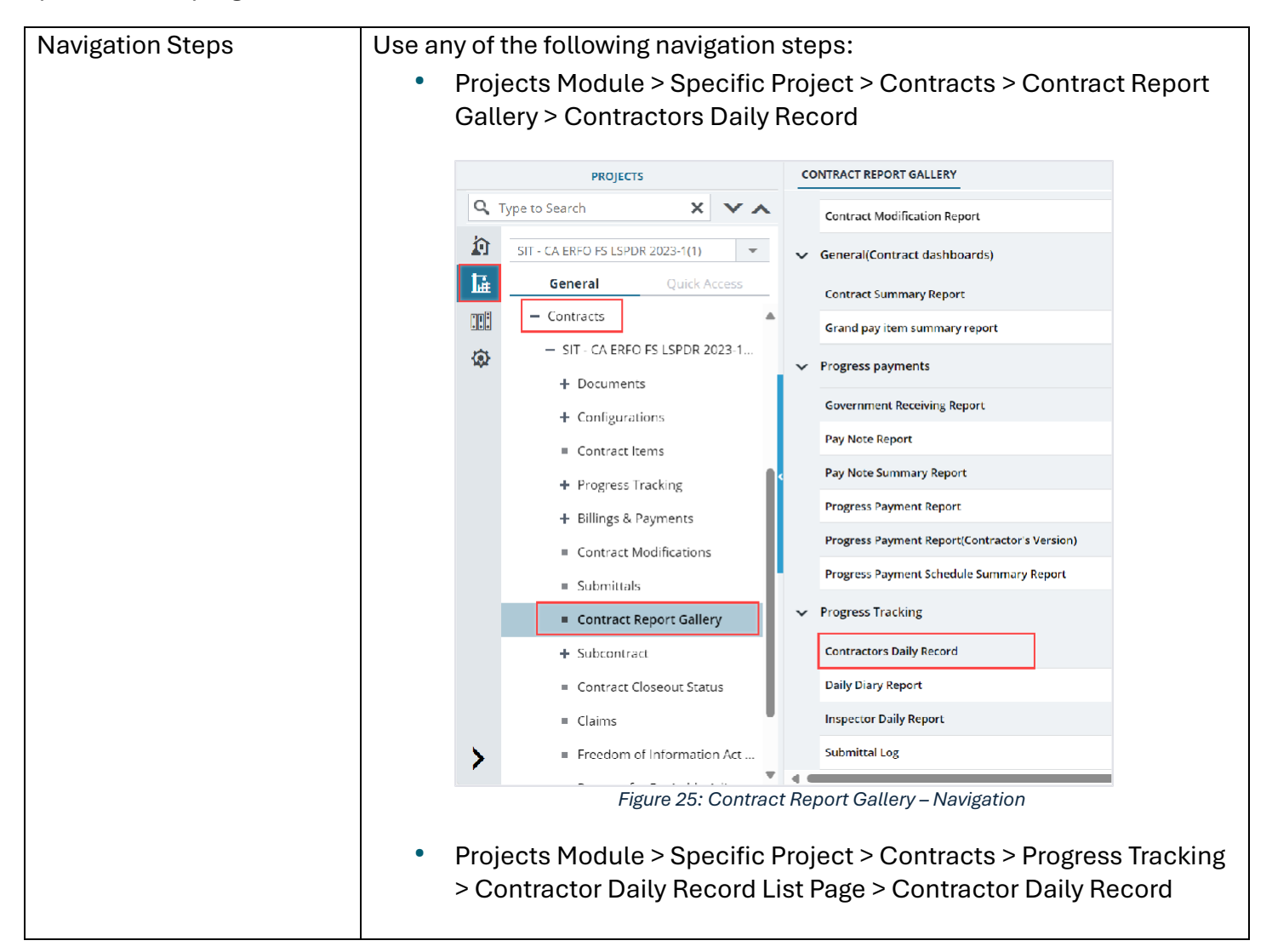

|                 |                        |                | PROJECTS                                               | CONTRA         | CTOR DAILY RECORD |                        |                   |             |
|-----------------|------------------------|----------------|--------------------------------------------------------|----------------|-------------------|------------------------|-------------------|-------------|
|                 |                        | Q              | Type to Search 🗙 🗸 👗                                   | D New          | ₩ Workflow •      | 🖹 Reports 👻 📴 Excel I  | Export 🔹 💮 More 🗸 |             |
|                 |                        | 渝              |                                                        | 0              | CDR Number        |                        | t Date            |             |
|                 |                        |                | SIT - CA ERFO FS LSPDR 2023-1(1)                       |                |                   | List Page Report       | 1/dd/yyy 🗰 🝸      |             |
|                 |                        | 1<br>Hitti     | General Quick Access                                   |                | 00006             | Contractors Daily Reco | 01/2024           |             |
|                 |                        |                | Contracts                                              |                | 00005             | Key Stone Limited      | 07/01/2024        |             |
|                 |                        | ٩              | <ul> <li>STI - CA ERFO PS LSPDR 2023-1</li> </ul>      |                | 00004             | Columbia River Contr   | 05/23/2024        |             |
|                 |                        |                | + Configurations                                       |                | 00003             | Asphalt LCC_Test       | 05/01/2024        |             |
|                 |                        |                | Contract litems                                        |                | 00002             | Key Stone Limited      | 01/11/2024        |             |
|                 |                        |                | - Progress Tracking                                    |                | 00001             | Key Stone Limited      | 12/05/2023        |             |
|                 |                        |                | Contractor Daily Record                                |                |                   |                        |                   |             |
|                 |                        |                | Inspector Daily Record                                 |                |                   |                        |                   |             |
|                 |                        |                | Daily Diary                                            |                |                   |                        |                   |             |
|                 |                        |                | Labor/Equipment                                        |                |                   |                        |                   |             |
|                 |                        |                | Figure 26: I                                           | Progre         | ss Tracking       | g – Navigation         |                   |             |
|                 |                        |                |                                                        |                |                   | ,                      |                   |             |
| Filter Criteria | Provide                | e th           | e information in the                                   | e follo        | owing fie         | elds, and the          | n click Vie       | W           |
|                 | Renort                 | ••             |                                                        |                | 0                 | ,                      |                   |             |
|                 | 1                      | <br>Do         | to Examp Click to a                                    |                | t the de          | to from which          | hyauyaa           | tto obtoin  |
|                 | ١.                     | Da             | LE FIOM: CUCK LOS                                      | selec          | t the da          | te nom whic            | n you wan         | t to obtain |
|                 |                        | the            | e CDR Report.                                          |                |                   |                        |                   |             |
|                 | 2.                     | Da             | te To: Click to sele                                   | ct th          | ie date u         | ıntil which yo         | ou want to        | obtain      |
|                 |                        | the            | CDR Report.                                            |                |                   |                        |                   |             |
|                 | 3                      | Co             | ntractor: From the                                     | dron           | -down l           | ist_select.th          | e appropr         | iate        |
|                 | 0.                     | ~~~            | ntractor Available a                                   | ntio           |                   | ontroctore n           | ort of the (      | סחר         |
|                 |                        | 001            |                                                        | puo            |                   |                        |                   |             |
|                 | 4.                     | Cre            | eated By: From the                                     | drop           | o-down l          | ist, select th         | e user wh         | o created   |
|                 |                        | the            | e CDR.                                                 |                |                   |                        |                   |             |
|                 |                        | Ava            | ailable options are u                                  | users          | who cr            | eated the CE           | DR.               |             |
|                 | 5                      | СD             | <b>R#:</b> From the dron-                              | wob            | n list se         | elect the CDF          | Rnumber           |             |
|                 | с.<br>С                | A              | nilable entione ere (                                  | חחר            |                   | d hotwoon D            | ata Fram          | and Data    |
|                 | 6.                     | AV2            | allable options are t                                  | JUR            | screate           | u between D            | ate From a        | and Date    |
|                 |                        | 101            | fields.                                                |                |                   |                        |                   |             |
|                 |                        |                |                                                        |                |                   |                        |                   |             |
| Sample Report   | CONTRACTORS DAIL       | YRECORD        |                                                        |                |                   |                        |                   |             |
|                 | Date from: 01/0        | 1/2015         | Date Ta: 0//30/2025                                    | ė              |                   |                        |                   |             |
|                 | Contractor: Padi       | e Associates   | a Inc. ARCHITECTU V Created By: John VanSwearingen Con | rtractor. Mi 🗸 | 5                 |                        |                   |             |
|                 | CUR# 0000              | 11             | ~                                                      |                |                   |                        |                   |             |
|                 | View Report            |                |                                                        |                | ^                 |                        |                   |             |
|                 |                        | • • •          | a Tind   Next 🗋 🕈 🔣 🚍                                  |                |                   |                        |                   |             |
|                 | U.S. Departme          | nt of Yanspork | CONTRACTOR'S DAILY F                                   | RECORD O       | F                 |                        | Î                 |             |
|                 | Adminis                | tration        | CONSTRUCTION OPE                                       | RATIONS        |                   |                        |                   |             |
|                 |                        |                |                                                        |                | Report #: 00001   |                        |                   |             |
|                 | Project Number         |                | UAL CALIFICITS Date: 01/06/202                         | 25             | Project Engineer: | Allen Reaves           |                   |             |
|                 | Project Name:          |                | UAL - Black Shift: 00:00 to 0                          | 0:00           | Created By:       | Mike                   |                   |             |
|                 | Contract Numbe         | er:            | 6982AI 24C000004 Task Order Number:                    |                |                   |                        |                   |             |
|                 | Weather:<br>Temp High: |                | Skies: Wind-                                           |                | Working Condition | ion:                   |                   |             |
|                 | Temp Low:              |                | Precip: Soll:                                          |                |                   |                        |                   |             |
|                 | Contractor/Sub         | contracto      | or Start Time End Time                                 |                |                   |                        |                   |             |
|                 | [                      |                |                                                        |                |                   | I                      |                   |             |
|                 |                        |                | Figure 27: Contracto                                   | or Daily       | Record R          | eport                  |                   |             |
|                 |                        |                |                                                        |                |                   |                        |                   |             |

# **Daily Diary Report**

To generate this report, you must be assigned any of the following roles:

- Administrator
- Construction Component Lead
- Construction Admin Staff
- Construction Engineer
- Highway Construction Manager QA/QC
- Construction Operations Engineer
- Inspector
- Assistant Project Engineer
- Project Engineer
- Regional Engineer
- Construction Inspection A&E Manager
- Inspector A&E
- Assistant Project Engineer A&E
- Project Engineer A&E

A **Daily Diary Report** provides a comprehensive summary on details maintained by the site supervisor. The report documents daily activities, events, and observations on the construction site. It also includes details such as incidents, weather conditions, narrative accounts, and quality concerns.

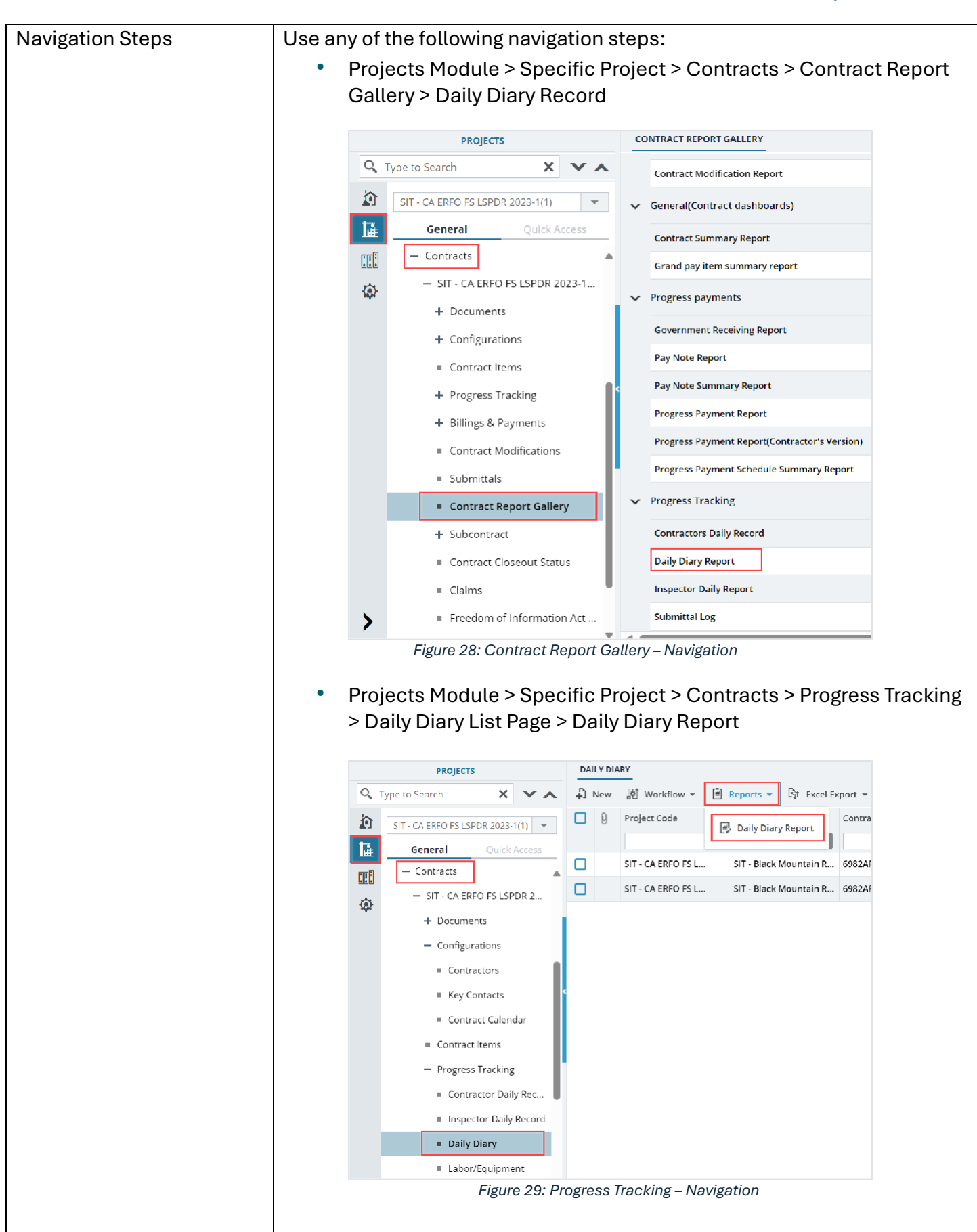

**Reports and Dashboard** 

**Participant Guide** 

| Filter Criteria | Provide the information in the following fields, and then click <b>View</b>                                                          |  |  |  |  |  |  |  |  |
|-----------------|----------------------------------------------------------------------------------------------------|--|--|--|--|--|--|--|--|
|                 | Report:                                                                                                    |  |  |  |  |  |  |  |  |
|                 | 1. <b>Created By</b> : From the drop-down list, select the user who created                                                          |  |  |  |  |  |  |  |  |
|                 | the Daily Diary.                                                                                                    |  |  |  |  |  |  |  |  |
|                 | Available options are users who created the Daily Diary records.                                                                     |  |  |  |  |  |  |  |  |
|                 | <ol> <li>Date From: Click i to select the date from which you want to obtain the Daily Diary Benort</li> </ol>                       |  |  |  |  |  |  |  |  |
|                 |                                                                                                    |  |  |  |  |  |  |  |  |
|                 | 3 <b>Date To:</b> Click <b>m</b> to select the date until which you want to obtain                                                   |  |  |  |  |  |  |  |  |
|                 | the Daily Diary Report                                                                                                    |  |  |  |  |  |  |  |  |
| Sample Benort   |                                                                                                    |  |  |  |  |  |  |  |  |
| Sample Report   | Eack D Subscribe                                                                                                    |  |  |  |  |  |  |  |  |
|                 | Created By Allen Heaves, Hanca Loya 🗸 Dute Trom 04/01/2015                                                                           |  |  |  |  |  |  |  |  |
|                 | Date To 04/30/2025                                                                                                    |  |  |  |  |  |  |  |  |
|                 | View Report                                                                                                    |  |  |  |  |  |  |  |  |
|                 | 1 of 3 ▶ ▶                                                                                                    |  |  |  |  |  |  |  |  |
|                 | Pederal Highway DAILY DIARY REPORT                                                                                                   |  |  |  |  |  |  |  |  |
|                 | Administration Central Federal Lands                                                                                                 |  |  |  |  |  |  |  |  |
|                 | Pening Number UAT CAEDED EX (SDD 2022 1/1) Weather comm                                                                              |  |  |  |  |  |  |  |  |
|                 | Project Name: UAI - Black Mountain Road Temperature: 501,901                                                                         |  |  |  |  |  |  |  |  |
|                 | Contract Number:         6982AF24C000004         Precipitation:         none           Task Order Number:         Wind:         Calm |  |  |  |  |  |  |  |  |
|                 | Date: 11/06/2024 Soil: Drγ                                                                                                    |  |  |  |  |  |  |  |  |
|                 | Dalla Manufau                                                                                                    |  |  |  |  |  |  |  |  |
|                 | I spoke to the contractor's Superintendent about his attitude.                                                                       |  |  |  |  |  |  |  |  |
|                 |                                                                                                    |  |  |  |  |  |  |  |  |
|                 | Specific Notes:                                                                                                    |  |  |  |  |  |  |  |  |
|                 |                                                                                                    |  |  |  |  |  |  |  |  |
|                 | │                                                                                                    |  |  |  |  |  |  |  |  |
|                 | Figure 30: Daily Diary Report                                                                                                    |  |  |  |  |  |  |  |  |
|                 |                                                                                                    |  |  |  |  |  |  |  |  |

# **Inspector Daily Report**

To generate this report, you must be assigned any of the following roles:

- Administrator
- Construction Component Lead
- Construction Admin Staff
- Construction Engineer
- Highway Construction Manager QA/QC
- Construction Operations Engineer
- Inspector
- Assistant Project Engineer
- Project Engineer
- Regional Engineer
- Construction Inspection A&E Manager
- Inspector A&E
- Assistant Project Engineer A&E
- Project Engineer A&E

The **Inspector Daily Report** provides a daily summary of the work carried out by the inspector. The report considers all the input provided by the inspector and serves as a status update on the progress of the construction.

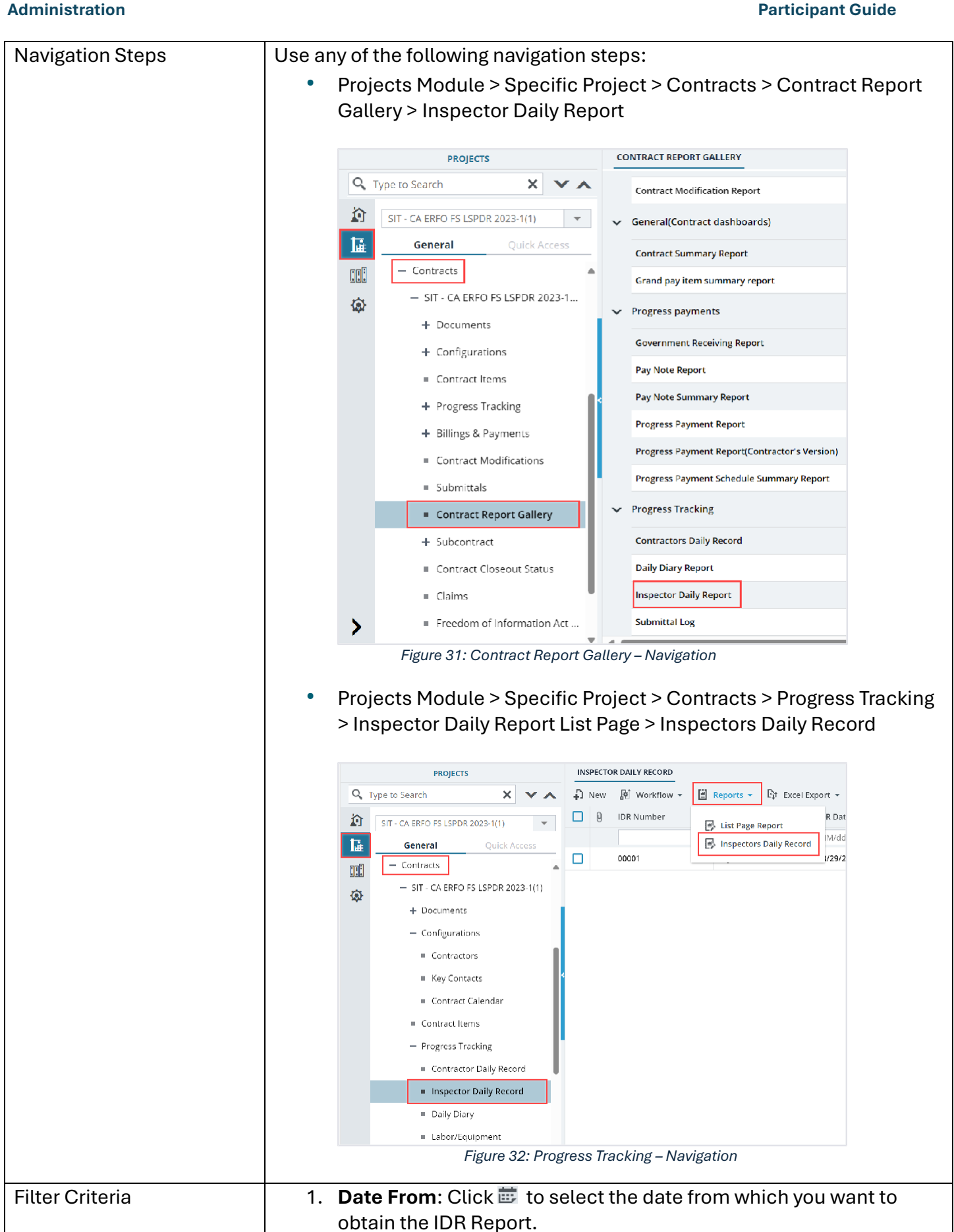

**Reports and Dashboard** 

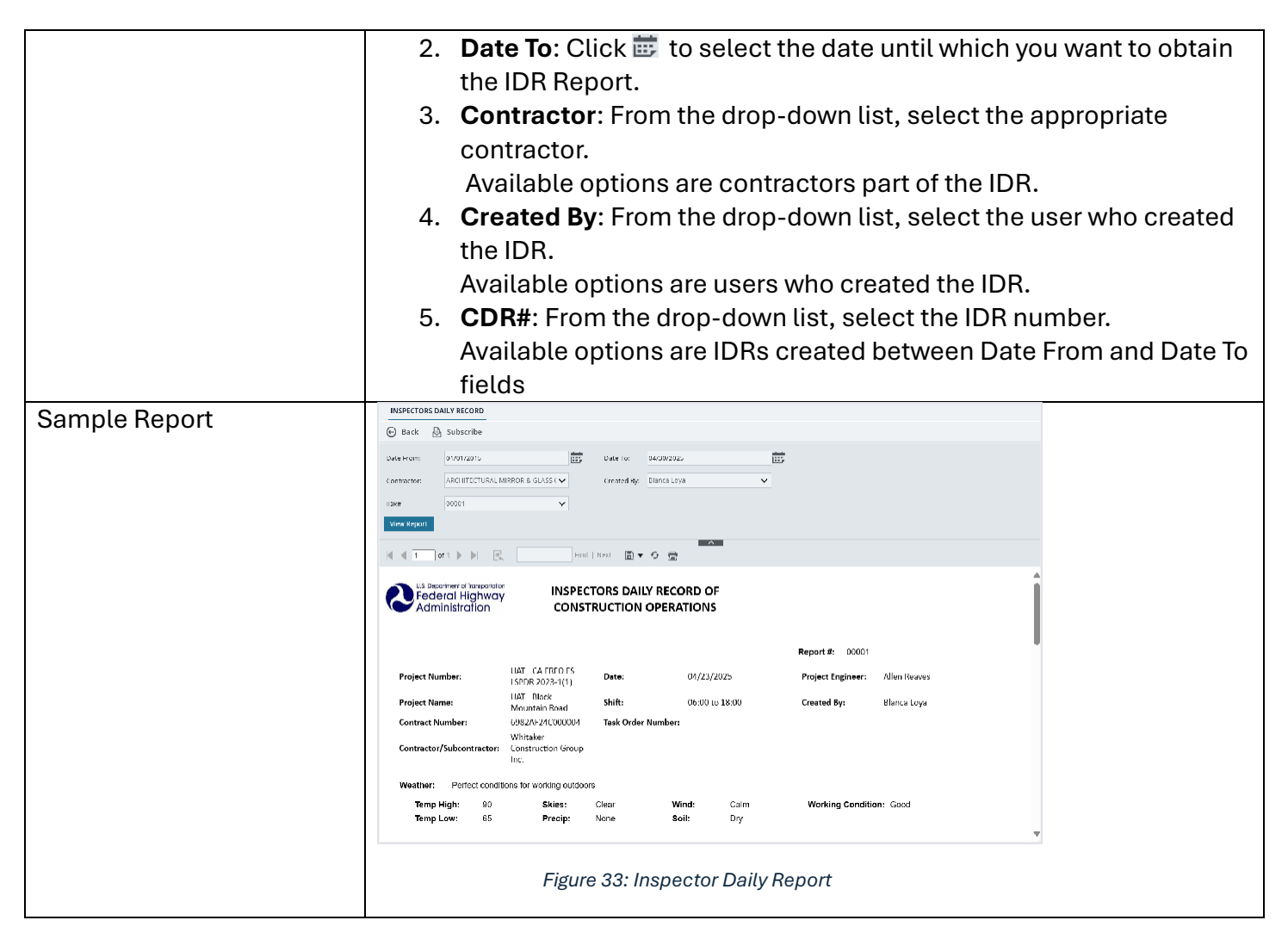

# Submittal Log Report

To generate this report, you must be assigned any of the following roles:

- Administrator
- Construction Component Lead
- Construction Admin Staff
- Construction Operations Engineer
- Assistant Project Engineer
- Project Engineer
- Regional Engineer
- Project Engineer A&E

The **Submittal Log** report provides a comprehensive list of all the submittals for a contract, detailing their associated contract items, descriptions, and contractors. The submittals included may encompass manuals, drawings, or schedules.

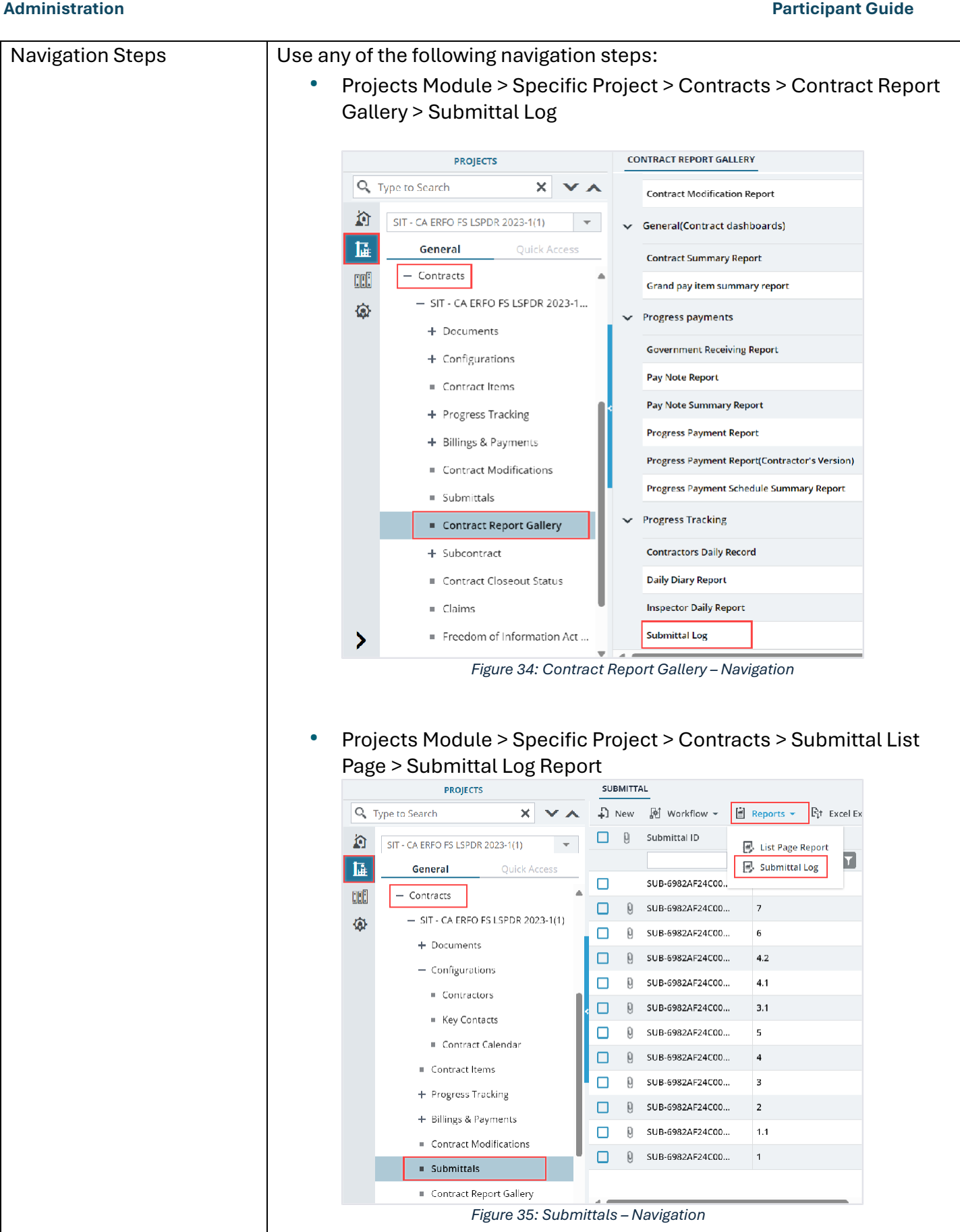

**Reports and Dashboard** 

| Filter Criteria | Provide<br>Report<br>1. 3<br>2.                                                                                                    | the ir<br>Subm<br>workfl<br>Availa<br>Pay Ite<br>tem.                                    | i <b>ttal S</b><br>ow st<br>ble op<br><b>em</b> : F                 | ation in<br><b>Status</b> :<br>atus.<br>otions a<br>rom the                                                                                                    | the follo<br>From th<br>re Draft,<br>drop-de | owing fields<br>e drop-dow<br>, Submitted<br>own list, se                                                           | , and then c<br>m list, selec<br>, Approved<br>lect the app                                           | click <b>View</b><br>of the appropriate<br>by PE, etc.<br>propriate pay |
|-----------------|----------------------------------------------------------------------------------------------------|------------------------------------------------------------------------------------------|---------------------------------------------------------------------|----------------------------------------------------------------------------------------------------|----------------------------------------------|----------------------------------------------------------------------------------------------------|----------------------------------------------------------------------------------------------------|-------------------------------------------------------------------------|
| Sample Report   | SUBMITAL LOG<br>Sack Sack Submitted<br>Submitted Status<br>View Report<br>Project Number:<br>Contract Number:<br>Date Submitted<br>04/30/2024 | bscribe<br>proved by PI<br>F PI R<br>SIT - C<br>LSPOF<br>69827<br>Due Date<br>05/14/2024 | ×<br>A ERFO F5<br>2023-1(1)<br>4e24CD00004<br>Submittal #<br>2<br>3 | Reyllem (152014<br>Find   Next. Task Order #:<br>SUD<br>Task Order #:<br>Submittal Title<br>Quality Control<br>Plan - Control<br>Quality Control<br>Quality Control | Submittal Type<br>Quality Control            | Project Name:<br>Contractor:<br>Specification Section(s)<br>153 - CONTRACTOR<br>QUALITY CONTROL<br>153 - CONTRACTOR | SIT - Black Mountain Road<br>Key Stone Limited<br>Submittal Response<br>Approved<br>Revision Required |                                                                         |
|                 | 04/30/2024                                                                                                    | 05/14/2024                                                                               | <sup>3.1</sup><br>Figure                                            | - Soil Erosion<br>Control<br>Quality Control<br>- Soil Erosion<br>Control<br>36: Subm                                                                               | Quality Control                              | QUALITY CONTROL<br>153 - CONTRACTOR<br>QUALITY CONTROL, 157-<br>SOIL EROSION AND<br>SEDIMENT CONTROL<br>POPORT      | Approved                                                                                              |                                                                         |

# 5.2. Contract Progress Payments Reports

Based on the roles assigned to you, you can generate various payment reports that illustrate contract progress payment details.

You can generate the following progress payment reports:

- Government Receiving Report
- Pay Note Report
- Pay Note Summary Report
- Progress Payment Report
- Progress Payment Report(Contractor's Version)
- Progress Payment Schedule Summary Report

# **Government Receiving Report**

To generate this report, you must be assigned any of the following roles:

Administrator

- Construction Component Lead
- Construction Admin Staff
- Construction Operations Engineer
- Assistant Project Engineer
- Project Engineer
- Regional Engineer
- Project Engineer A&E

The **Government Receiving Report** provides a detailed view of the pay items in a pay period at fund source level. The individual columns represent the different fund rules (fund source allocations) and the payment amount required per pay item.

| Navigation Steps | Use any of the following navigation steps:                                                       |  |  |  |  |  |  |  |
|------------------|--------------------------------------------------------------------------------------------------|--|--|--|--|--|--|--|
|                  | <ul> <li>Projects Module &gt; Specific Project &gt; Contracts &gt; Contract Report</li> </ul>    |  |  |  |  |  |  |  |
|                  | Gallery > Government Receiving Report                                                            |  |  |  |  |  |  |  |
|                  |                                                                                                  |  |  |  |  |  |  |  |
|                  | PROJECTS CONTRACT REPORT GALLERY                                                                 |  |  |  |  |  |  |  |
|                  | C Type to Search X Y Report                                                                      |  |  |  |  |  |  |  |
|                  | SIT - CA ERFO FS LSPDR 2023-1(1) Change Orders                                                   |  |  |  |  |  |  |  |
|                  | General Quick Access Change Order By Date Report                                                 |  |  |  |  |  |  |  |
|                  | Contracts Contract Modifications                                                                 |  |  |  |  |  |  |  |
|                  | CM Affected Pay Item Report     CM Affected Pay Item Report                                      |  |  |  |  |  |  |  |
|                  | + Documents Contract Modification Report                                                         |  |  |  |  |  |  |  |
|                  | + Configurations General(Contract dashboards)                                                    |  |  |  |  |  |  |  |
|                  | Contract Items                                                                                   |  |  |  |  |  |  |  |
|                  | + Progress Tracking Grand pay item summary report                                                |  |  |  |  |  |  |  |
|                  | + Billings & Payments                                                                            |  |  |  |  |  |  |  |
|                  | Contract Modifications                                                                           |  |  |  |  |  |  |  |
|                  | = Submittals                                                                                     |  |  |  |  |  |  |  |
|                  | Contract Report Gallery                                                                          |  |  |  |  |  |  |  |
|                  | + Subcontract                                                                                    |  |  |  |  |  |  |  |
|                  | Contract Closeout Status  Progress Payment Report                                                |  |  |  |  |  |  |  |
|                  | Figure 37: Contract Report Gallery – Navigation                                                  |  |  |  |  |  |  |  |
|                  |                                                                                                  |  |  |  |  |  |  |  |
|                  | <ul> <li>Projects Module &gt; Specific Project &gt; Contracts &gt; Pay Estimates &gt;</li> </ul> |  |  |  |  |  |  |  |
|                  | Government Receiving Report                                                                      |  |  |  |  |  |  |  |
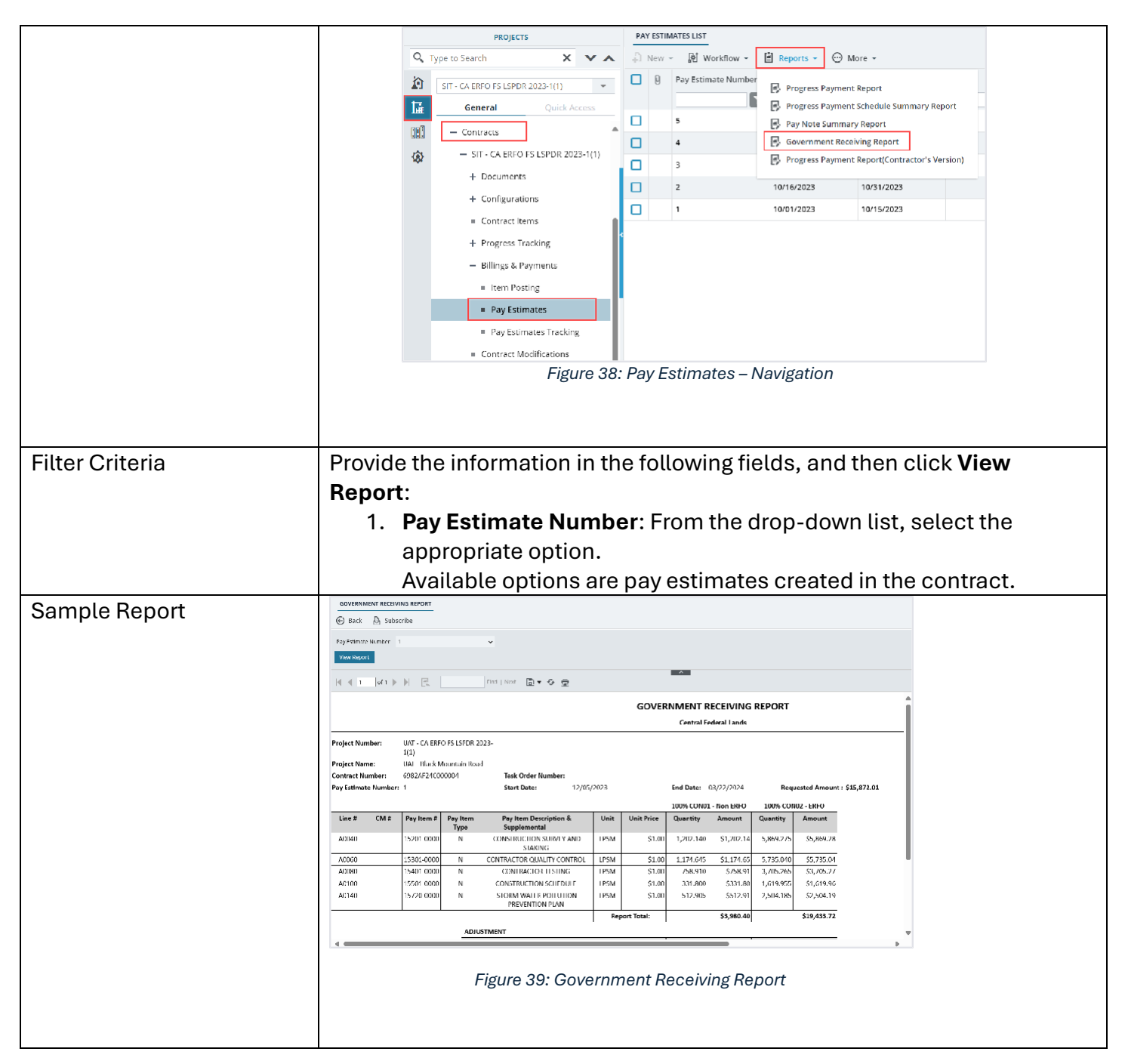

## **Pay Note Report**

To generate this report, you must be assigned any of the following roles:

- Administrator
- Construction Component Lead
- Construction Admin Staff
- Construction Engineer
- Highway Construction Manager QA/QC

- Construction Contractor Basic
- Construction Contractor QC Manager
- Construction Contractor Manager
- Construction Operations Engineer
- Inspector
- Assistant Project Engineer
- Project Engineer
- Regional Engineer
- Construction Inspection A&E Manager
- Inspector A&E
- Assistant Project Engineer A&E
- Project Engineer A&E

The **Pay Note Report** provides a comprehensive record of payments made or expected for a project. It includes details such as payment amounts, posted dates, quantities, and the accounts from which the funds are to be released.

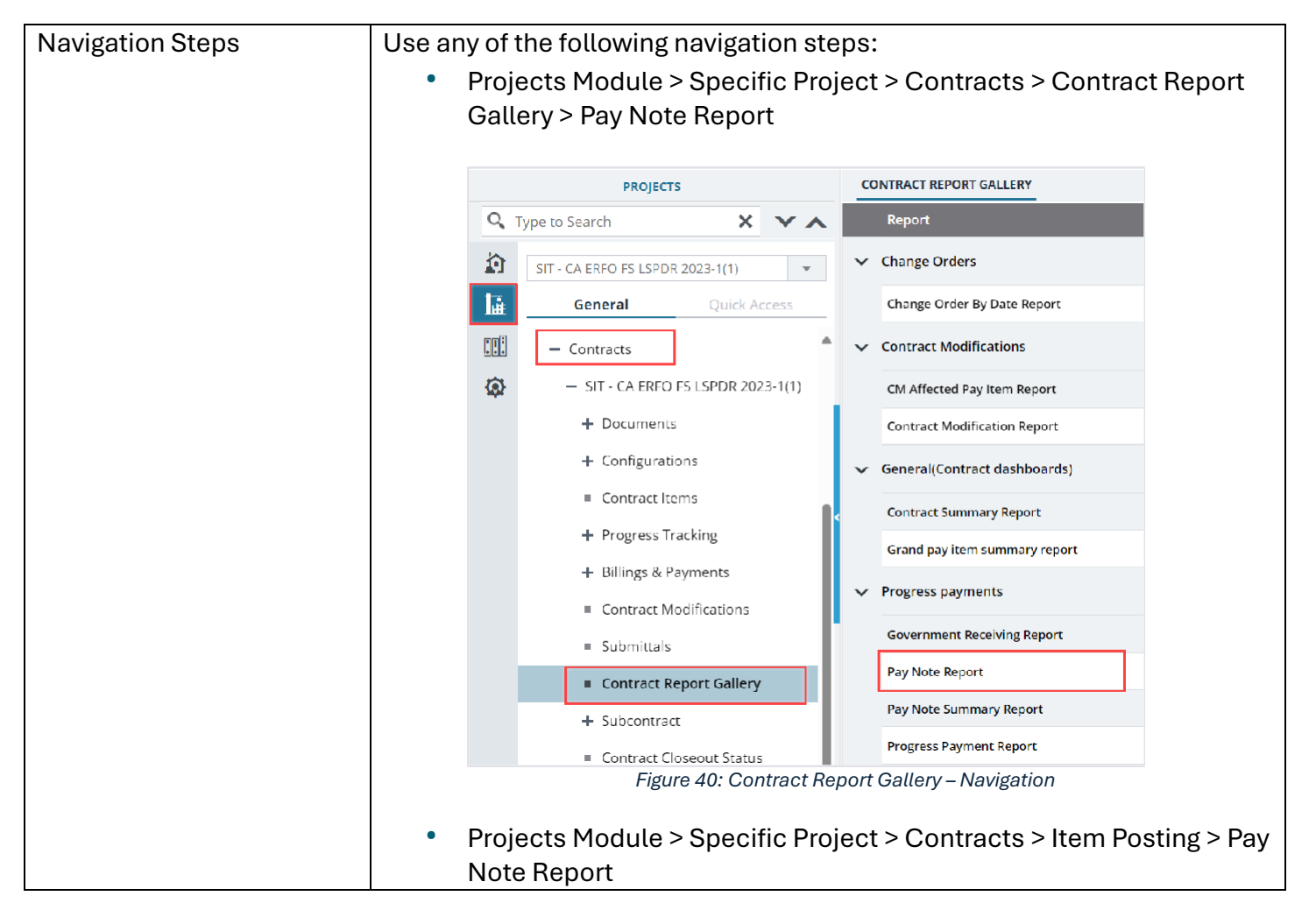

|                 |         |          | PROJECTO                                    |            | IT     |                                       | ING                |           |                  |             |
|-----------------|---------|----------|---------------------------------------------|------------|--------|---------------------------------------|--------------------|-----------|------------------|-------------|
|                 |         | 0        | Type to Search                              | <b>V</b> A |        | New                                   | 🐼 Workflow 💌       | Peparts   | Bit Excel Export |             |
|                 |         | <u>م</u> |                                             | · A        | +,     | 0                                     | Item Posting ID    |           | r                |             |
|                 |         | 12       | SIT - CA ERFO FS LSPDR 2023-1(1)            | *          |        |                                       |                    | List Pa   | age Report       |             |
|                 |         |          |                                             | ess        |        |                                       | IP-6982AF24C0000   | EX Pay IV |                  |             |
|                 |         |          |                                             | 1(1)       |        | )                                     | IP-6982AF24C00000  | 4-00059   | A0020            |             |
|                 |         | Ø        | + Documents                                 | - (1)      |        | IP-6982AF24C000004-00058 X7000        |                    |           |                  |             |
|                 |         |          | + Configurations                            |            |        | )                                     | IP-6982AF24C00000  | 4-00057   | X0200            |             |
|                 |         |          | Contract Items                              |            |        |                                       | IP-6982AF24C00000  | 4-00057   | X0220            |             |
|                 |         |          | <ul> <li>Progress Tracking</li> </ul>       |            |        | ]                                     | IP-6982AF24C00000  | 04-00056  | X0160            |             |
|                 |         |          | <ul> <li>Billings &amp; Payments</li> </ul> |            |        | 1                                     | IP-6982AF24C00000  | 4-00056   | X0140            |             |
|                 |         |          | <ul> <li>Item Posting</li> </ul>            |            |        | )                                     | IP-6982AF24C00000  | 4-00055   | X0120            |             |
|                 |         |          | Pay Estimates                               | - 1        |        |                                       | IP-6982AF24C00000  | 4-00054   | X0240            |             |
|                 |         |          | <ul> <li>Pay Estimates Tracking</li> </ul>  | - 1        |        | ]                                     | IP-6982AF24C00000  | 4-00054   | X0260            |             |
|                 |         |          | Figure 41                                   | : Item     | Pos    | sting                                 | – Navigatio        | n         |                  |             |
|                 |         |          |                                             |            |        |                                       |                    |           |                  |             |
|                 |         |          |                                             |            |        |                                       |                    |           |                  |             |
| Filter Criteria | Provide | e the    | e information in th                         | ne fol     | llo    | win                                   | g fields, a        | and th    | en click Vie     | €W          |
|                 | Report  | :        |                                             |            |        |                                       |                    |           |                  |             |
|                 | 1.      | Ger      | nerate Report By                            | : Froi     | m      | the                                   | drop-do            | wn list   | t, select the    | )           |
|                 |         | app      | propriate option.                           |            |        |                                       | •                  |           |                  |             |
|                 |         | Δva      | vilable ontions are                         | lten       | n P    | Post                                  | ing # Po           | sting F   | From and To      | Dates       |
|                 |         | and      | l Dovitorno                                 | , non      |        | 000                                   | ing <i>"</i> , i o | Sungi     |                  | , Dates,    |
|                 | 0       |          | a Pasting #1 Fram                           |            | یر ایم |                                       |                    |           |                  |             |
|                 | ۷.      | iter     | n Posting #: From                           | 1 the      | ar     | op-                                   | aown us            | t, sele   | ct the appr      | opriate     |
|                 |         | option.  |                                             |            |        |                                       |                    |           |                  |             |
|                 |         | Ava      | ilable options are                          | iten       | n p    | ost                                   | ings don           | e in th   | e contract.      |             |
|                 | 3.      | Pos      | sting Date From:                            | By de      | efa    | fault, the current date is displayed. |                    |           |                  |             |
|                 |         | Opt      | tionally, click 😇 a                         | nd s       | ele    | ect                                   | the appro          | opriate   | e date.          |             |
|                 |         | Alte     | ernatively, select t                        | he N       | lul    | l ch                                  | eck box i          | f no d    | ates are to      | be          |
|                 |         | sele     | ected.                                      |            |        |                                       |                    |           |                  |             |
|                 | 4       | Pos      | sting Date To: By (                         | defai      | ılt    | Po                                    | sting Dat          | te fron   | n + 30 Davs      | is          |
|                 |         | dier     | nlaved                                      | aorac      | acc,   | ,                                     |                    |           |                  | 10          |
|                 |         | Opt      | tionally aliak 🛲 a                          | ndo        |        |                                       | the ener           | opriot    | o doto           |             |
|                 |         | Opt      | lionally, click 🖙 a                         |            | ele    |                                       | uie appro          | Spriate   |                  | la          |
|                 |         | Alte     | ernatively, select t                        | ne N       | เนเ    | l cn                                  | еск рох і          | r no a    | ates are to      | be          |
|                 |         | sele     | ected.                                      |            |        |                                       |                    |           |                  |             |
|                 | 5.      | Pay      | <b>Items</b> : From the                     | drop       | o-d    | low                                   | n list, sel        | ect th    | e appropria      | ite option. |
|                 | 6.      | lter     | m Posting Status                            | : Fro      | m      | the                                   | drop-do            | wn list   | t, select the    | )           |
|                 |         | арр      | propriate workflow                          | v stat     | tus    | s of                                  | the Item           | Postir    | ng record.       |             |
|                 |         | Ava      | ilable options are                          | Dra        | ft,    | Sub                                   | mitted,            | Appro     | ved, etc.        |             |

### Federal Highway Administration

#### Reports and Dashboard Participant Guide

| Sample Report | Point Reformer       Point Reformer       Operation       Operation       Opera |                                                                                               |                                                                                            |                                                                                                    |                                                            |                           |  |
|---------------|----------------------------------------------------------------------------------------------------|-----------------------------------------------------------------------------------------------|--------------------------------------------------------------------------------------------|----------------------------------------------------------------------------------------------------|------------------------------------------------------------|---------------------------|--|
|               | R C Information                                                                                                    | Pad   Next 😰 👻                                                                                | P     P     FHWA PAY NOTE REPORT     Central Federal Lands                                 |                                                                                                    |                                                            |                           |  |
|               | Project Norolow<br>Project Norolow<br>Counted Norolow<br>Latel Production Days:<br>Production Rate:                                                                                                    | JAL-CA-INGO FN SYDR 2028-101<br>JAL-Has Mountain Brod<br>Cr200020000000<br>ASS dat<br>Ass dat | Pay Kota Mundum<br>Pay Kota Datar<br>Tasik Onlar Kumbari<br>Tasik Onlar Kumbari<br>Kemarka | 27 (Sumith ed.)<br>60(2004)<br>Project Wells<br>(a) Who is power of the original contract<br>module account of the original contract<br>module account of the original contract<br>and account of the original contract<br>of the original<br>black contract, and the original<br>black contract of the original<br>contract of the State State of State Account<br>contract of the State Black of State Account<br>contract of the State Black of State Account | Period.<br>Miceaned By<br>Work Sun Date:<br>Work Lnd Date: | н<br>3/74/104<br>4/7/78/4 |  |
|               |                                                                                                    |                                                                                               | Figure 42: Pa                                                                              | y Note Report                                                                                                    |                                                            |                           |  |

## **Pay Note Summary Report**

To generate this report, you must be assigned any of the following roles:

- Administrator
- Construction Component Lead
- Construction Admin Staff
- Construction Contractor Basic
- Construction Contractor QC Manager
- Construction Contractor Manager
- Construction Operations Engineer
- Assistant Project Engineer
- Project Engineer
- Regional Engineer
- Project Engineer A&E

The **Pay Note Summary** report provides a comprehensive record of payments made or expected for a project for a specific pay period.

It includes following details:

- Payment amounts
- Previous, to date and probable quantities
- Accounts from which the funds are to be released

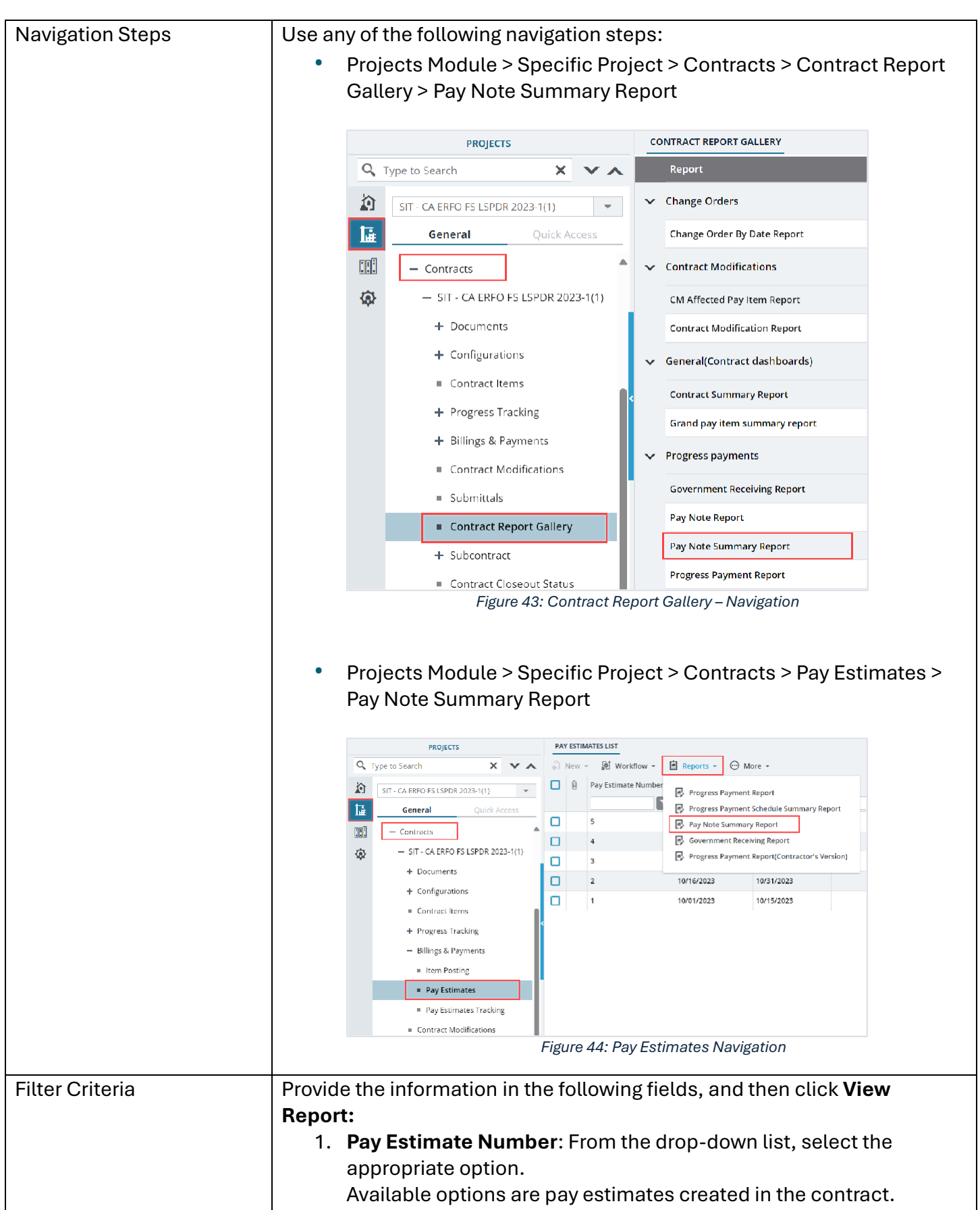

2. **Pay Items**: From the drop-down list, select the appropriate option.

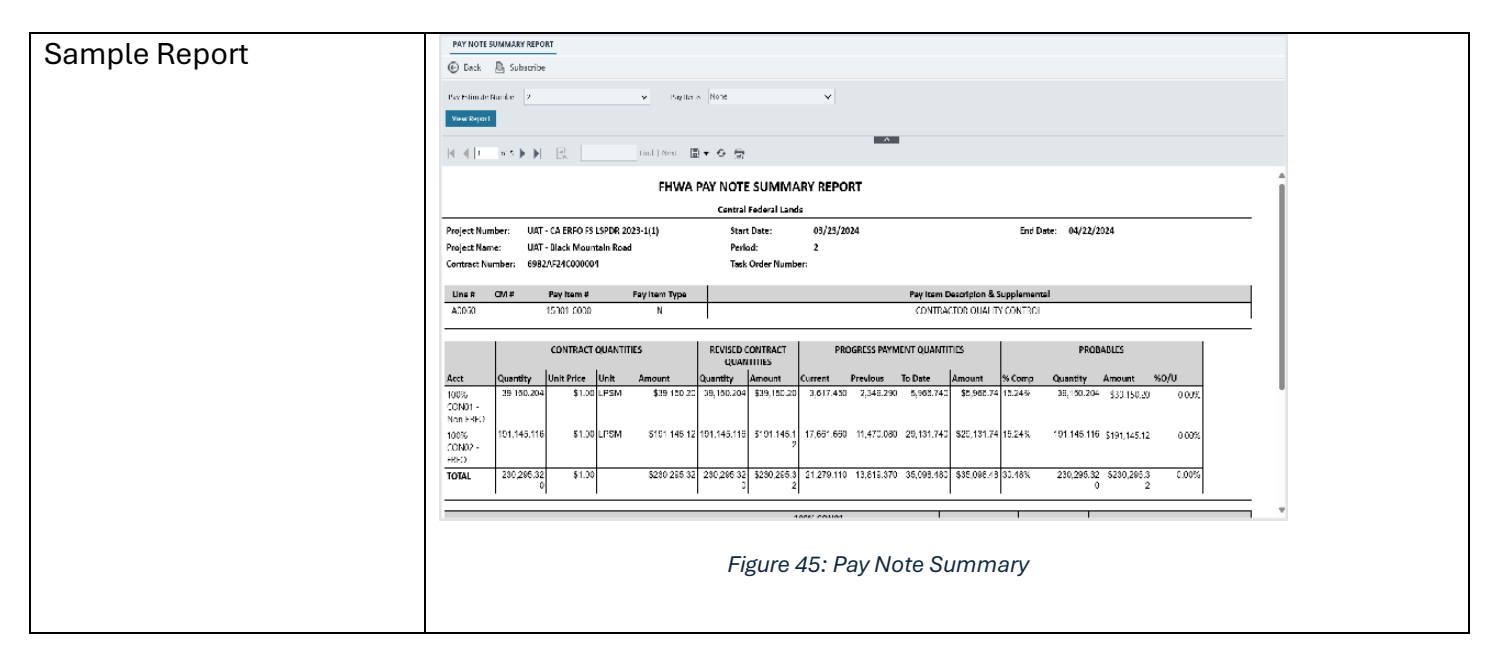

## **Progress Payment Report**

To generate this report, you must be assigned any of the following roles:

- Administrator
- Construction Component Lead
- Construction Admin Staff
- Construction Operations Engineer
- Assistant Project Engineer
- Project Engineer
- Regional Engineer
- Project Engineer A&E

The **Progress Payment Repor**t delivers a thorough overview for a designated pay period. It encompasses detailed information, including the items paid, previous payments, total items paid, current quantities, probable quantities, unit prices, historical quantities and their unit prices, and adjustments such as materials on hand and retainage.

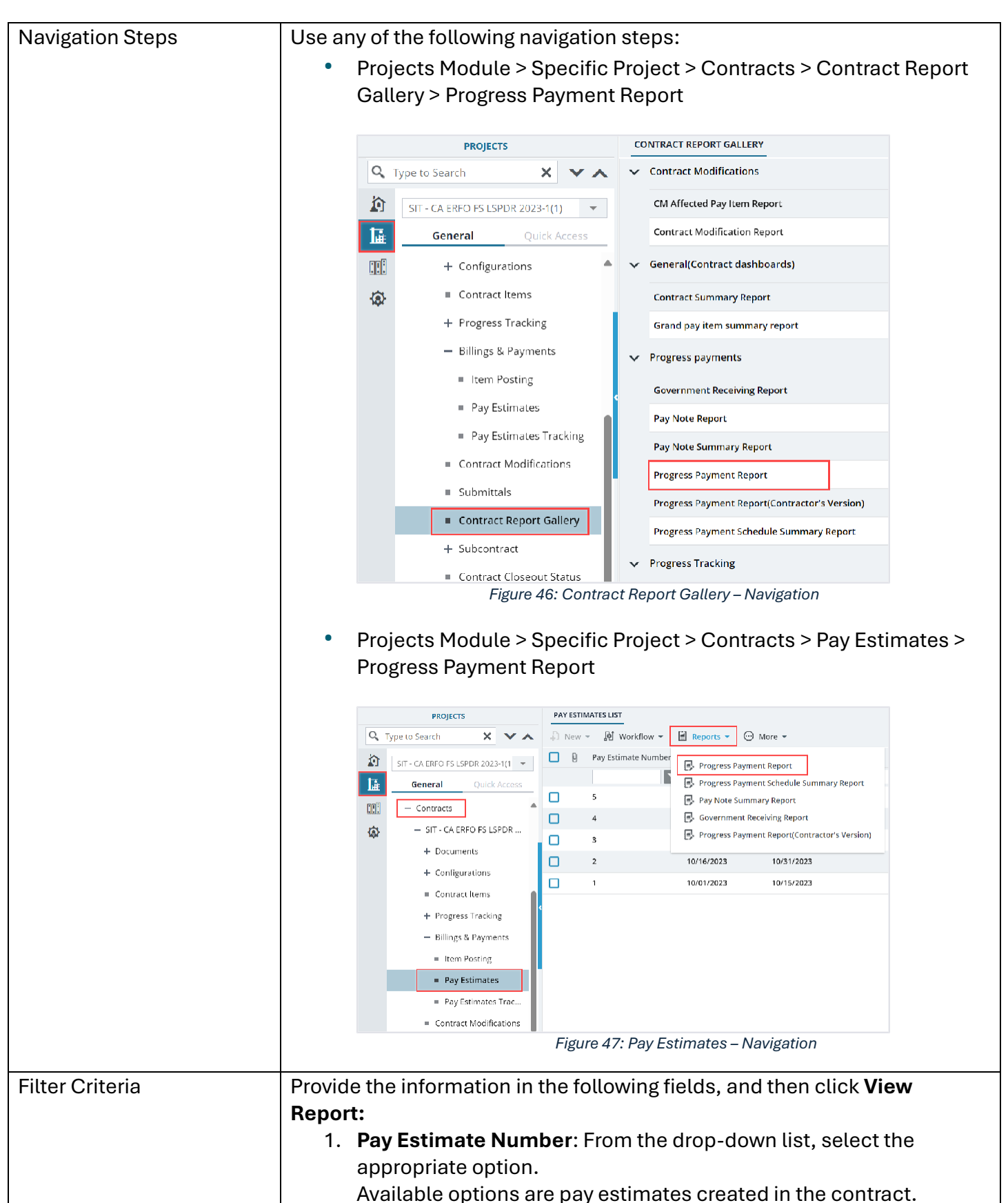

### Federal Highway Administration

### Reports and Dashboard Participant Guide

| Sample Report | PROGRESS PAVMENT REPORT                                                                                                    |                                                                                             |                                    |                     |  |  |  |  |  |
|---------------|----------------------------------------------------------------------------------------------------|---------------------------------------------------------------------------------------------|------------------------------------|---------------------|--|--|--|--|--|
| Gampto hopon  | 🕞 Back 💩 Subscribe                                                                                                    |                                                                                             |                                    |                     |  |  |  |  |  |
|               | Pay Salmate Number 4                                                                                                    |                                                                                             |                                    |                     |  |  |  |  |  |
|               |                                                                                                    |                                                                                             |                                    |                     |  |  |  |  |  |
|               |                                                                                                    |                                                                                             |                                    |                     |  |  |  |  |  |
|               | K ≪ 1 of 7 ▶ N 🖳 Red   Next 🗟 ♥ O 🚖                                                                                                    |                                                                                             |                                    |                     |  |  |  |  |  |
|               |                                                                                                    |                                                                                             | PROGR                              | ESS PAYMENT REPORT  |  |  |  |  |  |
|               |                                                                                                    |                                                                                             | Ce                                 | ntral Federal Lands |  |  |  |  |  |
|               | Project Number:                                                                                                    | SIT - CA ERFO FS LSPDR 2022-1(1)                                                            | State:                             | CA                  |  |  |  |  |  |
|               | Project Name:                                                                                                    | SIT - Black Mountain Road                                                                   | County:                            | San Luis Obispo     |  |  |  |  |  |
|               | Contract Number:                                                                                                    | 6982AF24C000004                                                                             | Partner Agency(s):                 | FAA, USFS           |  |  |  |  |  |
|               | Award Date:                                                                                                    | 3/7/2024                                                                                    | Awarded Project Length:            | 0.10                |  |  |  |  |  |
|               | Progress Payment Number:                                                                                                    | 4 (Paid)                                                                                    |                                    |                     |  |  |  |  |  |
|               | Description:                                                                                                    | ERFO soot repairs including MSE<br>wall, gabions, drainage flumes, and<br>asphalt pavement. |                                    |                     |  |  |  |  |  |
|               | Contractor:                                                                                                    | Key Stone Limited                                                                           | Start Date:                        | 12/1/2023           |  |  |  |  |  |
|               | Contractor Remit Address:                                                                                                    | 2400 Lakeline Rd, Austin TX 578727                                                          | Contractor Certification Received: | 1/3/2024            |  |  |  |  |  |
|               | Payment this Progress Period                                                                                                    | : \$607,157.33                                                                              |                                    |                     |  |  |  |  |  |
|               | I certify that the quantities, including overruns, shown herein are supported by measurements or are estimated in accordance with the prescribed methods, that applicable to contractor's payrolls and invoices have been submitted as prescribed. |                                                                                             |                                    |                     |  |  |  |  |  |
|               | 4                                                                                                    |                                                                                             |                                    | •                   |  |  |  |  |  |
|               |                                                                                                    |                                                                                             |                                    |                     |  |  |  |  |  |
|               |                                                                                                    | Figure 48: Progress Pav                                                                     | ment Report                        |                     |  |  |  |  |  |
|               |                                                                                                    | 5 · · · · · · · · · · · · · · · · · · ·                                                     |                                    |                     |  |  |  |  |  |
|               |                                                                                                    |                                                                                             |                                    |                     |  |  |  |  |  |
|               |                                                                                                    |                                                                                             |                                    |                     |  |  |  |  |  |
|               |                                                                                                    |                                                                                             |                                    |                     |  |  |  |  |  |
|               |                                                                                                    |                                                                                             |                                    |                     |  |  |  |  |  |

## **Progress Payment Report (Contractor's Version)**

To generate this report, you must be assigned any of the following roles:

- Administrator
- Construction Component Lead
- Construction Admin Staff
- Construction Engineer
- Highway Construction Manager QA/QC
- Construction Contractor Basic
- Construction Contractor QC Manager
- Construction Contractor Manager
- Construction Operations Engineer
- Inspector
- Assistant Project Engineer
- Project Engineer
- Regional Engineer
- Construction Inspection A&E Manager
- Inspector A&E
- Assistant Project Engineer A&E
- Project Engineer A&E

The **Progress Payment Report (Contractor's Version**) report mirrors the Progress Payment Report but omits fields such as probable quantities and amounts. It is specifically designed for contractors to ensure that sensitive data, which is confidential to the FHWA, is not disclosed.

|                     | <ul> <li>Projects Module &gt; Specific Project &gt; Contracts &gt; Contract Report<br/>Gallery &gt; Progress Payment Report(Contractor's Version)</li> </ul>                                                                                                    |
|---------------------|----------------------------------------------------------------------------------------------------|
|                     | PROJECTS CONTRACT REPORT GALLERY                                                                                                    |
|                     | Q     Type to Search       X     X       Contract Modifications                                                                                                    |
|                     | CM Affected Pay Item Report                                                                                                    |
|                     | Contract Modification Report                                                                                                    |
|                     |                                                                                                    |
|                     |                                                                                                    |
|                     | Contract Items Contract Summary Report                                                                                                    |
|                     | + Progress Tracking Grand pay item summary report                                                                                                    |
|                     | Billings & Payments     Progress payments                                                                                                    |
|                     | Government Receiving Report                                                                                                    |
|                     | Pay Note Report                                                                                                    |
|                     | Pay Stimates Fracking Pay Note Summary Report                                                                                                    |
|                     | Contract Modifications     Progress Payment Report                                                                                                    |
|                     | Submittals     Progress Payment Report(Contractor's Version)                                                                                                    |
|                     | Contract Report Gallery     Progress Payment Schedule Summary Report                                                                                                    |
|                     | + Subcontract  ✓ Progress Tracking                                                                                                    |
|                     | Hard for confident oper cately Hargaren                                                                                                    |
|                     | <ul> <li>Projects Module &gt; Specific Project &gt; Contracts &gt; Pay Estimates &gt;<br/>Progress Payment Report(Contractor's Version)</li> </ul>                                                                                                    |
|                     | Projects Module > Specific Project > Contracts > Pay Estimates >     Progress Payment Report(Contractor's Version)                                                                                                    |
|                     | Projects Module > Specific Project > Contracts > Pay Estimates > Progress Payment Report(Contractor's Version)       Projects     Type to Search     Your Version                                                                                                    |
|                     | Projects Module > Specific Project > Contracts > Pay Estimates > Progress Payment Report(Contractor's Version)      Projects     Type to Search     Year M Vorkflov     Pay Estimate Number     Progress Payment Report     Progress Payment Report                                                                                                    |
|                     | Projects Module > Specific Project > Contracts > Pay Estimates > Progress Payment Report(Contractor's Version)      Projects                                                                                                    |
|                     | Projects Module > Specific Project > Contracts > Pay Estimates > Progress Payment Report(Contractor's Version)                                                                                                    |
|                     | Projects Module > Specific Project > Contracts > Pay Estimates > Progress Payment Report(Contractor's Version)      Projects Factor > Pay Estimates LIST     Progress Payment Report     Progress Payment Report     Progress Payment Payment Payment     Progress Payment Payment     Progress Payment Payment     Progress Payment     Progress Payment     Progress Payment     Progress Payment     Progress Payment     Progress Payment     Progress Payment     Progress Payment     Progress Payment     Progress Payment     Progress Payment     Progress Payment                                                                                                    |
|                     | <ul> <li>Projects Module &gt; Specific Project &gt; Contracts &gt; Pay Estimates &gt; Progress Payment Report(Contractor's Version)</li> <li>         Projects Module &gt; Specific Project &gt; Contracts &gt; Pay Estimates &gt; Progress Payment Report(Contractor's Version)     </li> <li>         Projects Module &gt; Specific Project &gt; Contracts &gt; Pay Estimates &gt; Progress Payment Report     </li> <li>         Progress Payment Report     </li> <li>         Progress Payment Report     </li> <li>         Progress Payment Report     </li> <li>         Progress Payment Report     </li> <li>         Progress Payment Report     </li> <li>         Progress Payment Report     </li> <li>         Progress Payment Report     </li> <li>         Progress Payment Report     </li> <li>         Progress Payment Report     </li> <li>         Progress Payment Report     </li> <li>         Progress Payment Report     </li> </ul>                                                                                                    |
|                     | <ul> <li>Projects Module &gt; Specific Project &gt; Contracts &gt; Pay Estimates &gt; Progress Payment Report(Contractor's Version)</li> <li>         Projects Module &gt; Specific Project &gt; Contracts &gt; Pay Estimates &gt; Progress Payment Report(Contractor's Version)     </li> <li>         Projects Module &gt; Specific Project &gt; Contracts &gt; Pay Estimates LIST         Progress Payment Report         Progress Payment Schedule Summary Report         Progress Payment Report         Progress Payment Report         Progress Payme</li></ul>                                                                                                    |
|                     | <ul> <li>Projects Module &gt; Specific Project &gt; Contracts &gt; Pay Estimates &gt; Progress Payment Report(Contractor's Version)</li> <li> <b>Projects Module &gt; Specific Project &gt; Contracts &gt; Pay Estimates &gt; Progress Payment Report(Contractor's Version)</b> </li> <li> <b>Project ENFO Progress Payment Report(Contractor's Version)</b> </li> </ul>                                                                                                    |
|                     | <ul> <li>Projects Module &gt; Specific Project &gt; Contracts &gt; Pay Estimates &gt; Progress Payment Report(Contractor's Version)</li> <li>         Projects Search Version Report(Contractor's Version)     </li> <li>         Progress Payment Report     </li> <li>         Sift-CA ERFO FS LSPDR 2023-1(1)     </li> <li>         Progress Payment Report     </li> <li>         Progress Payment Report     </li> </ul>                                                                                                    |
|                     | <ul> <li>Projects Module &gt; Specific Project &gt; Contracts &gt; Pay Estimates &gt;<br/>Progress Payment Report(Contractor's Version)</li> <li>         Projects Module &gt; Specific Project &gt; Contracts &gt; Pay Estimates &gt;<br/>Progress Payment Report(Contractor's Version)     </li> <li>         Projects Search Payment Report     </li> <li>         Progress Payment Report     </li> <li>         Progress Payment Report     </li> <li>         Pro</li></ul>                                                                                                    |
|                     | <ul> <li>Projects Module &gt; Specific Project &gt; Contracts &gt; Pay Estimates &gt; Progress Payment Report(Contractor's Version)</li> <li>         Frogress Payment Report(Contractor's Version)     </li> <li>         Frogress Payment Report         Frogress Payment Report         Frogress Fracting         Billings &amp; Payments         Frogress Tracting         Frogress Tracting         Frogress</li></ul>                                                                                                    |
|                     | • Projects Module > Specific Project > Contracts > Pay Estimates > nogess Payment Report (Contractor's Version) • • • • • • • • • • • • • • • • • • •                                                                                                    |
|                     | <complex-block></complex-block>                                                                                                    |
| ilter Criteria      | • Projects Module > Specific Project > Contracts > Pay Estimates > Progress Payment Report (Contractor's Version)<br>• • • • • • • • • • • • • • • • • • •                                                                                                     |
| -<br>ilter Criteria | • Projects Module > Specific Project > Contracts > Pay Estimates ><br>progress Payment Report(Contractor's Version)<br><b>FOURT OF ALTER ADD 1</b><br><b>FOURT OF ALTER ADD 1</b><br><b>FOUR OF ALTER ADD 1</b><br><b>FOURT OF ALTER ADD 1</b><br><b>FOURT OF ALTER ADD 1</b><br><b>FOURT OF ALTER ADD 1</b><br><b>FOURT OF ALTER ADD 1</b><br><b>FOURT OF ALTER ADD 1</b><br><b>FOURT OF ALTER ADD 1</b><br><b>FOURT OF ALTER ADD 1</b><br><b>FOURT OF ALTER ADD 1</b><br><b>FOUR OF ALTER ADD 1</b><br><b>FOUR OF ALTER ADD 1</b><br><b>FOUR OF ALTER ADD 1</b><br><b>FOUR OF ALTER ADD 1</b><br><b>FOUR OF ALTER ADD 1</b><br><b>FOUR OF ALTER ADD 1</b><br><b>FOUR OF ALTER ADD 1</b><br><b>FOUR OF ALTER ADD 1</b><br><b>FOUR OF ALTER ADD 1</b><br><b>FOUR AD</b> |
| ilter Criteria      | • Projects Module > Specific Project > Contracts > Pay Estimates > Progress Payment Report(Contractor's Version)<br>$ \begin{array}{c c c c c c c c c c c c c c c c c c c $                                                                                                    |

#### Federal Highway Administration

#### Reports and Dashboard Participant Guide

| Sample Report | PROGRESS PAYMENT REPORT CONTRACTORS VERSION                            |                                                                                                    |                                         |                                                                                                |  |  |  |  |
|---------------|------------------------------------------------------------------------|----------------------------------------------------------------------------------------------------|-----------------------------------------|------------------------------------------------------------------------------------------------|--|--|--|--|
|               |                                                                        |                                                                                                    | PROGRE                                  | SS PAYMENT REPORT                                                                              |  |  |  |  |
|               |                                                                        |                                                                                                    | Ce                                      | ntral Federal Lands                                                                            |  |  |  |  |
|               | Project Number:                                                        | SIT - CA ERFO FS LSPDR 2023-1(1)<br>SIT - Black Mountain Baad                                               | State:                                  | CA<br>San Luis Obispo                                                                          |  |  |  |  |
|               | Contract Number:                                                       | 5982AE24C000004                                                                                             | Partner Agency(s)                       | FAALISES                                                                                       |  |  |  |  |
|               | Award Date:                                                            | 3/7/2024                                                                                                    | Awarded Project Length:                 | 0.10                                                                                           |  |  |  |  |
|               | Progress Payment Number:                                               | 4 (Paid)                                                                                                    | Description:                            | ERFD spot repairs including<br>MSE wall, gabions, drainage<br>flumes, and asphalt<br>pavement. |  |  |  |  |
|               | Contractor:                                                            | Key Stone Limited                                                                                           | Start Date:                             | 12/1/2023                                                                                      |  |  |  |  |
|               | Payment this Progress Period                                           | : \$607,167.33                                                                                              | Contractor Certification Received:      | 1/3/2024                                                                                       |  |  |  |  |
|               | I certfy that the quantities, in<br>that contractor's payrolls and<br> | cluding overruns, shown herein are supported by measurements<br>invoices have been submitted as prescribed. | or are estimated in accordance with the | s prescribed methods, that applicable te                                                       |  |  |  |  |

## **Progress Payment Schedule Summary Report**

To generate this report, you must be assigned any of the following roles:

- Administrator
- Construction Component Lead
- Construction Admin Staff
- Construction Engineer
- Highway Construction Manager QA/QC
- Construction Operations Engineer
- Inspector
- Assistant Project Engineer
- Project Engineer
- Regional Engineer
- Construction Inspection A&E Manager
- Inspector A&E
- Assistant Project Engineer A&E
- Project Engineer A&E

A **Progress Payment Schedule Summary Report** provides details on specific progress payments made during a specific pay period. The report includes details such as the contract amount, award amount, previously paid amounts, and probable payments.

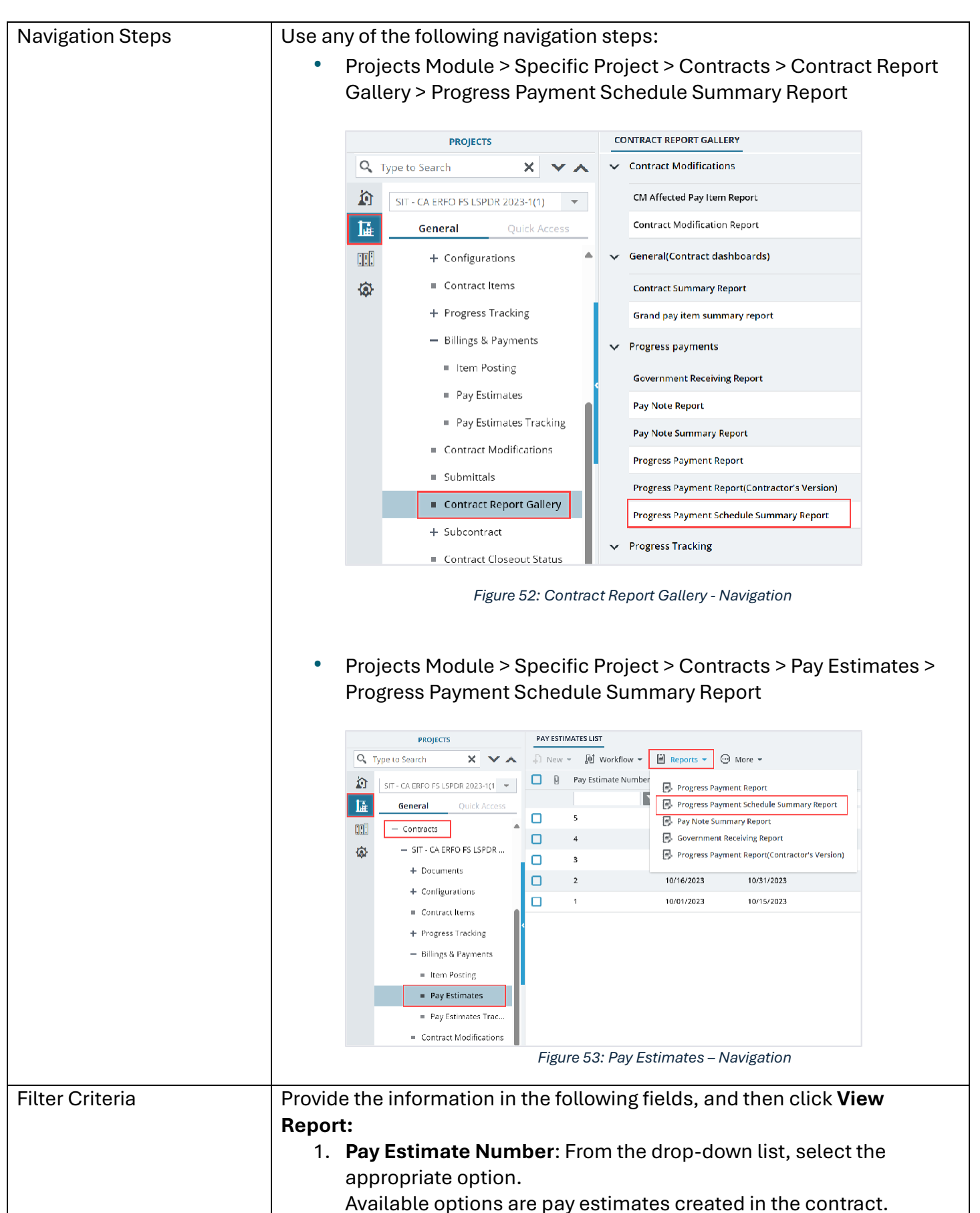

|               | <ol><li>Include Incentives: From the drop-down list, select the<br/>appropriate options.</li></ol>                                                                                                    |                                                                                                    |                                                                                                    |                                                            |                                                                               |                                                       |                                                                     |  |  |
|---------------|----------------------------------------------------------------------------------------------------|----------------------------------------------------------------------------------------------------|----------------------------------------------------------------------------------------------------|------------------------------------------------------------|-------------------------------------------------------------------------------|-------------------------------------------------------|---------------------------------------------------------------------|--|--|
|               |                                                                                                    |                                                                                                    |                                                                                                    |                                                            |                                                                               |                                                       |                                                                     |  |  |
|               | Available options are Yes or No.                                                                                                    |                                                                                                    |                                                                                                    |                                                            |                                                                               |                                                       |                                                                     |  |  |
| Sample Report | PROCEESS PAYMENT SCHEDU     Decomess Payment Schedul     Decomess Payment Schedul     University Scheduler     Decomess Payment Parlos:     Contract Number:     Contract Number:     Contract Number:     Schedule     Orginal Contract     Schedule     Orginal Contract     Contract Number:     Contract Number:     Contra | AILADLE OF<br>E SUMMARY REPORT<br>E INT I I<br>ARTE A REPO FS ISPDR 2023<br>(Approved for Payment)<br>992AI 24CUC0U4<br>at Revised Award<br>3.33 S2.763.873.53<br>S2.763.873.53<br>S2.763.873.53 | Induite locanters: No<br>Induite locanters: No<br>Induite locanters: No | edule Summary<br>ntives<br>Current PP Amount<br>S46,828.24 | y Report<br>Cate: 04/25/26<br>Previous Paid Amount<br>Socio<br>Socio<br>Socio | 27<br>To Date Amount<br>S46,8/8,24<br>S46,8/8,24<br>G | Probable Amount<br>S0.00<br>S0.00<br>contrained by :<br>Page 1 of 1 |  |  |
|               | Figure 54: Progress Payment Schedule Summary Report                                                                                                    |                                                                                                    |                                                                                                    |                                                            |                                                                               |                                                       |                                                                     |  |  |

# 5.3. Contract Modification Report

Based on the roles assigned to you, you can generate various contract modification reports that illustrate contract change management details.

You can generate the following progress tracking reports:

- <u>CM Affected Pay Item Report</u>
- <u>Contract Modification Report</u>

## **CM Affected Pay Item Report**

To generate this report, you must be assigned any of the following roles:

- Administrator
- Construction Component Lead
- Construction Admin Staff
- Construction Engineer
- Highway Construction Manager QA/QC
- Construction Operations Engineer
- Inspector
- Assistant Project Engineer
- Project Engineer
- Regional Engineer
- Construction Inspection A&E Manager

### Federal Highway Administration

- Inspector A&E
- Assistant Project Engineer A&E
- Project Engineer A&E

The **CM Affected Pay Item Report** provides a comprehensive overview of all the pay items impacted by a specific contract modification. The following details are observed in the report:

- Pay item numbers and their descriptions
- Units and any changes in quantities or amounts

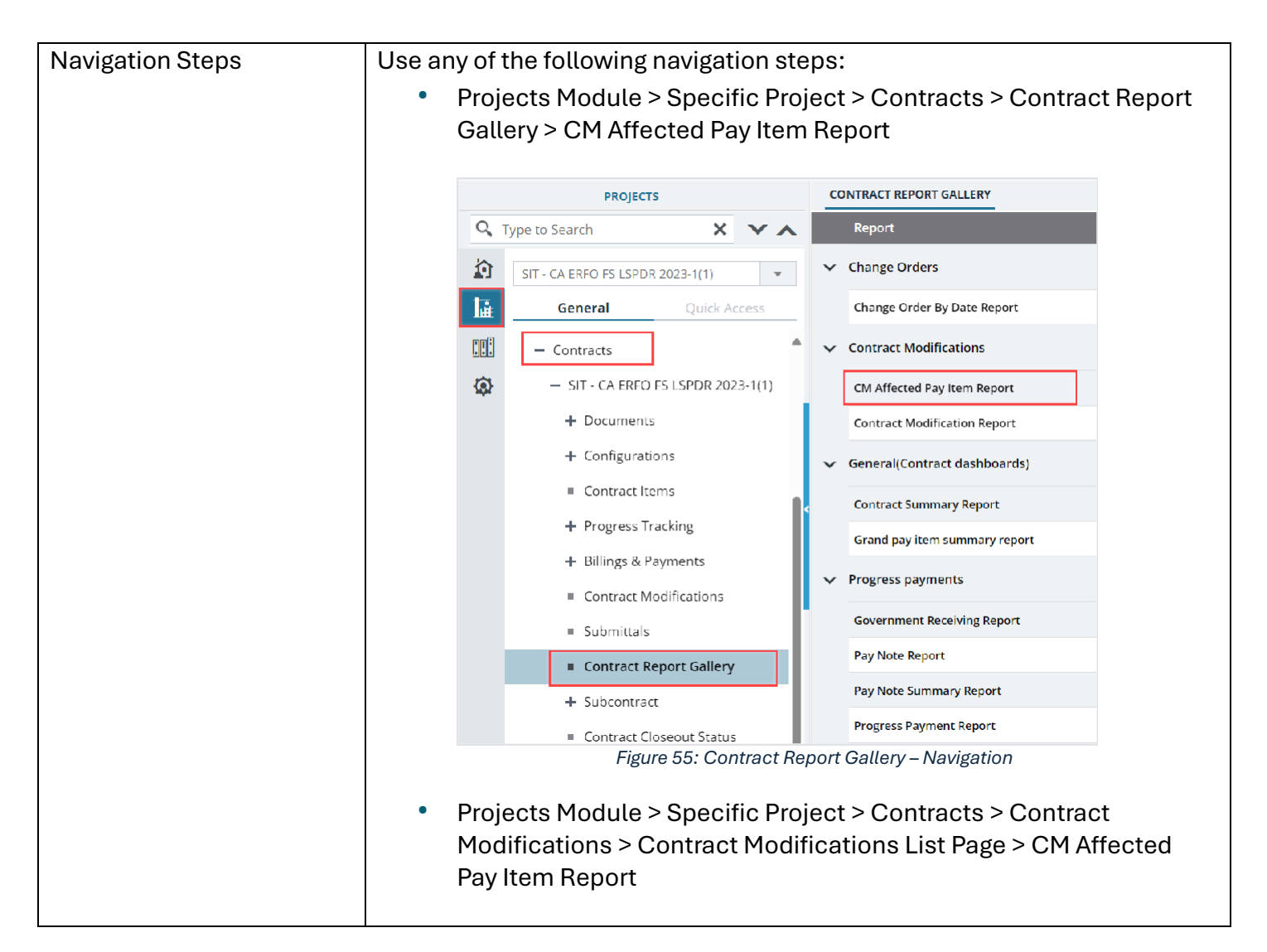

|                 |                                                     |               |              | PROJECTS                                       |            | co            | ONTRACT MODI     | FCIATIONS        |            |                            |               |           |
|-----------------|-----------------------------------------------------|---------------|--------------|------------------------------------------------|------------|---------------|------------------|------------------|------------|----------------------------|---------------|-----------|
|                 |                                                     | 9             | Type to Sear | rch                                            | × v        | ∧ ⊅           | New - 🖟          | Workflow +       | 🖹 Rep      | oorts 🔹 💮 More 🔹           |               |           |
|                 |                                                     | ~             | SIT CAR      |                                                | 101        | . 0           | 0 см#            |                  |            |                            | Approved On   |           |
|                 |                                                     | 11            | Gen          | eral Oui                                       | k Access   |               |                  |                  |            | M Affected Pay Item Report | MM/dd/yyy 🗰 🍸 |           |
|                 |                                                     | liù           | - Con        | tracts                                         | IN PHOLESS |               | 3                |                  | 0          |                            | 05/01/2024    |           |
|                 |                                                     |               | - s          | IT - CA ERFO FS LSP                            | DR 2023    |               | 2                |                  | Resid      | dential Housing            | 04/29/2024    |           |
|                 |                                                     | ٩             | +            | Documents                                      |            |               | 1                |                  | Awar       | rd Additional Schedule     | 04/29/2024    |           |
|                 |                                                     |               | +            | Configurations                                 |            |               |                  |                  |            |                            |               |           |
|                 |                                                     |               |              | Contract Items                                 |            |               |                  |                  |            |                            |               |           |
|                 |                                                     |               | +            | Progress Tracking                              |            |               |                  |                  |            |                            |               |           |
|                 |                                                     |               | +            | Billings & Paymen                              | ts         |               |                  |                  |            |                            |               |           |
|                 |                                                     |               |              | Contract Modifica                              | tions      |               |                  |                  |            |                            |               |           |
|                 |                                                     |               |              | Submittals                                     |            | -1            |                  |                  |            |                            |               |           |
|                 |                                                     |               |              | Contract Report G                              | allery     |               |                  |                  |            |                            |               |           |
|                 |                                                     |               | +            | Subcontract                                    |            |               |                  |                  |            |                            |               |           |
|                 |                                                     |               |              | Contract Closeout                              | Status     |               |                  |                  |            |                            |               |           |
|                 |                                                     |               |              | ŀ                                              | igur       | e 56: (       | Contrac          | t Modif          | ficatio    | ons – Navigatio            | n             |           |
|                 |                                                     |               |              |                                                |            |               |                  |                  |            |                            |               |           |
|                 |                                                     |               |              |                                                |            |               |                  |                  |            |                            |               |           |
| Filter Criteria | Provid                                              | de th         | e inf        | ormatic                                        | on ii      | n the         | follo            | wing             | field      | s, and ther                | n click Vie   | W         |
|                 | Dono                                                |               | 0            | onnatio                                        |            |               | 10110            |                  | nota       | o, and thor                |               |           |
|                 | керо                                                |               |              |                                                |            |               | _                |                  |            | _                          |               |           |
|                 | 1.                                                  | CN            | 1 #: F       | from the                                       | e dr       | ор-с          | lown             | list, s          | elec       | t the appro                | priate co     | ntract    |
|                 |                                                     | mo            | dific        | ation.                                         |            |               |                  |                  |            |                            |               |           |
|                 |                                                     | Δ             | ailah        | le ontic                                       | ne         | oro c         | ontro            | oct m            | odifi      | cations cre                | atad in a     | contract  |
|                 | CM AFFECTED PAY                                     | / ITEM REPORT | anab         | ic optic                                       | 113        |               |                  |                  | oum        |                            |               | contract. |
| Sample Report   | 🕞 Back 🗋 S                                          | Subscribe     |              |                                                |            |               |                  |                  |            |                            |               |           |
|                 | cm +                                                | м от          | v            |                                                |            |               |                  |                  |            |                            |               |           |
|                 | View Report                                         |               |              |                                                |            |               | <b>^</b>         |                  |            |                            |               |           |
|                 | <b>4 4</b> <u>1</u> of 1                            |               |              | Ind   Next 🖹 🔻 😔                               |            | D PAY ITEM LI | 51               |                  |            |                            |               |           |
|                 |                                                     |               |              | DOOLS CT MUMORID                               | hann or a  | 0.2015        |                  |                  |            | Ch401                      | 1             |           |
|                 |                                                     | QUANTITY SHEE | τ            | CONTRACT NUMBER:                               | 4/83920    | w~2025        |                  | TASK ORDER NUI   | MBER:      | CM 01                      |               |           |
|                 | Mod Type                                            | Line Item No. | Pay Item No. | Pay item Description                           | Pay Unit   | Unit Price    | Current Quantity | New Quantity     | Change     | Change Amount              |               |           |
|                 | Added Item                                          | H010D         | 15702-3000   | SOIL EROSION<br>CONTROL,<br>SUPERVISOR         | LPSM       | \$1.00        | C.000            | 26.000           | 26.000     | \$25.00                    |               |           |
|                 | Added Hem                                           | H020D         | 15301-0010   | CONTRACTOR<br>QUALITY CONTROL<br>AND ASSURANCE | LPSM       | \$1.00        | C.000            | 250.000          | 250.000    | \$250.00                   |               |           |
|                 | Addent Home                                         | 13100         | 62602.0402   | SYSTEM<br>INSTALLATION,<br>ELECTRICAL          | CTEAL      |               |                  | 274 000          | 974 000    | at a second second         | 1             |           |
|                 | Added item                                          | 33100         | 03603-0100   | COMPANY<br>COMPENSATION                        | CISM       | \$1.00        | C.000            | 3/1.000          | 371.000    | \$571.00                   | 1             |           |
|                 | Added Item                                          | J330D         | 15215-5000   | SURVEY AND<br>STAKING, BOX<br>CULVERT          | EACH       | \$2,500.00    | C.000            | 124.000          | 124.000    | \$310,000.00               | 1             |           |
|                 | Added Item                                          | J0600         | 66802-0000   | DESIGN-BUILD                                   | CTSM       | \$1.00        | C.000            | 770.000<br>TOTAL | 770.000    | \$770.00<br>\$311,417.00   |               |           |
|                 | TOTAL UNDERRUNS (\$0.00) TOTAL AMVINIT \$554.437.00 |               |              |                                                |            |               |                  |                  |            |                            |               |           |
|                 |                                                     |               |              |                                                |            |               |                  | TOTAL AGGREGA    | ATE AMOUNT | 5311,417.0D                |               |           |
|                 |                                                     |               |              | Eiguro 57.                                     | СМ         | Affort        | od Dov           | Itom Pr          | nort       |                            |               |           |
|                 |                                                     |               | ,            | iguie 07.                                      |            |               | eu ray           | ILEIII KE        | ροπ        |                            |               |           |

## **Contract Modification Report**

To generate this report, you must be assigned any of the following roles:

- Administrator
- Construction Component Lead
- Construction Admin Staff
- Construction Engineer
- Highway Construction Manager QA/QC
- Construction Operations Engineer

- Inspector
- Assistant Project Engineer
- Project Engineer
- Regional Engineer
- Construction Inspection A&E Manager
- Inspector A&E
- Assistant Project Engineer A&E
- Project Engineer A&E

The **Contract Modification Report** provides a comprehensive overview of all the contract modifications for a specified Contract Modification record. The following details are observed in the report:

- Reason for the modification
- Contract amount
- Adjustments to the project timeline
- Additions, updates, or deletions of contract pay items

| Navigation Steps | Use any of the following navigation steps:                                                    |  |  |  |  |  |  |  |
|------------------|-----------------------------------------------------------------------------------------------|--|--|--|--|--|--|--|
|                  | <ul> <li>Projects Module &gt; Specific Project &gt; Contracts &gt; Contract Report</li> </ul> |  |  |  |  |  |  |  |
|                  | Gallery > Contract Modification Report                                                        |  |  |  |  |  |  |  |
|                  |                                                                                               |  |  |  |  |  |  |  |
|                  | PROJECTS CONTRACT REPORT GALLERY                                                              |  |  |  |  |  |  |  |
|                  | C Type to Search X Y Report                                                                   |  |  |  |  |  |  |  |
|                  | SIT - CA ERFO FS LSPDR 2023-1(1) Change Orders                                                |  |  |  |  |  |  |  |
|                  | General Quick Access Change Order By Date Report                                              |  |  |  |  |  |  |  |
|                  | Contracts                                                                                     |  |  |  |  |  |  |  |
|                  | CM Affected Pay Item Report                                                                   |  |  |  |  |  |  |  |
|                  | + Documents Contract Modification Report                                                      |  |  |  |  |  |  |  |
|                  | + Configurations General(Contract dashboards)                                                 |  |  |  |  |  |  |  |
|                  | Contract Items Contract Summary Report                                                        |  |  |  |  |  |  |  |
|                  | + Progress Tracking Grand pay item summary report                                             |  |  |  |  |  |  |  |
|                  | Billings & Payments     Very Progress payments     Contract Modifications                     |  |  |  |  |  |  |  |
|                  | Submittals     Government Receiving Report                                                    |  |  |  |  |  |  |  |
|                  | Contract Report Gallery     Pay Note Report                                                   |  |  |  |  |  |  |  |
|                  | + Subcontract Pay Note Summary Report                                                         |  |  |  |  |  |  |  |
|                  | Contract Closeout Status     Progress Payment Report                                          |  |  |  |  |  |  |  |
|                  | Figure 58: Contract Report Gallery – Navigation                                               |  |  |  |  |  |  |  |
|                  | Projects Module > Specific Project > Contracts > Contract                                     |  |  |  |  |  |  |  |
|                  | Modifications > Contract Modifications List Page > Contract                                   |  |  |  |  |  |  |  |
|                  | Modification Report                                                                           |  |  |  |  |  |  |  |
|                  |                                                                                               |  |  |  |  |  |  |  |

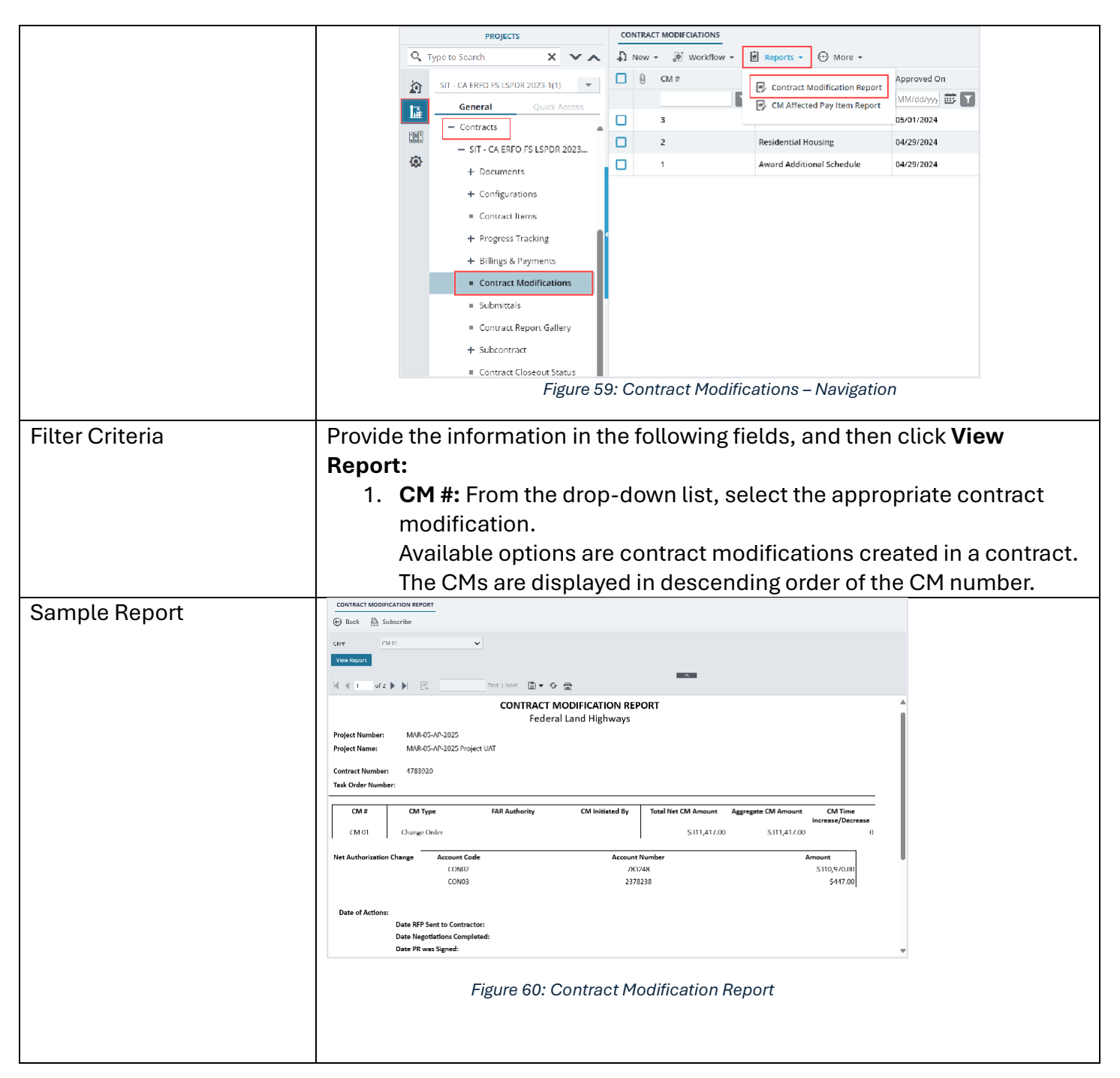

# 6. Contract Dashboards

Based on the roles assigned to you, you can generate a dashboard to view the contract details. You can view the following dashboards:

- <u>Contract Summary Dashboard</u>
- Grand Pay Item Summary Dashboard

# **Contract Summary Dashboard**

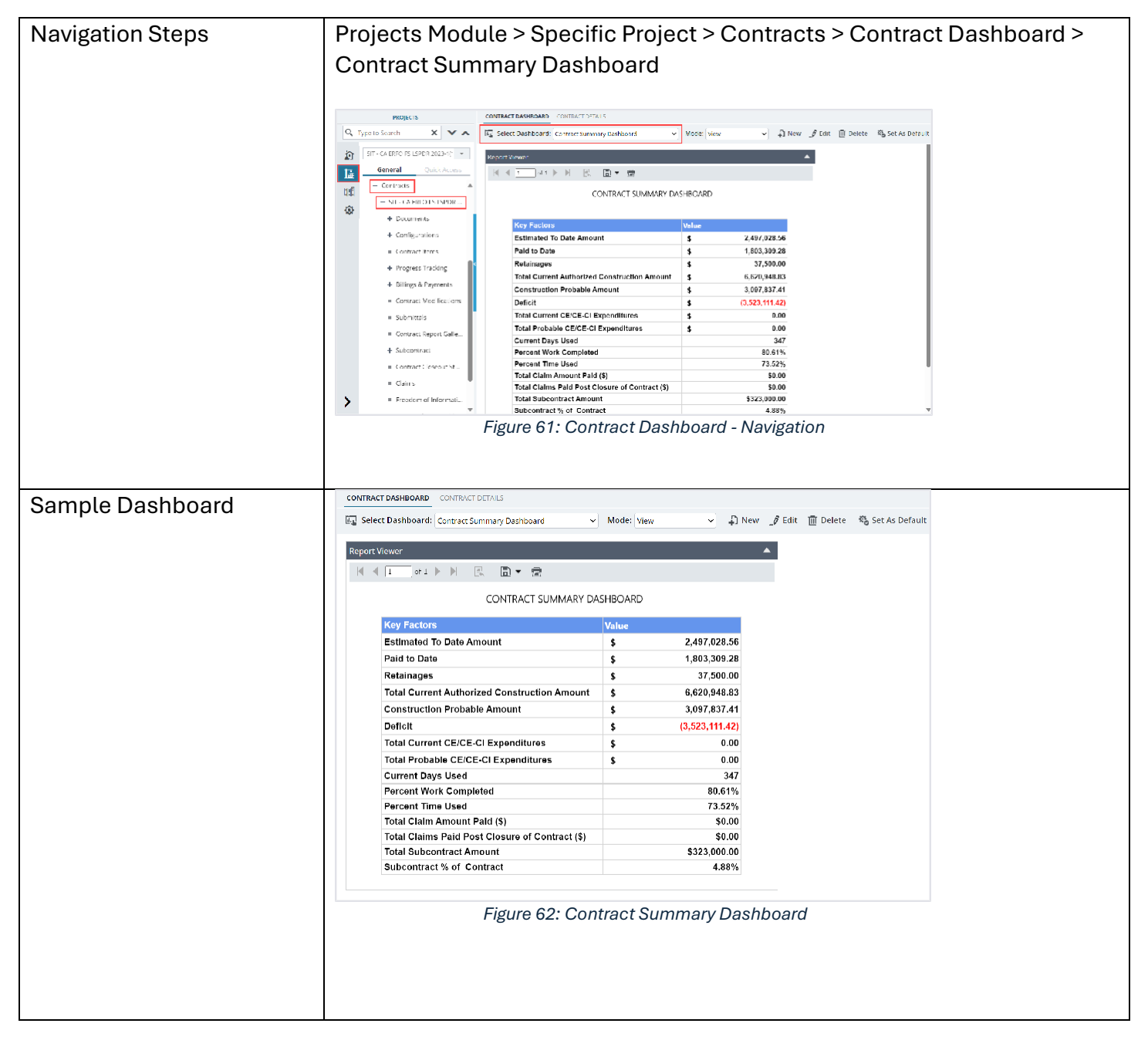

| Details | Field Name           | Description                                                                                                    |  |  |  |  |  |
|---------|----------------------|----------------------------------------------------------------------------------------------------|--|--|--|--|--|
|         | Estimated To Date    | Sum of all the item postings that are in the                                                                                                    |  |  |  |  |  |
|         | Amount               | Submitted and Approved workflow status.                                                                                                    |  |  |  |  |  |
|         |                      |                                                                                                    |  |  |  |  |  |
|         |                      |                                                                                                    |  |  |  |  |  |
|         | Paid to Date         | Sum of Net to be Paid from all the approved pay estimates.                                                                                                    |  |  |  |  |  |
|         |                      |                                                                                                    |  |  |  |  |  |
|         | Retainages           | Sum of Item Level Retainages + Adjustments<br>with Type Retainage Value = A + B<br>Where,                                                                                                    |  |  |  |  |  |
|         |                      | A = Sum of all previously held retainages –<br>(Release Previously held + Retainage this PE for<br>each item).                                                                                                    |  |  |  |  |  |
|         |                      | For each item the latest instance of it from the Pay Estimates must be considered.                                                                                                    |  |  |  |  |  |
|         |                      | B = Sum of Previously Held Retainages +<br>(Adjustment this PE – Release Previously held                                                                                                    |  |  |  |  |  |
|         |                      | Retainage for all Adjustments of type) =<br>Retainage from the latest PE.                                                                                                    |  |  |  |  |  |
|         | <b>.</b>             | Note: PE = Pay Estimate                                                                                                    |  |  |  |  |  |
|         | Iotal Current        | Sum of all Project Fund List, that is, the                                                                                                    |  |  |  |  |  |
|         | Authorized           | Authorized Amount for CON type fund sources.                                                                                                    |  |  |  |  |  |
|         | Construction         | Sum of Brobable Amount for all the contract                                                                                                    |  |  |  |  |  |
|         | Probable Amount      | $\frac{1}{100}$ $\frac{1}{100}$ $\frac{1}$ |  |  |  |  |  |
|         | FIODADIE AITOUIIC    | Estimate irrespective of its workflow status                                                                                                    |  |  |  |  |  |
|         |                      | <b>Note</b> : Only users with permission defined in                                                                                                    |  |  |  |  |  |
|         |                      | the Additional Permissions Setup catalog of the                                                                                                    |  |  |  |  |  |
|         |                      | library can view this field.                                                                                                    |  |  |  |  |  |
|         | Deficit              | It is calculated as: Construction Probable                                                                                                    |  |  |  |  |  |
|         |                      | Amount – Total Current Authorized                                                                                                    |  |  |  |  |  |
|         |                      | Construction Amount                                                                                                    |  |  |  |  |  |
|         |                      | Note: If the deficit is in negative, the value is                                                                                                    |  |  |  |  |  |
|         |                      | displayed in red and negative sign is not                                                                                                    |  |  |  |  |  |
|         |                      | displayed.                                                                                                    |  |  |  |  |  |
|         | Total Current CE/CE- | Sum of Expended Amounts for fund type = CE +                                                                                                    |  |  |  |  |  |
|         | CI Expenditures      | CI                                                                                                    |  |  |  |  |  |
|         | Total Probable       | Sum of Probable Amounts for fund type = CE +                                                                                                    |  |  |  |  |  |
|         | CE/CE- CI            | CI                                                                                                    |  |  |  |  |  |
|         | Expenditures         | Note: Only users with permission defined in                                                                                                    |  |  |  |  |  |
|         |                      | the Additional Permissions Setup catalog of the                                                                                                    |  |  |  |  |  |
|         |                      | library can view this field.                                                                                                    |  |  |  |  |  |
|         |                      |                                                                                                    |  |  |  |  |  |

| Field Name                                            | Description                                                                                                    |
|-------------------------------------------------------|----------------------------------------------------------------------------------------------------|
| Current Days Used                                     | It is calculated as:                                                                                                    |
|                                                       | <ul> <li>If Time Count Stopped Date is available,<br/>then#(Time Count Stopped Date#- Start<br/>date - Interim stoppage days + 1)</li> <li>If Time Count Stopped Date is not<br/>available, then (Current date - Start date<br/>- Interim stoppage days + 1)</li> <li>Note: The calendar selected for the contract is</li> </ul>                                                                                                    |
|                                                       | used for calculating the days.                                                                                                    |
| Percent Work<br>Completed                             | It is calculated as: Estimated To Date Amount ÷<br>Construction Probable Amount in %.                                                                                                    |
| Percent Time Used                                     | It is calculated as:                                                                                                    |
|                                                       | <ul> <li>If Time Count Stopped Date is available,<br/>then (Time Count Stopped Date#- Start<br/>date - Interim stoppage days + 1) ÷<br/>Revised Calendar Days#(in %)</li> <li>Note: Revised Calendar Days = Original<br/>Calendar Days + Change in number of<br/>days</li> <li>If Time Count Stopped Date is not<br/>available, then (Current date - Start date<br/>- Interim stoppage days + 1) ÷ Revised<br/>Calendar Days#(in %)</li> <li>Note: The calendar selected for the<br/>contract is used for calculating the days</li> </ul> |
| Total Claim Amount                                    | Sum of all Approved Claims paid that is Total                                                                                                    |
| Paid (\$)                                             | Claims Paid (\$) from Contract Details page                                                                                                    |
| Total Claims Paid<br>Post Closure of<br>Contract (\$) | Sum of all Claims approved post approval of<br>Final Pay Estimate, that is, Total Claims paid<br>post closure of Contract (\$) from Contract<br>Details page.                                                                                                    |
| Total Subcontract                                     | Sum of the Current Subcontract Amount (\$)                                                                                                    |
| Amount                                                | from the latest Approved versions from the Request for Sublet Work form.                                                                                                    |
| Subcontract % of                                      | It is calculated as: (Sum of Subcontract                                                                                                    |
| Contract                                              | Amount from the latest approved version for all<br>subcontractors ÷ Contract Amount from                                                                                                    |

# **Grand Pay Item Summary Dashboard**

To view this dashboard, you must be assigned any of the following roles:

- Administrator
- Construction Component Lead
- Construction Admin Staff
- Construction Engineer
- Highway Construction Manager QA/QC
- Construction Operations Engineer
- Inspector
- Assistant Project Engineer
- Project Engineer
- Regional Engineer
- Construction Inspection A&E Manager
- Inspector A&E
- Assistant Project Engineer A&E
- Project Engineer A&E

The **Grand Pay Item Summary** dashboard provides information based on the Schedule, Pay Item No, and CM# selected.

| Navigation Steps | Projects Module > Specific Project > Contracts > Contract Dashboard >                                                                                                    |  |  |  |  |  |  |  |  |
|------------------|----------------------------------------------------------------------------------------------------|--|--|--|--|--|--|--|--|
|                  | Grand Pay Item Summary Dashboard                                                                                                    |  |  |  |  |  |  |  |  |
|                  | PROJECTS CONFIRCT DASHBORRD CDN INCL DITALS                                                                                                    |  |  |  |  |  |  |  |  |
|                  | 🔍 type W See d X Y 🔨 R 🖧 Scleet Dashbeard: Grand My Isini Summery Isselbaard 🗸 Mode: View Y 🔊 New 🖉 Edit: 👔 Delete: 🗞 Scl AS Default                                                                                                    |  |  |  |  |  |  |  |  |
|                  |                                                                                                    |  |  |  |  |  |  |  |  |
|                  | A General Dark Acces                                                                                                    |  |  |  |  |  |  |  |  |
|                  | entrational contracts                                                                                                    |  |  |  |  |  |  |  |  |
|                  | See Y Line kumer-Arendik      Pry Versits Autor Lottochick / Vallok  ∞ See Y Line kumer-Arendik      Pry Versits Autor Lottochick / Vallok  ∞                                                                                                    |  |  |  |  |  |  |  |  |
|                  | 40 + Documents                                                                                                    |  |  |  |  |  |  |  |  |
|                  | + Conjusteriors                                                                                                    |  |  |  |  |  |  |  |  |
|                  | Contractions     Contractions     Contractions                                                                                                    |  |  |  |  |  |  |  |  |
|                  | + hogress tracking                                                                                                    |  |  |  |  |  |  |  |  |
|                  | + Uilings & "eynents                                                                                                    |  |  |  |  |  |  |  |  |
|                  | Contract: Modifications     Contract: Modifications        |  |  |  |  |  |  |  |  |
|                  | Numerical Control Control Cont |  |  |  |  |  |  |  |  |
|                  | = Contract Seport Gale. Contract Quantities Submittee Net Termination (Contract Contract Contract Contract Contract Contract Contract Contract Contract Seport Gale. Une € Quantities Quantities Amount OTY Amount OTY Amount                                                                                                    |  |  |  |  |  |  |  |  |
|                  | + Suscentrad Pay Nam 8: 11/15/3070 CM 8: Pay Item Type: N                                                                                                    |  |  |  |  |  |  |  |  |
|                  | E Contrare Losseur ve                                                                                                    |  |  |  |  |  |  |  |  |
|                  |                                                                                                    |  |  |  |  |  |  |  |  |
|                  | Freedorr of Informatic.     Pay Ham 1: b.31-38.0     EM 1:     Pay Ham 1: b.31-38.0                                                                                                    |  |  |  |  |  |  |  |  |
|                  | - the state of the state of the |  |  |  |  |  |  |  |  |
|                  |                                                                                                    |  |  |  |  |  |  |  |  |
|                  | Figure 63: Contract Dashboard - Navigation                                                                                                    |  |  |  |  |  |  |  |  |
|                  |                                                                                                    |  |  |  |  |  |  |  |  |
|                  |                                                                                                    |  |  |  |  |  |  |  |  |
|                  |                                                                                                    |  |  |  |  |  |  |  |  |
|                  |                                                                                                    |  |  |  |  |  |  |  |  |

| Sample Dashboard | CONTRACT DASHEDARD                                                                                                    |                                                                                                    |  |  |  |  |  |
|------------------|----------------------------------------------------------------------------------------------------|----------------------------------------------------------------------------------------------------|--|--|--|--|--|
|                  | 👬 Select Deshboard Isran Pay ton Summary Deshboard 🗸 Model View 🧹 🎝 New 🧳 Lolt 📋 Delete 🗞 Set As Default                                                                                                    |                                                                                                    |  |  |  |  |  |
|                  |                                                                                                    | Grand Pay Item Summary Dashboard                                                                                                    |  |  |  |  |  |
|                  | Original Amoune: Revised Contract Amoune: Submitcad Postings Amoune: Approv<br>1952-410-09 \$144:245-00 \$90:00                                                                                                    | wed Possings Amoune: To Date Adjustments: Estimated Current Payment: Paile To Date:<br>50:402.00 50.00 50.00 (2,341.00) 76,771.00                                                                                                    |  |  |  |  |  |
|                  | Contract Quantities           Line #         Quantity         Unit Price         Pay Units         Annount         Quantity           Pay Back #: Production         CMR : Contract Only         CMR : Contract Only         CMR : Contract Only         CMR : Contract Only | Revised Quantities Submitted Item Postings Current Quantities TY Amount QTY Annount Current Posit To Date Progra Ber New Trac 19, Destination (1997) 20, 1997                                                                                                    |  |  |  |  |  |
|                  | Payments         Communication         Communication           Communication         10.000         of 23.00 Mill         \$12.20.001           Down Hume P - \$20101.0001         Communication         Communication                                                       | Fay real rype:         Description:         Description:         Description:         Description:         Description:         Table           70:000         \$(1000)         0.000         (1000)         1000         700         700         700         700         700         700         700         700         700         700         700         700         700         700         700         700         700         700         700         700         700         700         700         700         700         700         700         700         700         700         700         700         700         700         700         700         700         700         700         700         700         700         700         700         700         700         700         700         700         700         700         700         700         700         700         700         700         700         700         700         700         700         700         700         700         700         700         700         700         700         700         700         700         700         700         700         700         700         700         700         7                                                                                                    |  |  |  |  |  |
|                  | ADDEAL 10.00 \$1,294.00 TON \$17,340.00<br>Doubling 1: 20101-1000 CM B :                                                                                                    | 0.705 (p. 10. 0.705) (p. 7. 0.705) (p. 7. 0. |  |  |  |  |  |
|                  | AD008 AI \$1.00 LP9V \$10,000,00<br>Pay Nem #1 P000-0001 CM #1                                                                                                    | 100% \$1.00 0.000 \$6.00 0.000 0.<br>Pay Item Type : 0 Description : New Item adding to Classes Itory                                                                                                    |  |  |  |  |  |
|                  | GUILI         175,000         \$1,000,00 ACDF         \$ 25,000,00           Pay item #1 P000 0002         CMV #1 CM0 0,04102                                                                                                    | COLOG         \$105,000,0         0,000         \$6,00         40,000         40,0           Pay Item Type : 0//         Description : Nov item adding (M.D.)         Description : Nov item adding (M.D.)         40,000         40,000         40,000         40,000         40,000         40,000         40,000         40,000         40,000         40,000         40,000         40,000         40,000         40,000         40,000         40,000         40,000         40,000         40,000         40,000         40,000         40,000         40,000         40,000         40,000         40,000         40,000         40,000         40,000         40,000         40,000         40,000         40,000         40,000         40,000         40,000         40,000         40,000         40,000         40,000         40,000         40,000         40,000         40,000         40,000         40,000         40,000         40,000         40,000         40,000         40,000         40,000         40,000         40,000         40,000         40,000         40,000         40,000         40,000         40,000         40,000         40,000         40,000         40,000         40,000         40,000         40,000         40,000         40,000         40,000         40,000         40,000                                                                                                    |  |  |  |  |  |
|                  | 52222 0.000 3555.00 AC0F 30.00                                                                                                    |                                                                                                    |  |  |  |  |  |
|                  | Figure 64: Grand Pay Item S                                                                                                    | ummary Dashboard                                                                                                    |  |  |  |  |  |
| Details          | By default, a dashboard is d                                                                                                    | lisplayed. To view specific information, provide                                                                                                    |  |  |  |  |  |
|                  | the appropriate information                                                                                                    | in the fields, as described in the following                                                                                                    |  |  |  |  |  |
|                  | table:                                                                                                    |                                                                                                    |  |  |  |  |  |
|                  | Field Name                                                                                                    | Description                                                                                                    |  |  |  |  |  |
|                  | Schedule                                                                                                    | From the drop-down list, select the                                                                                                    |  |  |  |  |  |
|                  |                                                                                                    | appropriate option.                                                                                                    |  |  |  |  |  |
|                  |                                                                                                    | Available options are all schedules from                                                                                                    |  |  |  |  |  |
|                  |                                                                                                    | containers in the Contract Items page.                                                                                                    |  |  |  |  |  |
|                  | Pay Item No                                                                                                    | From the drop-down list, select the                                                                                                    |  |  |  |  |  |
|                  |                                                                                                    | appropriate option.                                                                                                    |  |  |  |  |  |
|                  |                                                                                                    | Available options are pay items from the                                                                                                    |  |  |  |  |  |
|                  |                                                                                                    | Contract Items page.                                                                                                    |  |  |  |  |  |
|                  | CM #                                                                                                    | By default, all items irrespective of impact                                                                                                    |  |  |  |  |  |
|                  |                                                                                                    | by any CM # is be displayed.                                                                                                    |  |  |  |  |  |
|                  |                                                                                                    | Optionally, from the drop-down list, select                                                                                                    |  |  |  |  |  |
|                  |                                                                                                    | the specific CM #.                                                                                                    |  |  |  |  |  |
|                  |                                                                                                    | Only items impacted by the CM is                                                                                                    |  |  |  |  |  |
|                  |                                                                                                    | displayed.                                                                                                    |  |  |  |  |  |
|                  | The following information is                                                                                                    | displayed:                                                                                                    |  |  |  |  |  |
|                  | Field Name                                                                                                    | Description                                                                                                    |  |  |  |  |  |
|                  | Original Amount                                                                                                    | Original Approved Contract Value.                                                                                                    |  |  |  |  |  |
|                  |                                                                                                    | It is calculated as: Sum of Original Qty x                                                                                                    |  |  |  |  |  |
|                  |                                                                                                    | Unit Price for All Contract Items                                                                                                    |  |  |  |  |  |
|                  | Revised Contract                                                                                                    | Sum of Current Amount for all the Contract                                                                                                    |  |  |  |  |  |
|                  | Amount                                                                                                    | Items.                                                                                                    |  |  |  |  |  |
|                  | Submitted Postings                                                                                                    | Total amount of postings in the Submitted                                                                                                    |  |  |  |  |  |
|                  | Amount                                                                                                    | workflow status.                                                                                                    |  |  |  |  |  |
|                  | Approved Postings                                                                                                    | Total of all the approved Item Postings                                                                                                    |  |  |  |  |  |
|                  | Amount                                                                                                    | which are not part of any Pay Estimate.                                                                                                    |  |  |  |  |  |
|                  | To Date Adjustments                                                                                                    | Displays value based on the past and                                                                                                    |  |  |  |  |  |
|                  |                                                                                                    | current Pay Estimates irrespective of their                                                                                                    |  |  |  |  |  |
|                  |                                                                                                    | workflow status.                                                                                                    |  |  |  |  |  |
|                  | Estimated Current                                                                                                    | It is calculated as: To Date Progress - Paid                                                                                                    |  |  |  |  |  |
|                  | Payment                                                                                                    | To Date                                                                                                    |  |  |  |  |  |

| Field Name             | Description                                      |
|------------------------|--------------------------------------------------|
| Paid To Date           | It is calculated as: Paid to date x Unit Price + |
|                        | Adjustments To Date for approved Pay             |
|                        | Estimates only                                   |
| To Date Progress       | It is calculated as: Total amount of all         |
|                        | approved item postings + Adjustments             |
| Estimated To Date      | Sum of amounts from Approved Item                |
| Amount                 | Postings.                                        |
| Current Approved       | Sum of all Net to be Paid this Bill from pay     |
| Payment Amount         | estimates in the Submitted and Draft             |
|                        | workflow status.                                 |
| Previous Paid          | Sum of all Net to be Paid this Bill from pay     |
| Expenditure            | estimates in the Approved for Payment and        |
|                        | Paid workflow status.                            |
| Percent Contract       | It is calculated as: Sum of Approved Pay         |
| Completed              | Estimates ÷ Probable Amount in %                 |
| Probable Amount        | Sum of Probable Amounts from Contract            |
|                        | Items. The probable amount includes              |
|                        | adjustments as well.                             |
|                        | Note: Only users with permission defined in      |
|                        | the Additional Permissions Setup catalog of      |
|                        | the library can view and update this field.      |
| Percent Work Completed | It is calculated as : To Date Progress ÷         |
|                        | Probable Amount x 100                            |

### The grid displays the following information:

| Section    | Field Name    | Description                        |
|------------|---------------|------------------------------------|
| -          | Pay Item #    | The pay item number of the         |
|            |               | item.                              |
| -          | CM #          | The contract modification          |
|            |               | number of the item.                |
|            | Pay Item Type | The pay item type of the item.     |
|            | Description   | The description of the item.       |
|            | Line #        | The line number of the item.       |
| Contract   | Quantity      | Original Contract Quantity         |
| Quantities |               | available at the time of locking   |
|            |               | the contract item.                 |
|            |               | If the unit of the item is LPSM or |
|            |               | CTSM, then the value is All.       |
|            | Unit Price    | The unit price of the item.        |
|            | Pay Units     | The unit of the item.              |
|            | Amount        | It is calculated as: Unit Price x  |
|            |               |                                    |

| Section    | Field Name | Description                                                  |
|------------|------------|--------------------------------------------------------------|
| Revised    | QTY        | Original Contract Quantity +                                 |
| Quantities |            | any approved contract                                        |
|            |            | modification for the respective                              |
|            |            | item.                                                        |
|            |            | If the unit of the item is LPSM or                           |
|            |            | CTSM, then the value is 100%.                                |
|            | Amount     | It is calculated as: Unit Price x                            |
|            |            | <b>Revised Quantities: QTY</b>                               |
| Current    | Current    | Sum of all the quantities for the                            |
| Quantities |            | item in all the pay estimates in                             |
|            |            | Draft and Submitted workflow                                 |
|            |            | status.                                                      |
|            |            | This quantity is calculated as                               |
|            |            | posted quantities that were                                  |
|            |            | included in pay estimates and                                |
|            |            | is not inclusive of any item level                           |
|            |            | hold/ retainages i.e Net Qty                                 |
|            |            | should be considered = (Posted                               |
|            |            | Qty – Hold Qty This PE) +                                    |
|            |            | Previously Held Qty Release                                  |
|            | Previous   | Sum of all the quantities for the                            |
|            |            | item in all the pay estimates in                             |
|            |            | Approved for Payment or Paid                                 |
|            |            | workflow status.                                             |
|            |            | The paid quantity is calculated                              |
|            |            | as posted quantities that were                               |
|            |            | included in pay estimates and                                |
|            |            | is not inclusive of any item level                           |
|            |            | hold/ retainages. i.e Net Qty                                |
|            |            | should be considered = (Posted                               |
|            |            | Qty – Hold Qty This PE) +                                    |
|            |            | Previously Held Qty Release                                  |
|            | To Doto    | It is calculated as: Current To                              |
|            | To Date    |                                                              |
|            | To Date    | Be Paid + Previously Paid Qty                                |
|            | Amount     | Be Paid + Previously Paid Qty<br>Amount corresponding to the |

| Section    | Field Name      | Description                     |
|------------|-----------------|---------------------------------|
| -          | Comp %          | It is calculated as: To Date    |
|            |                 | Amount ÷ Probable Amount in     |
|            |                 | \$ in %                         |
| Probable   | Probable QTY    | The probable quantity of the    |
| Quantities |                 | item.                           |
|            |                 | Note: Only users with           |
|            |                 | permission defined in the       |
|            |                 | Additional Permissions Setup    |
|            |                 | catalog of the library can view |
|            |                 | and update this field.          |
|            | Probable Amount | Amount corresponding to the     |
|            |                 | Probable Qty.                   |
|            |                 | Note: Only users with           |
|            |                 | permission defined in the       |
|            |                 | Additional Permissions Setup    |
|            |                 | catalog of the library can view |
|            |                 | and update this field.          |
| -          | O/U %           | It is calculated as: To Date    |
|            |                 | Amount ÷ Probable Amount in     |
|            |                 | \$ in %                         |
|            |                 | Note: Only users with           |
|            |                 | permission defined in the       |
|            |                 | Additional Permissions Setup    |
|            |                 | catalog of the library can view |
|            |                 | and update this field.          |

The adjustment grid displays the following information:

| Field Name               | Description                                   |
|--------------------------|-----------------------------------------------|
| Adjustment Type          | The appropriate information is retrieved      |
|                          | from the latest pay estimate in any workflow  |
|                          | status.                                       |
| Description              | The appropriate information is retrieved      |
|                          | from the latest pay estimate in any workflow  |
|                          | status.                                       |
| Fund Rule                | The appropriate information is retrieved      |
|                          | from the latest pay estimate in any workflow  |
|                          | status.                                       |
| Adjustment Amount in \$: | The initial adjustment amount when this       |
| Original                 | adjustment was created.                       |
|                          | This information is retrieved from the latest |
|                          | pay estimate in any workflow status.          |
| Adjustment Amount in \$: | The Previously Held Amount in \$ from the     |
| Previous                 | latest pay estimate.                          |
|                          |                                               |

| Field Name               | Description                                    |
|--------------------------|------------------------------------------------|
| Adjustment Amount in \$: | The Net Adjustment from the latest pay         |
| Current                  | estimate.                                      |
| Adjustment Amount in \$: | It is calculated as: Adjustment Amount in \$:  |
| To Date                  | Previous + Adjustment Amount in \$: Current    |
|                          |                                                |
| Probable Amount in \$    | The appropriate information is retrieved       |
|                          | from the latest pay estimate in any workflow   |
|                          | status.                                        |
|                          | Note: Only users with permission defined in    |
|                          | the Additional Permissions Setup catalog       |
|                          | of the library can view and update this field. |
| O/U %                    | It is calculated as: To Date Amount ÷          |
|                          | Probable Amount in \$ in %                     |
|                          |                                                |
|                          |                                                |

# 7. Appendix

# 7.1. Standard Report Functions

Performing all report-related activities is similar in procedure throughout the application.

All tasks that you can perform are based on the roles assigned to you in a project and the permissions granted to the roles.

For information on roles, refer to Security Roles in the A02 Administrator Guide.

The standard report functions include the following:

- 7.1.1. Generating and Viewing Reports
  - o <u>7.1.1.1. Generating a report</u>
  - o 7.1.1.2. Printing a report
  - o <u>7.1.1.3. Saving a report in various formats</u>
  - o 7.1.1.4. Updating report to view the latest information
- <u>7.1.2. Subscribing to a report</u>

## 7.1.1. Generating and Viewing Reports

You can generate reports for different information views for all the forms in the application. Masterworks enables you to use report filters to generate reports with specific information. You can perform the following report functions:

- <u>7.1.1.1. Generating a report</u>
- <u>7.1.1.2. Printing a report</u>
- 7.1.1.3. Saving a report in various formats
- 7.1.1.4. Updating report to view the latest information

### 7.1.1.1. Generating a report

#### **Overview**

You can generate various reports that comprise information based on the roles assigned to you and the various projects to which you are invited.

For a few reports, you can use the filter criteria to provide information for the relevant fields and generate the reports.

The **Project Fund List** form is used for illustration purposes.

#### Steps

- 1. Perform any of the following steps, as applicable:
  - In the form list page, click Reports, and then click the appropriate report.

| PR | OJECTI | FUND LIST       |             |         |             |           |  |  |
|----|--------|-----------------|-------------|---------|-------------|-----------|--|--|
| Ð  | New    | 😰 Workflow 🔻    | 📔 Reports 🔻 | Bt Exce | el Export 🔻 | 💮 More 🔻  |  |  |
|    | 0      | Project Fund ID | 💽 List Page | Report  | Fund So     | urce Code |  |  |
|    |        | PFL-2           | CON02       |         | CON02       | CON02     |  |  |

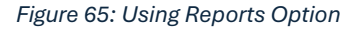

• In the project navigation pane, click **Project Report Gallery**, and then double-click the appropriate report.

|            | PROJECTS                         | PROJECT REPORT GALLERY       |
|------------|----------------------------------|------------------------------|
| ٩,         | Type to Search 🗙 🗙               | Report                       |
|            | SIT - CA ERFO FS LSPDR 2023-1(1  | ✓ Acquisition Reports        |
| <b>I</b> ≩ | General Quick Access             | Awarded Bid Schedule Report  |
|            | SIT - CA ERFO FS LSPDR 2023-1(1) | Bid Analysis Report          |
| ۲          | + Documents                      | Bid Schedule Report          |
|            | Document Search                  | Bid Tabulation Report        |
|            | Project Report Gallery           | Obligation Tabulation Report |
|            | Project Calendar                 |                              |
|            | — Fund Management                |                              |
|            | Project Fund List                |                              |
|            | Project Fund Transaction         |                              |
|            | Funding Rules                    |                              |
|            | + Bid Estimate Information       |                              |
|            | + Bidding                        |                              |
|            | + Contracts                      |                              |

Figure 66: Project Report Gallery Navigation Page

• In the project navigation pane, expand the contract folder, click **Contract Report Gallery**, and then double-click the appropriate report.

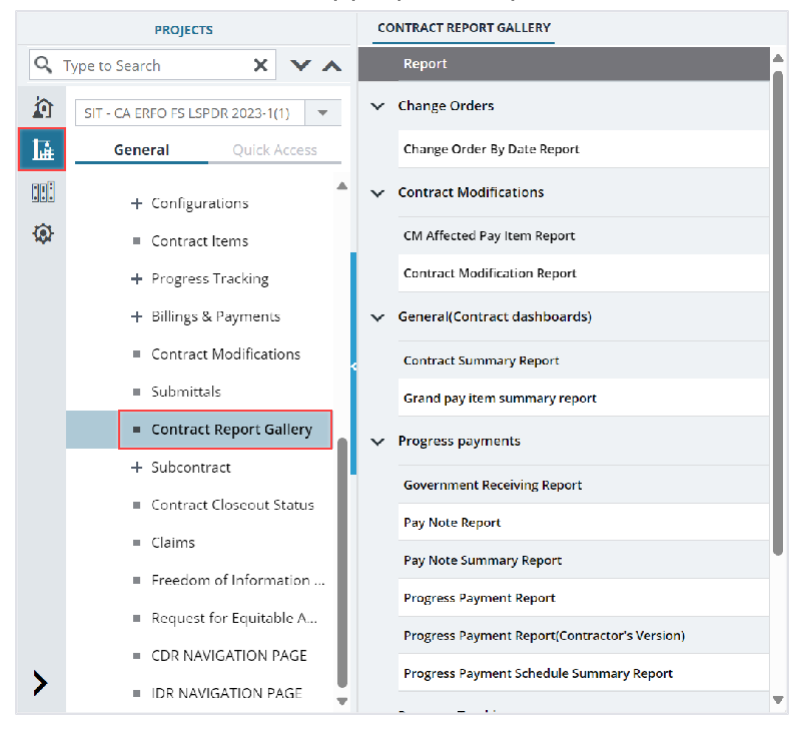

Figure 67: Contract Report Gallery Navigation Page

2. If filtering options are necessary, select the appropriate information in the relevant fields, and then click **View Report**.

| LIST PAGE REPORT                       |                                    |                |      |                    |               |           |          |             |             |            |  |
|----------------------------------------|------------------------------------|----------------|------|--------------------|---------------|-----------|----------|-------------|-------------|------------|--|
| 🕒 Back                                 | 🕞 Back 🛛 💩 Subscribe               |                |      |                    |               |           |          |             |             |            |  |
| Include Pending on Users and Roles No. |                                    |                |      |                    |               |           |          |             |             |            |  |
| View Report                            | View Report                        |                |      |                    |               |           |          |             |             |            |  |
| <b>I I</b>                             | I of 1 ▶ ▶ E. Find   Next B ▼ 5 E. |                |      |                    |               |           |          |             |             |            |  |
|                                        |                                    |                |      | PF                 | OJECT FUN     | ID LIST - | LIST REF | ORT         |             | Î          |  |
|                                        |                                    |                |      |                    |               |           |          |             |             |            |  |
| Project                                | Fund                               | Fund           | Fund | Fund               | Fund          | Account   | Account  | Authorized  | Expended    | Remaining  |  |
| Fund ID                                | Source<br>Name                     | Source<br>Code | Туре | Source<br>Category | Description   | Number    | Priority | Amount (\$) | Amount (\$) | Amount (\$ |  |
| PFL-1                                  | CON01                              | CON01          | CON  | FLAP               | This project  | 1516043   |          | 0.00        | 0.00        | 0.00       |  |
|                                        |                                    |                |      |                    | fund list for | 027201.5  |          |             |             |            |  |
|                                        |                                    |                |      |                    | fund source   | 40.CN.V7  |          |             |             |            |  |
|                                        |                                    |                |      |                    | category      | 00.04.16  |          |             |             |            |  |
|                                        |                                    |                |      |                    | FLAP.         | 0400000   |          |             |             |            |  |
|                                        |                                    |                |      |                    |               | 0.25255   |          |             |             |            |  |
| PFL-2                                  | CON02                              | CON02          | CON  | FLAP               |               | 1516043   | CON02-   | 0.00        | 0.00        | 0.00 🔻     |  |

Figure 68: Using View Report Option

The report is generated and displayed.

### 7.1.1.2. Printing a Report

### Steps

- 1. Generate the required report. For more information, refer to <u>Section 7.1.1.1. Generating a Report</u>
- 2. In the report toolbar, click **Print Report** 🖾.

| LIST PAGE R                            | EPORT                  |                        |              |                            |                                                                   |                                                                   |                     |                           |                         |                       |
|----------------------------------------|------------------------|------------------------|--------------|----------------------------|-------------------------------------------------------------------|-------------------------------------------------------------------|---------------------|---------------------------|-------------------------|-----------------------|
| 🕞 Back 🔕 Subscribe                     |                        |                        |              |                            |                                                                   |                                                                   |                     |                           |                         |                       |
| Include Pending on Users and Roles No. |                        |                        |              |                            |                                                                   |                                                                   |                     |                           |                         |                       |
| View Report                            |                        |                        |              |                            |                                                                   | A                                                                 |                     |                           |                         |                       |
| € € 1                                  | of 1 🕨 🕨               | <u> </u>               |              | Find   Ne                  | ⊂ <b>⊡ - ∿</b>                                                    |                                                                   |                     |                           |                         |                       |
|                                        |                        |                        |              | PF                         | OJECT FUN                                                         | ID LIST -                                                         | LIST REF            | ORT                       |                         | Î                     |
|                                        |                        |                        |              |                            | -                                                                 |                                                                   |                     |                           |                         |                       |
| Project<br>Fund ID                     | Fund<br>Source<br>Name | Fund<br>Source<br>Code | Fund<br>Type | Fund<br>Source<br>Category | Fund<br>Description                                               | Account<br>Number                                                 | Account<br>Priority | Authorized<br>Amount (\$) | Expended<br>Amount (\$) | Remainin<br>Amount (1 |
| PFL-1                                  | CON01                  | CON01                  | CON          | FLAP                       | This project<br>fund list for<br>fund source<br>category<br>FLAP. | 1516043<br>027201.5<br>40.CN.V7<br>00.04.16<br>0400000<br>0.25255 |                     | 0.00                      | 0.00                    | 0.00                  |
| PFL-2                                  | CON02                  | CON02                  | CON          | FLAP                       |                                                                   | 1516043                                                           | CON02-              | 0.00                      | 0.00                    | 0.00 🔻                |

Figure 69: Using Print Report Option

## 7.1.1.3. Saving a Report

### Steps

- 1. Generate the required report. For more information, refer to <u>Section 7.1.1.1. Generating a Report</u>
- 2. In the report toolbar, click **Export**, and then click the required option.

### Federal Highway Administration

| PROJECT STATUS R         | EPORT           |                 |      |                              |              |              |                    |
|--------------------------|-----------------|-----------------|------|------------------------------|--------------|--------------|--------------------|
| 🕞 Back 💩 Si              | ubscribe        |                 |      |                              |              |              |                    |
| Report Version           | Active Projects | · ·             | F    | Percent Complete Greater T   | han 90       |              |                    |
| Positive \$ Value Differ | rence 100000    |                 | 1    | Vegative \$ Value Difference | 100000       |              |                    |
| View Report              |                 |                 |      |                              |              |              |                    |
| ┥ 🔌 🚺 of 1               | ▶ ▶             | Find            | Next | D • 6 🚍                      |              | ^            |                    |
|                          |                 |                 | 50   | Excel                        |              |              |                    |
|                          |                 |                 |      | CSV (comma delimited)        |              |              |                    |
| Project Number P         | roject Name     | Contract number | COE  | Award Date                   | Original FCD | Modified FCD | Acceptance<br>Date |

Figure 70: Exporting a Report

### 7.1.1.4. Viewing Latest Information in a Report

### Steps

1. Generate the required report. For more information, refer to <u>Section 7.1.1.1</u>. <u>Generating a Report</u>

### 2. In the report toolbar, click Refresh 🧐

| LIST PAGE R                            | EPORT                           |                        |              |                            |                                                                   |                                                                   |                     |                           |                         |                       |
|----------------------------------------|---------------------------------|------------------------|--------------|----------------------------|-------------------------------------------------------------------|-------------------------------------------------------------------|---------------------|---------------------------|-------------------------|-----------------------|
| 🕞 Back 🛛 💩 Subscribe                   |                                 |                        |              |                            |                                                                   |                                                                   |                     |                           |                         |                       |
| Include Pending on Users and Roles No. |                                 |                        |              |                            |                                                                   |                                                                   |                     |                           |                         |                       |
| View Report                            |                                 |                        |              |                            |                                                                   |                                                                   |                     |                           |                         |                       |
|                                        | PROJECT FUND LIST - LIST REPORT |                        |              |                            |                                                                   |                                                                   |                     |                           |                         |                       |
| Project<br>Fund ID                     | Fund<br>Source<br>Name          | Fund<br>Source<br>Code | Fund<br>Type | Fund<br>Source<br>Category | Fund<br>Description                                               | Account<br>Number                                                 | Account<br>Priority | Authorized<br>Amount (\$) | Expended<br>Amount (\$) | Remainin<br>Amount (s |
| PFL-1                                  | CON01                           | CON01                  | CON          | FLAP                       | This project<br>fund list for<br>fund source<br>category<br>FLAP. | 1516043<br>027201.5<br>40.CN.V7<br>00.04.16<br>0400000<br>0.25255 |                     | 0.00                      | 0.00                    | 0.00                  |
| PFL-2                                  | CON02                           | CON02                  | CON          | FLAP                       |                                                                   | 1516043                                                           | CON02-              | 0.00                      | 0.00                    | 0.00                  |

Figure 71: Using Refresh Option

## 7.1.2. Subscribing to Reports

### Prerequisites

- You must have access to the report.
- The logged-in user is assigned with the permission to generate the report.

### **Overview**

You can subscribe to reports, and subscribed reports are delivered to the specified email addresses or saved in the specified file location. You can configure subscriptions so that the reports are delivered periodically in the specified format.

Additionally, you can create multiple subscriptions for a single report with varied subscription options.

You can subscribe to a report using any of the following methods:

- Email: The report is delivered through email to the specified email addresses in the specified formats. **Note:** Only Masterworks registered email address is allowed to receive the subscribed reports.
- File Share: The reports are saved to the specified location in the specified formats

**Note:** Users with the appropriate permission can subscribe themselves or others to a report. Only users with the **Administrator** role can remove or end an active subscription once it is created.

### Steps

1. Open a report, and then click A subscribe .

| BID ANALYSIS REPORT   | r<br>–<br>cribe                 |   |                       |  |
|-----------------------|---------------------------------|---|-----------------------|--|
| Bidder :              | Missouri River Contractors, LLC | ~ | Minimum Deviation % : |  |
| Maximum Deviation % : |                                 |   |                       |  |
| View Report           |                                 |   |                       |  |

Figure 72: Subscribing a Report

### The subscription dialog box is displayed.

| IT Testing Build- FHWA                         | eDelivery            |                                                              | X |
|------------------------------------------------|----------------------|--------------------------------------------------------------|---|
| Delivery Option                                | Schedule Deta        | ils                                                          |   |
| Please select the delivery of E-Mail O Windows | option<br>File Share |                                                              |   |
|                                                | То                   |                                                              |   |
|                                                | Cc                   | :                                                            |   |
|                                                | Bcc                  | :                                                            |   |
|                                                | Reply-To             | (Use (;) to separate multiple e-mail addresses.)             |   |
|                                                | Subject <sup>*</sup> | •:                                                           |   |
|                                                | Priority             | : Normal 🗸                                                   |   |
|                                                | Comment              | :                                                            |   |
|                                                |                      | <ul> <li>✓ Include Report</li> <li>✓ Include Link</li> </ul> |   |
| R                                              | eport Format         | : PDF 🗸                                                      |   |
|                                                | Start Date           | : 07-27-2023 🗸                                               |   |
| Enable s                                       | chedule stop         | : 🗖                                                          |   |

Figure 73: Subscription Dialog Box

Note: To subscribe to a report, you must fill the fields with red asterisks.

- 2. In the **Please select the delivery option** section, perform either of the following steps, as applicable:
  - Click **E-Mail** to receive the report through email.
  - Click Windows File Share to save the report to the specified location.
- 3. Based on the delivery option selected, perform the following steps:

|    | E-Mail                                           |    | Windows File Share                                    |
|----|--------------------------------------------------|----|-------------------------------------------------------|
| a. | In the <b>To</b> box, enter the email addresses  | a. | In the <b>File Name</b> box, enter the file name      |
|    | of the recipients of the report.                 |    | for the report.                                       |
| b. | In the <b>Reply-To</b> box, enter the email      | b. | Select the Add a file extension when the              |
|    | addresses of the recipients to whom the          |    | file is created check box to save the                 |
|    | reply email must be delivered.                   |    | report file name with the extension of the            |
| c. | In the <b>Subject</b> box, enter the name of the |    | file format as required for the report.               |
|    | report or any other appropriate subject          | с. | In the <b>Path</b> box, enter the path of the         |
|    | for the email.                                   |    | shared file location where the report                 |
| d. | From the <b>Priority</b> drop-down list, select  |    | must be saved.                                        |
|    | the priority of the email.                       |    | Note: To configure the shared file                    |
|    | If the selected priority is High, the email      |    | location in the application, you must                 |
|    | will be sent as a High Priority notification.    |    | provide the file path location to the                 |
| e. | In the <b>Comment</b> box, enter any             |    | Administrator.                                        |
|    | comment for the email.                           | d. | From the <b>Report Format</b> drop-down list,         |
|    | Comments are included in the body of             |    | select the format in which the report                 |
|    | the email.                                       |    | must be generated and saved.                          |
| f. | Select the <b>Include Report</b> check box to    | e. | In the <b>Credentials</b> used to access the file     |
|    | deliver the report in the selected format        |    | share section, enter the credentials to               |
|    | as an email attachment.                          |    | access the shared location and save the               |
| g. | Select the <b>Include Link</b> check box to      |    | report.                                               |
|    | deliver the link to the report in the report     | f. | From the <b>Overwrite</b> options section, click      |
|    | delivery email.                                  |    | any of the following options:                         |
|    | The recipient can view the report on the         |    | <ul> <li>Overwrite an existing file with a</li> </ul> |
|    | application only if the recipient has the        |    | newer version - When saving the                       |
|    | required permissions on the report.              |    | report at the file location at the                    |
| h. | From the <b>Report Format</b> drop- down list,   |    | scheduled time, if a file with the                    |
|    | select the format in which the report            |    | same name exists, then the                            |
|    | must be generated and delivered to the           |    | existing file is overwritten by the                   |
|    | specified email addresses.                       |    | latest report.                                        |
| ١. | From the <b>Start Date</b> list, click the date  |    | • Do not overwrite the file if a                      |
|    | from when the report must be delivered.          |    | previous version exists - When                        |
| J. | Select the <b>Stop this schedule on</b> check    |    | saving the report at the file                         |
|    | box, and then select the date until when         |    | location at the scheduled time, if a                  |
|    | the report must be delivered.                    |    | file with the same name exists,                       |
|    |                                                  |    | then the report is not overwritten                    |
|    |                                                  |    | by the latest report, and the report                  |
|    |                                                  |    | is not saved at the file location.                    |
|    |                                                  |    | <ul> <li>Increment file names as newer</li> </ul>     |
|    |                                                  |    | versions are added - When saving                      |

| E-Mail | Windows File Share                                 |
|--------|----------------------------------------------------|
|        | the report at the file location at the             |
|        | scheduled time, if a file with the                 |
|        | same name exists, then the latest                  |
|        | report is saved with the same                      |
|        | name appended with a sequential                    |
|        | number.                                            |
|        | g. From the <b>Start Date</b> list, click the date |
|        | from when the report must be saved.                |
|        | h. Select the <b>Stop</b> this schedule on check   |
|        | box, and then select the date up to when           |
|        | the report must be saved at the file               |
|        | location.                                          |

4. To set the frequency of report delivery, click the Schedule Details tab.

| SIT Testing Build- FHW                   | A eDelivery                             | ×     |
|------------------------------------------|-----------------------------------------|-------|
| Delivery Option                          | Schedule Details                        |       |
| Hourly Hourly Hourly Weekly Monthly Once | Runs only once<br>Start time (hh:mm) *: |       |
|                                          | Subscribe Ca                            | incel |

5. From the delivery frequency options, click the appropriate option:

| Option | Description              | Steps                                                                                                    |  |
|--------|--------------------------|----------------------------------------------------------------------------------------------------|--|
| Hourly | The report is delivered  | a. Click <b>Hourly</b> in the delivery options list.                                                                                                    |  |
|        | every preset number of   | b.In the <b>Run the schedule every</b> section, enter                                                                                                    |  |
|        | hours.                   | the frequency of report delivery:                                                                                                    |  |
|        |                          | <ul> <li>i. In the hours and minutes boxes, enter the time period in hours and minutes the report must be periodically delivered.</li> <li>ii. In the Start time (hh:mm) box, enter the time (in 24-hour format) the report delivery must begin.</li> </ul> |  |
| Daily  | The report is delivered  | a. Click <b>Daily</b> in the delivery options list.                                                                                                    |  |
|        | once on preset days, or  | b. In the schedule definition section, enter the                                                                                                    |  |
|        | periodically as defined. | requency of report delivery:                                                                                                    |  |
|        |                          | <ul> <li>Click Every Weekday to get the report<br/>delivered on all weekdays, from Monday<br/>to Friday.</li> </ul>                                                                                                    |  |
|        |                          | <ul> <li>Click Repeat after this number of days,<br/>and then, then in the box, enter the<br/>number of days to get the report</li> </ul>                                                                                                    |  |
| Option  | Description                | Steps                                                    |
|---------|----------------------------|----------------------------------------------------------|
| -       | · · ·                      | delivered periodically once every                        |
|         |                            | specified number of days.                                |
|         |                            | c. In the Start time (hh:mm) box, enter the time (in     |
|         |                            | 24-hour format) the report must be delivered.            |
| Weekly  | The report is delivered    | a. Click <b>Weekly</b> in the delivery options list.     |
|         | every preset number of     | b. Click <b>Repeat</b> after this number of weeks, and   |
|         | weeks on preset days of    | then in the box, enter the number of weeks to get        |
|         | the week.                  | the report delivered periodically once every             |
|         |                            | specified number of weeks.                               |
|         |                            | c. In the On day(s) section, select the days on          |
|         |                            | which the report must be delivered.                      |
|         |                            | d. In the Start time (hh:mm) box, enter the time (in     |
|         |                            | 24-hour format) the report must be delivered.            |
| Monthly | The report is delivered    | a. Click <b>Monthly</b> in the delivery options list.    |
|         | monthly on preset days     | b. Select the months when the report must be             |
|         | of a selected week.        | delivered.                                               |
|         |                            | c. Click one of the following options to schedule        |
|         |                            | the delivery of the report:                              |
|         |                            | <ul> <li>On week of the month</li> </ul>                 |
|         |                            | i. From the list of weeks, select the                    |
|         |                            | week the report must be                                  |
|         |                            | delivered.                                               |
|         |                            | ii. In the <b>On day(s)</b> section, select              |
|         |                            | the days the report must be                              |
|         |                            | delivered in the week previously                         |
|         |                            | selected.                                                |
|         |                            | <ul> <li>On Calendar day(s)</li> </ul>                   |
|         |                            | <ul> <li>In the box, enter the number of days</li> </ul> |
|         |                            | of the month the report must be                          |
|         |                            | delivered, starting from the current                     |
|         |                            | day. For example, if the current day is                  |
|         |                            | the 12 <sup>th</sup> of a month, and the calendar        |
|         |                            | days set is 10, then the report is sent                  |
|         |                            | for 10 days from the 12th of every                       |
|         |                            | selected month.                                          |
|         |                            | d. In the Start time (hh:mm) box, enter the time         |
|         |                            | (in 24-hour format) by when the report must be           |
|         |                            | delivered.                                               |
| 0.000   | The report is delivered    | In the Chart time (how we) have extended times (in 0.4   |
| Unce    | once on the current day    | hour format) by when the report must be delivered        |
| 1       | I onoo on the current day. |                                                          |

## 6. Click Subscribe.

The report is delivered as scheduled.

Note: Only users with the Administrator role can unsubscribe to reports.